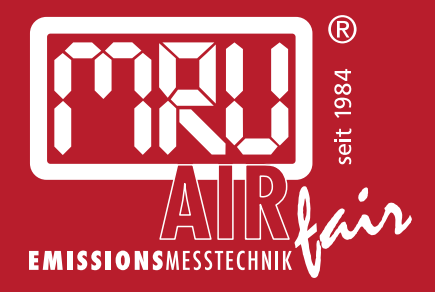

# **OPTIMA** BEDIENUNGSANLEITUNG

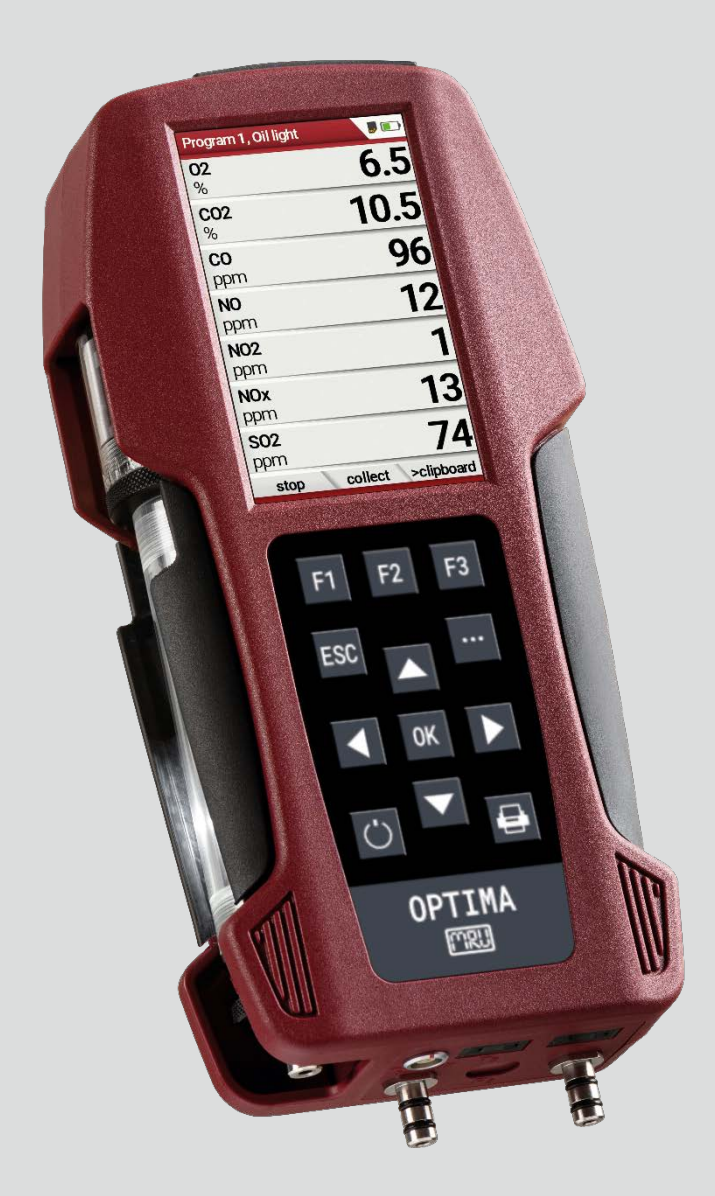

## Hersteller:

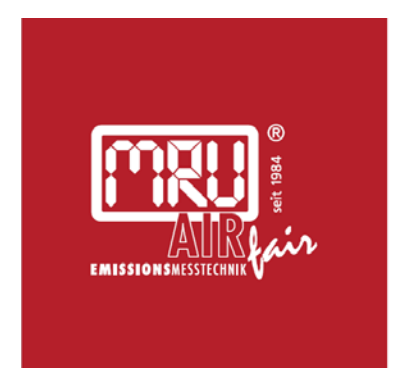

## MRU · Messgeräte für Rauchgase und Umweltschutz GmbH

Fuchshalde 8 + 12 74172 Neckarsulm-Obereisesheim Fon 07132 99620 · Fax 07132 996220 info@mru.de · www.mru.eu

Rechtliche Hinweise / Urheberrechtsvermerk Originalbetriebsanleitung © 2022 by MRU

Alle Rechte vorbehalten

Kein Teil des Werkes darf in irgendeiner Form (Druck, Fotokopie elektronische Medien oder einem anderen Verfahren) ohne die schriftliche Genehmigung des Herausgebers reproduziert oder unter der Verwendung elektronischer Systeme verarbeitet, vervielfältigt oder verbreitet werden, soweit dem kein zwingendes Gesetz entgegensteht.

Alle verwendeten Markenzeichen und Wortmarken sind, auch wenn nicht ausdrücklich als solche gekennzeichnet, Eigentum ihrer jeweiligen Inhaber.

Ausgabe: 2022-06-02-V1.10.DE

. .

\_

. .

| -                                                                                                    |                                                                                                    |                                                                                                    |
|----------------------------------------------------------------------------------------------------|----------------------------------------------------------------------------------------------------|----------------------------------------------------------------------------------------------------|
| 1 Hi                                                                                                    | nweise zum Gerät und zur Sicherheit                                                                                                    | 7                                                                                                    |
| 1.1.                                                                                                    | Sicherheitshandbuch                                                                                                    | 7                                                                                                    |
| 1.2.                                                                                                    | Sicherheitshinweise                                                                                                    | 7                                                                                                    |
| 1.3.                                                                                                    | Sicherheit gewährleisten                                                                                                    | 7                                                                                                    |
| 1.4.                                                                                                    | Hinweise zum Messgerät (EN50379 und VDI 4206)                                                                                                    | 8                                                                                                    |
| 1.5.                                                                                                    | Benutzerrichtlinie für Lithium-Ionen-Akkus                                                                                                    | 9                                                                                                    |
|                                                                                                    |                                                                                                    |                                                                                                    |
| 2 Eiı                                                                                                    | nleitung                                                                                                    | 10                                                                                                    |
| 2.1.                                                                                                    | Bestimmungsgemäßer Gebrauch                                                                                                    | 10                                                                                                    |
| 2.2.                                                                                                    | Die Firma MRU GmbH                                                                                                    | 11                                                                                                    |
| 2.3.                                                                                                    | Verpackung                                                                                                    | 12                                                                                                    |
| 2.4.                                                                                                    | Rücknahme schadstoffhaltiger Teile                                                                                                    | 12                                                                                                    |
| 2.5.                                                                                                    | Rücknahme von Elektrogeräten                                                                                                    | 12                                                                                                    |
| 3 Be                                                                                                    | schreibung                                                                                                    | 13                                                                                                    |
| 3.1.                                                                                                    | Schematischer Gaslaufplan                                                                                                    | 14                                                                                                    |
| 3.2.                                                                                                    | Messgerät                                                                                                    | 15                                                                                                    |
| 3.3.                                                                                                    | Kondensatabscheider                                                                                                    | 16                                                                                                    |
| 3.4.                                                                                                    | Gasentnahmesonden                                                                                                    | 19                                                                                                    |
| 4 Re                                                                                                    | dienung                                                                                                    | 10                                                                                                    |
| - De                                                                                                    |                                                                                                    |                                                                                                    |
| т.т.<br>И Э                                                                                                    |                                                                                                    | 20<br>21                                                                                                    |
| 4.2.                                                                                                    | Monüctruktur                                                                                                    | י ב<br>רכ                                                                                                    |
| 4.5.                                                                                                    | Menustruktur                                                                                                    | Z I                                                                                                    |
| 5 Er                                                                                                    | sta Inhatriahnahma                                                                                                    | 22                                                                                                    |
|                                                                                                    | ste mbetnebhanme                                                                                                    | 22                                                                                                    |
| 5.1.                                                                                                    | Vorbereitende Schritte                                                                                                    | 22                                                                                                    |
| 5.1.<br>5.2.                                                                                                    | Vorbereitende Schritte<br>Einstellungen vornehmen                                                                                                    | 22<br>23                                                                                                    |
| 5.1.<br>5.2.<br>5.3.                                                                                                    | Vorbereitende Schritte<br>Einstellungen vornehmen<br>Einstellungen exportieren und importieren                                                                                                    | 22<br>23<br>25                                                                                                    |
| 5.1.<br>5.2.<br>5.3.<br>Eir                                                                                                    | Vorbereitende Schritte<br>Einstellungen vornehmen<br>Einstellungen exportieren und importieren<br>nstellungen exportieren                                                                                                    | 22<br>23<br>25<br>25                                                                                                    |
| 5.1.<br>5.2.<br>5.3.<br>Eir<br>Eir                                                                                                    | Vorbereitende Schritte<br>Einstellungen vornehmen<br>Einstellungen exportieren und importieren<br>nstellungen exportieren                                                                                                    | 22<br>23<br>25<br>25<br>25<br>26                                                                                                    |
| 5.1.<br>5.2.<br>5.3.<br>Eir<br>Eir<br>5.4.                                                                                                    | Vorbereitende Schritte<br>Einstellungen vornehmen<br>Einstellungen exportieren und importieren<br>nstellungen exportieren<br>nstellungen importieren<br>Messung einstellen                                                                                                    | 22<br>23<br>25<br>25<br>25<br>26                                                                                                    |
| 5.1.<br>5.2.<br>5.3.<br>Eir<br>Eir<br>5.4.<br>5.5.                                                                                                    | Vorbereitende Schritte<br>Einstellungen vornehmen<br>Einstellungen exportieren und importieren<br>nstellungen exportieren<br>nstellungen importieren<br>Messung einstellen<br>Bluetoothparameter einstellen                                                                                                    | 22<br>23<br>25<br>25<br>26<br>26<br>28                                                                                                   |
| 5.1.<br>5.2.<br>5.3.<br>Eir<br>5.4.<br>5.5.<br>5.6.                                                                                                    | Vorbereitende Schritte<br>Einstellungen vornehmen<br>Einstellungen exportieren und importieren<br>nstellungen exportieren<br>nstellungen importieren<br>Messung einstellen<br>Bluetoothparameter einstellen<br>Datum und Uhrzeit einstellen                                                                                                    | 22<br>23<br>25<br>25<br>26<br>26<br>28<br>29                                                                                             |
| 5.1.<br>5.2.<br>5.3.<br>Eir<br>5.4.<br>5.5.<br>5.6.<br>5.7.                                                                                                 | Vorbereitende Schritte<br>Einstellungen vornehmen<br>Einstellungen exportieren und importieren<br>nstellungen exportieren<br>Messung einstellen<br>Bluetoothparameter einstellen<br>Datum und Uhrzeit einstellen<br>Messprogramme konfigurieren                                                                                                    | 22<br>23<br>25<br>25<br>26<br>26<br>26<br>28<br>29<br>29                                                                                 |
| 5.1.<br>5.2.<br>5.3.<br>Eir<br>5.4.<br>5.5.<br>5.6.<br>5.7.<br>5.8.                                                                                         | Vorbereitende Schritte<br>Einstellungen vornehmen<br>Einstellungen exportieren und importieren<br>nstellungen exportieren<br>nstellungen importieren<br>Messung einstellen<br>Bluetoothparameter einstellen<br>Datum und Uhrzeit einstellen<br>Messprogramme konfigurieren<br>CO-Grenzwert einstellen                                                                                                    | 22<br>23<br>25<br>25<br>26<br>26<br>28<br>29<br>29<br>30                                                                                 |
| 5.1.<br>5.2.<br>5.3.<br>Eir<br>5.4.<br>5.5.<br>5.6.<br>5.7.<br>5.8.<br>5.9.                                                                                 | Vorbereitende Schritte<br>Einstellungen vornehmen<br>Einstellungen exportieren und importieren<br>nstellungen exportieren<br>Messung einstellen<br>Bluetoothparameter einstellen<br>Datum und Uhrzeit einstellen<br>Messprogramme konfigurieren<br>CO-Grenzwert einstellen<br>Messprogrammname ändern                                                                                                    | 22<br>23<br>25<br>25<br>26<br>26<br>28<br>29<br>29<br>30<br>30                                                                           |
| 5.1.<br>5.2.<br>5.3.<br>Eir<br>5.4.<br>5.5.<br>5.6.<br>5.7.<br>5.8.<br>5.9.<br>5.10.                                                                        | Vorbereitende Schritte<br>Einstellungen vornehmen<br>Einstellungen exportieren und importieren<br>nstellungen exportieren<br>nstellungen importieren<br>Messung einstellen<br>Bluetoothparameter einstellen<br>Datum und Uhrzeit einstellen<br>Messprogramme konfigurieren<br>CO-Grenzwert einstellen<br>Messprogrammname ändern<br>Brennstoffwahl und O2-Bezug einstellen                                                                                                    | 22<br>23<br>25<br>25<br>26<br>26<br>28<br>29<br>29<br>30<br>30<br>31                                                                     |
| 5.1.<br>5.2.<br>5.3.<br>Eir<br>5.4.<br>5.5.<br>5.6.<br>5.7.<br>5.8.<br>5.9.<br>5.10.<br>Bri                                                                 | Vorbereitende Schritte<br>Einstellungen vornehmen<br>Einstellungen exportieren und importieren<br>Instellungen exportieren<br>Instellungen importieren<br>Messung einstellen<br>Messung einstellen<br>Datum und Uhrzeit einstellen<br>Datum und Uhrzeit einstellen<br>CO-Grenzwert einstellen<br>Messprogramme konfigurieren<br>CO-Grenzwert einstellen<br>Messprogrammame ändern<br>Brennstoffwahl und O2-Bezug einstellen                                                                                                    | 22<br>23<br>25<br>25<br>26<br>26<br>28<br>29<br>29<br>30<br>31<br>31                                                                     |
| 5.1.<br>5.2.<br>5.3.<br>Eir<br>5.4.<br>5.5.<br>5.6.<br>5.7.<br>5.8.<br>5.9.<br>5.10.<br>Bro                                                                 | Vorbereitende Schritte<br>Einstellungen vornehmen<br>Einstellungen exportieren und importieren<br>Instellungen exportieren<br>Instellungen importieren<br>Messung einstellen<br>Messung einstellen<br>Datum und Uhrzeit einstellen<br>Datum und Uhrzeit einstellen<br>Messprogramme konfigurieren<br>CO-Grenzwert einstellen<br>Messprogrammame ändern<br>Brennstoffwahl und O2-Bezug einstellen<br>Ennstoffe der Brennstoffauswahl hinzufügen<br>2-Bezug einstellen                                                                                                    | 22<br>22<br>23<br>25<br>25<br>26<br>26<br>26<br>28<br>29<br>30<br>30<br>31<br>31<br>31                                                   |
| 5.1.<br>5.2.<br>5.3.<br>Eir<br>5.4.<br>5.5.<br>5.6.<br>5.7.<br>5.8.<br>5.9.<br>5.10.<br>Bru<br>O2                                                           | Vorbereitende Schritte<br>Einstellungen vornehmen<br>Einstellungen exportieren und importieren<br>Instellungen exportieren<br>Messung einstellen<br>Messung einstellen<br>Bluetoothparameter einstellen<br>Datum und Uhrzeit einstellen<br>Messprogramme konfigurieren<br>CO-Grenzwert einstellen<br>Messprogrammname ändern<br>Brennstoffwahl und O2-Bezug einstellen<br>Brennstoffe der Brennstoffauswahl hinzufügen<br>2-Bezug einstellen                                                                                                    | 22<br>23<br>25<br>25<br>25<br>26<br>26<br>28<br>29<br>30<br>31<br>31<br>31<br>31                                                         |
| 5.1.<br>5.2.<br>5.3.<br>Eir<br>5.4.<br>5.5.<br>5.6.<br>5.7.<br>5.8.<br>5.9.<br>5.10.<br>Bro<br>O2<br>5.11.                                                  | Vorbereitende Schritte<br>Einstellungen vornehmen<br>Einstellungen exportieren und importieren<br>Instellungen exportieren<br>Messung einstellen<br>Messung einstellen<br>Datum und Uhrzeit einstellen<br>Datum und Uhrzeit einstellen<br>Messprogramme konfigurieren<br>CO-Grenzwert einstellen<br>Messprogrammname ändern<br>Brennstoffwahl und O2-Bezug einstellen<br>Brennstoffwahl und O2-Bezug einstellen<br>P-Bezug einstellen<br>Messforgen                                                                                                    | 22<br>22<br>23<br>25<br>25<br>26<br>26<br>26<br>28<br>29<br>29<br>30<br>31<br>31<br>31<br>31                                             |
| 5.1.<br>5.2.<br>5.3.<br>Eir<br>5.4.<br>5.5.<br>5.6.<br>5.7.<br>5.8.<br>5.9.<br>5.10.<br>Bro<br>O2<br>5.11.<br>5.12.<br>5.13.                                | Vorbereitende Schritte<br>Einstellungen vornehmen<br>Einstellungen exportieren und importieren<br>Instellungen exportieren<br>Instellungen importieren<br>Messung einstellen<br>Bluetoothparameter einstellen<br>Datum und Uhrzeit einstellen<br>Messprogramme konfigurieren<br>CO-Grenzwert einstellen<br>Messprogrammname ändern<br>Brennstoffwahl und O2-Bezug einstellen<br>Brennstoff der Brennstoffauswahl hinzufügen<br>P-Bezug einstellen<br>Benutzerbrennstoffe definieren<br>Messfenster konfigurieren                                                                                                    | 22<br>23<br>25<br>25<br>26<br>26<br>26<br>28<br>29<br>30<br>31<br>31<br>31<br>31<br>31<br>32<br>33<br>34                                 |
| 5.1.<br>5.2.<br>5.3.<br>Eir<br>5.4.<br>5.5.<br>5.6.<br>5.7.<br>5.8.<br>5.9.<br>5.10.<br>Bru<br>O2<br>5.11.<br>5.12.<br>5.13.                                | Vorbereitende Schritte<br>Einstellungen vornehmen<br>Einstellungen exportieren und importieren<br>Instellungen exportieren<br>Instellungen importieren<br>Messung einstellen<br>Bluetoothparameter einstellen<br>Datum und Uhrzeit einstellen<br>Messprogramme konfigurieren<br>CO-Grenzwert einstellen<br>Messprogrammname ändern<br>Brennstoffwahl und O2-Bezug einstellen<br>Brennstoffe der Brennstoffauswahl hinzufügen<br>2-Bezug einstellen<br>Messfenster konfigurieren<br>Zoomfenster konfigurieren                                                                                                    | 22<br>23<br>25<br>25<br>26<br>26<br>26<br>26<br>28<br>29<br>29<br>30<br>31<br>31<br>31<br>31<br>31<br>32<br>33<br>34                     |
| 5.1.<br>5.2.<br>5.3.<br>Eir<br>Eir<br>5.4.<br>5.5.<br>5.6.<br>5.7.<br>5.8.<br>5.9.<br>5.10.<br>Bro<br>O2<br>5.11.<br>5.12.<br>5.13.<br><b>6 Mo</b>          | Vorbereitende Schritte                                                                                                    | 22<br>22<br>23<br>25<br>25<br>26<br>26<br>28<br>29<br>29<br>30<br>30<br>31<br>31<br>31<br>31<br>31<br>32<br>33<br>34<br><b> 36</b>       |
| 5.1.<br>5.2.<br>5.3.<br>Eir<br>5.4.<br>5.5.<br>5.6.<br>5.7.<br>5.8.<br>5.9.<br>5.10.<br>Bro<br>02<br>5.11.<br>5.12.<br>5.13.<br><b>6 Mo</b><br>6.1.         | Vorbereitende Schritte                                                                                                    | 22<br>22<br>23<br>25<br>25<br>26<br>26<br>28<br>29<br>29<br>30<br>31<br>31<br>31<br>31<br>31<br>31<br>33<br>34<br><b> 36</b>             |
| 5.1.<br>5.2.<br>5.3.<br>Eir<br>5.4.<br>5.5.<br>5.6.<br>5.7.<br>5.8.<br>5.9.<br>5.10.<br>Bro<br>O2<br>5.11.<br>5.12.<br>5.13.<br><b>6 Mo</b><br>6.1.<br>6.2. | Vorbereitende Schritte<br>Einstellungen vornehmen<br>Einstellungen exportieren und importieren<br>Instellungen importieren<br>Messung einstellen<br>Messung einstellen<br>Bluetoothparameter einstellen<br>Datum und Uhrzeit einstellen<br>Messprogramme konfigurieren<br>CO-Grenzwert einstellen<br>Messprogrammname ändern<br>Brennstoffwahl und O2-Bezug einstellen<br>Brennstoffwahl und O2-Bezug einstellen<br>Benutzerbrennstoffauswahl hinzufügen<br>P-Bezug einstellen<br>Messfenster konfigurieren<br>Zoomfenster konfigurieren<br>Zoomfenster konfigurieren<br>Visuelle Gesamtprüfung durchführen<br>Spannungsversorgung sicherstellen | 22<br>23<br>25<br>25<br>26<br>26<br>28<br>29<br>29<br>30<br>31<br>31<br>31<br>31<br>31<br>31<br>32<br>33<br>34<br><b> 36</b><br>36<br>36 |

| 6.4. | Messungen mit Netzgerät / Akkuladung               |          |
|------|----------------------------------------------------|----------|
| 6.5. | Messungen bei Akku-Betrieb (Akku-Überwachung)      |          |
| 6.6. | Betriebstemperatur                                 |          |
| 6.7. | Kondensatabscheider kontrollieren                  | 37       |
| 6.8. | Anschlüsse und Dichtigkeit überprüfen              | 37       |
| 6.9. | Automatische Nullpunktnahme                        |          |
| W    | /iederholte Nullpunktnahme                         |          |
| 7 M  | essung durchführen                                 |          |
| 7.1. | Abgasmessungen durchführen                         |          |
| Ke   | ernstromsuche                                      |          |
| Μ    | essprogramm auswählen                              | 40       |
| Μ    | esswertfenster                                     | 41       |
| Fr   | eispülung                                          | 42       |
| 7.2. | Abgasmessungen mit Messverwaltungsassistent durch  | führen43 |
| Μ    | essverwaltungsassistent einschalten                | 43       |
| Ve   | orlagen verwenden                                  | 43       |
| Μ    | essungen sammeln                                   | 44       |
| G    | esammelte Messungen zurücksetzen                   | 46       |
| G    | esammelte Messungen drucken                        | 47       |
| Fu   | unktionstaste F2 individualisieren                 | 47       |
| Μ    | essungen per Bluetooth an MRU4u übertragen         | 49       |
| M    | essungen per QR-Code an MRU4u übertragen           | 50       |
| M    | essungen per QR-Code ZIV übertragen                |          |
| M    | essungen speichern                                 |          |
| IV   | essungen als E-Mail senden                         | 52       |
| 7.3. | Temporärer Zwischenspeicher                        | 52       |
| Μ    | esswerte im Zwischenspeicher ablegen               | 52       |
| Μ    | esswerte im Zwischenspeicher überschreiben         | 54       |
| 7.4. | Ringspaltmessung durchführen                       |          |
| 7.5. | Prüfstandsprogramm durchführen                     |          |
| 7.6. | CO-Umaebungsmessung durchführen                    |          |
| 7.7. | CO/H2 und CO high (Option)                         |          |
| 7.8. | Nicht mitlaufende Zugmessung                       |          |
| 7.9. | Druckmessung durchführen                           |          |
| 7.10 | . Temperatur-Differenzmessung                      | 59       |
| 7.11 | . Messergebnisse speichern                         | 60       |
| Ke   | esseltemperatur, Rußzahlen und Derivat eingeben    | 61       |
| 7.12 | . Messergebnisse ausdrucken                        | 62       |
| Μ    | enü Ausdruck öffnen                                | 62       |
| Μ    | essergebnisse mit Speedprinter drucken             | 63       |
| Μ    | essergebnisse mit Bluetoothdrucker HSP 580 drucken | 65       |
| 7.13 | . Messung beenden                                  | 66       |
| 7.14 | . Letzte Messwerte                                 |          |
|      |                                                    |          |

| 8  | Dat        | tenspeicher                                     | 67  |
|----|------------|-------------------------------------------------|-----|
|    | 8.1.       | Datenspeicher organisieren                      | 67  |
|    | 8.2.       | Info über Datenspeicher abrufen                 | 67  |
|    | 8.3.       | Anlagenstamm verwalten                          | 68  |
|    |            |                                                 |     |
|    | Anl        | age anlegen                                     |     |
|    | Anl        | agen ansehen                                    |     |
|    | Anl        | age andern                                      |     |
|    | Anl        | agen loschen                                    |     |
|    | 8.4.       | Daten über SD-Karte austauchen                  |     |
|    | Anl        | agen importieren                                | 72  |
|    | Anl        | agen exportieren                                |     |
|    | Me         | ssungen exportieren                             | 73  |
|    | ivic       |                                                 |     |
|    | 8.5.       | Messungen im Datenspeicher                      |     |
|    | Me         | ssungen ansehen                                 | 75  |
|    | Me         | ssungen löschen                                 |     |
|    |            |                                                 |     |
|    | 8.6.       | Datenübertragung zum PC                         |     |
|    | (Kehr      | bezirksverwaltungsprogramme)                    |     |
| 9  | FX1        | rRA / Finstellungen                             | 79  |
| 1  | 91         | Kundendienst Abaleichmenü                       | 79  |
|    | 9.1.       | Werkseinstellungen                              |     |
|    | 93         | Servicewerte                                    |     |
|    | 94         | Dichtheitstest                                  |     |
|    | 95         | Inhalt der SD-Karte anzeigen                    |     |
|    | 9.6.       | Geräteinformationen abrufen                     |     |
|    |            |                                                 |     |
|    | Opt        | tionsliste einsehen                             |     |
|    | Ser        | vicehistorie einsehen                           |     |
| 1  | о II       | ostandhaltung und Pflege                        | 86  |
|    | 101        | Beinigung und Pflege                            |     |
|    | 10.1.      | Instandhaltung                                  | 86  |
|    | 10.2.      | Servicemeldungen                                |     |
|    | 10.5.      |                                                 |     |
| 1  | 1 C        | ption Strömungsmessung                          | 87  |
|    | 11.1.      | Prandtl (Pitot-Rohr) am Messgerät anschließen   |     |
|    | 11.2.      | Menü Strömungsmessung öffnen                    |     |
|    | 11.3.      | Einstellungen und Parameter festlegen           |     |
|    | 11.4.      | Querschnitt eingeben                            |     |
|    | 11.5.      | Messung durchführen                             |     |
| 1  | , r        | option: Durchflussüberwachung                   | 92  |
| 1  | - C        | Intion: Messautomatik inkl. Datenloggerfunktion | Q2  |
| 1. | 4 V        | orfilter für hohe Staubkonzentrationen          |     |
| 1  | - ν<br>5 Δ | nhang                                           |     |
| 1. | 151        | Technische Daten                                |     |
|    | 15.1.      | Analyse und Berechnung                          | 102 |
|    | 15.3       | Messgerät resetten                              |     |
|    |            |                                                 |     |

| Konformitätserklärung               |                                                                                                    |
|-------------------------------------|----------------------------------------------------------------------------------------------------|
| Startlogo löschen                   |                                                                                                    |
| Startlogo in Messgerät einspielen   |                                                                                                    |
| Eigenes Startlogo erstellen         |                                                                                                    |
| 5.6. Eigenes Startlogo anzeigen     |                                                                                                    |
| Neue Firmwareversion prüfen         |                                                                                                    |
| Firmwareaktualisierung durchführen  |                                                                                                    |
| SD-Karte vorbereiten                | 105                                                                                                    |
| Aktuelle Firmwareversion prüfen     | 105                                                                                                    |
| 5.5. Firmware aktualisieren         |                                                                                                    |
| Fehlerdiagnosen Kondensatabscheider |                                                                                                    |
| Fehlerdiagnosen am Messgerät        |                                                                                                    |
| 5.4. Fehlerbehandlung               |                                                                                                    |
|                                     | <ul> <li>5.4. Fehlerbehandlung</li> <li>Fehlerdiagnosen am Messgerät</li> <li>Fehlerdiagnosen Kondensatabscheider</li> <li>5.5. Firmware aktualisieren</li> <li>Aktuelle Firmwareversion prüfen</li> <li>SD-Karte vorbereiten</li> <li>Firmwareaktualisierung durchführen</li> <li>Firmwareaktualisierung durchführen</li> <li>5.6. Eigenes Startlogo anzeigen</li> <li>5.6. Eigenes Startlogo erstellen</li> <li>Startlogo in Messgerät einspielen</li> <li>Startlogo löschen</li> <li>Konformitätserklärung</li> </ul> |

# 1 Hinweise zum Gerät und zur Sicherheit

# 1.1. Sicherheitshandbuch

In dem mitgelieferten separaten Sicherheitshandbuch sind alle allgemeinen Hinweise und Sicherheitshinweise zu den MRU Messgeräten aufgeführt.

Lesen und beachten Sie das Sicherheitshandbuch vor der ersten Benutzung des Messgeräts.

Gerätespezifische Sicherheits- und Warnhinweise sind in dieser Bedienungsanleitung gefahrbringenden Handlungen vorangestellt.

# 1.2. Sicherheitshinweise

Die verwendeten Kategorien der Sicherheitshinweise sind hier nochmals erklärt.

# 🛦 GEFAHR Bezeichnet eine unmittelbar drohende Gefahr, die bei Nichtbeachtung zu schweren Körperverletzungen oder zum Tod führt. **A** WARNUNG Bezeichnet eine unmittelbare drohende Gefahr, die bei Nichtbeachtung zu schweren Körperverletzungen, Sachschäden oder zum Tod führen kann. **A** VORSICHT Bezeichnet eine möglicherweise gefährliche Situation, die bei Nichtbeachtung zu leichten Verletzungen führen kann. ACHTUNG Bezeichnet eine möglicherweise schädliche Situation, die bei Nichtbeachtung zu Beschädigungen an dem Gerät oder in dessen Umgebung führen kann. **HINWEIS** Bezeichnet Anwendungstipps und andere besonders

wichtige Informationen.

Beispiel für die Darstellung eines Warnhinweises:

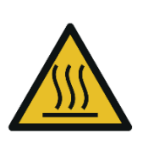

## VORSICHT Verbrennungs- und Brandgefahr durch heiße Gasentnahmesonde.

Verletzungen und Sachschäden können die Folge sein.

► Heißes Sondenrohr abkühlen lassen.

# 1.3. Sicherheit gewährleisten

Verwenden Sie das Gerät nur sach- und bestimmungsgemäß und innerhalb der in den technischen Daten vorgegebenen Parameter

- ► Wenden Sie keine Gewalt an
- ► Vermeiden Sie Stürze.
- Nehmen Sie das Gerät nicht in Betrieb, wenn es Beschädigungen am Gehäuse, Netzteil oder an Zuleitungen aufweist.
- Lagern Sie das Gerät nicht zusammen mit Lösungsmitteln und verwenden Sie keine Trockenmittel.
- Führen Sie nur Wartungs- und Instandhaltungsarbeiten an diesem Gerät durch, die in der Dokumentation beschrieben sind. Halten Sie sich dabei an die vorgegebenen Handlungsschritte.
- Betreiben Sie das Gerät nur in geschlossenen, trockenen Räumen und schützen Sie es vor Regen und Feuchtigkeit.
- Betreiben Sie das Gerät bei Netzbetrieb nur mit dem mitgelieferten Netzgerät.
- Benutzen Sie das Metallrohr der Gasentnahmesonde sowie sonstige metallische Teile / Zubehör nicht als elektrische Leiter.
- Das Gerät darf nicht in der unmittelbaren Umgebung von offenem Feuer oder großer Hitze stationiert sein.
- Der angegebene Temperaturbereich der Gasentnahmesonde darf nicht überschritten werden, da sonst Sondenrohr und Temperaturfühler zerstört werden.

# 1.4. Hinweise zum Messgerät (EN50379 und VDI 4206)

- Das Messgerät ist nicht für den Dauereinsatz geeignet.
- Vor dem Einschalten muss an dem Messgerät eine optische Gesamtkontrolle durchgeführt werden. Diese umfasst auch Beschädigungen/Verschmutzungen an der Gasentnahmesonde, die Schlauchanschlüsse am Gerät, sowie am Kondensatabscheider mit Sternfilter.
- Die Zeit zum Erreichen der Betriebsbereitschaft nach dem Einschalten beträgt je nach dem Zustand der Sensoren 1 bis 3 Minuten (Nullpunktnahme).
- Die erforderliche Mindestzeit für einen vollständigen Messzyklus mit korrekten Messwerten nach Nullpunktnahme beträgt 1,5 Minuten.
- Säurehaltige, aggressive Atmosphäre (Schwefel), Dämpfe alkoholischer Verbindungen (z.B. Verdünnung, Benzin, Spiritus, Lacke etc.) können die Sensoren des Gerätes zerstören.
- Die Lebenserwartung der Sensoren beträgt, abhängig von Nutzung, Wartung und Pflege des Messgerätes bei dem O<sub>2</sub> Sensor ca. 2 Jahre und bei dem CO Sensor ca. 2-3 Jahre.
- Bei Messgeräten die im Rahmen der 1.BlmSchV eingesetzt werden, ist ein Sensorwechsel nur durch den Hersteller oder durch vom Hersteller autorisiertem Fachpersonal zulässig. Diese Messgeräte müssen halbjährlich von einer nach Landesrecht zuständigen Behörde bekannt gegebenen Stelle überprüft werden.
- Die Lebensdauer des Akkus beträgt mindestens 500 Lade- Entladezyklen. Mit zunehmender Zyklenzahl reduziert sich die in den technischen Daten angegebene Gerätebetriebsdauer pro Akkuladung.
- Der Einsatz des Messgeräts zu amtlichen Messungen unterliegt gesonderten Bedingungen wie etwa einer regelmäßigen Überprüfung des Geräts. Die entsprechenden Vorschriften sind bei der zuständigen Behörde zu erfragen.

# 1.5. Benutzerrichtlinie für Lithium-Ionen-Akkus

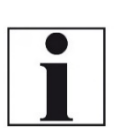

HINWEIS

Der Akku ist im Gerät eingebaut und für Endkunden nicht zugänglich.

 Folgende Hinweise sind im Umgang mit Lithium-Ionen-Akkus jedoch generell zu beachten

- Dieser wiederaufladbare Akku ist nur für das Messgerät zu verwenden.
- Den Akku nicht ins Feuer werfen, bei hohen Temperaturen aufladen und in heißer Umgebung aufbewahren.
- ► Den Akku nicht verformen, kurzschließen oder verändern.
- ► Der Akku darf nicht im oder unter Wasser eingesetzt werden.
- Den Akku keiner starken mechanischen Belastung aussetzen und nicht werfen
- Die Anschlusskabel des Akkus nicht abschneiden oder quetschen!
- Den Akku nicht zusammen mit scharfkantigen Gegenständen tragen oder lagern.
- ▶ Den (+) Kontakt nicht mit dem (-) Kontakt oder Metall verbinden.
- Nichtbeachtung der obigen Richtlinien können Hitze, Feuer und Explosion verursachen.

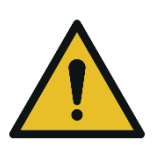

**A** WARNUNG

Gefahr durch Manipulation am Messgerät

- Gefährdung der Betriebssicherheit.
- Umbauten oder Veränderungen an dem Messgerät sind nicht erlaubt.

# 2 Einleitung

• Diese Bedienungsanleitung ermöglicht Ihnen die sichere Bedienung des Messgerätes.

Lesen Sie diese Bedienungsanleitung aufmerksam durch und machen Sie sich mit dem Messgerät vertraut, bevor Sie es einsetzen.

- Dieses Messgerät darf grundsätzlich nur von fachkundigem Personal für den bestimmungsgemäßen Gebrauch eingesetzt werden.
- Beachten Sie besonders die Sicherheits- und Warnhinweise, um Verletzungen und Produktschäden vorzubeugen.
- Für Schäden, die durch Nichtbeachtung dieser Bedienungsanleitung entstehen, übernehmen wir keine Haftung.
- Bewahren Sie diese Bedienungsanleitung griffbereit auf, um bei Bedarf nachschlagen zu können.
- Händigen Sie alle Unterlagen bei Weitergabe des Messgerätes an Dritte aus.

# 2.1. Bestimmungsgemäßer Gebrauch

Das Messgerät ist vorgesehen für Kurzzeitmessungen im Rahmen von Emissionsmessungen an Kleinfeuerungsanlagen sowie industriellen Verbrennungsanlagen. Das Messgerät erfasst die nach VDI4206 und EN50379 vorgesehenen Messgrößen und speichert sie zur Weiterverarbeitung. Das Messgerät ist insbesondere nicht gedacht als Sicherheitseinrichtung oder

Personenschutzausrüstung.

Das Messgerät darf nicht eingesetzt werden als Warngerät, um Personen vor schädlichen Gasen zu warnen.

Das Messgerät darf nur für den bestimmungsgemäßen Gebrauch verwendet werden.

Die Messgeräte verlassen das Werk MRU GmbH geprüft nach den Vorschriften **VDE 0411 (EN61010)** sowie **DIN VDE 0701**.

Es gelten die allgemeinen Leitsätze für das sicherheitsgerechte Gestalten technischer Erzeugnisse nach der **DIN 31000/ VDE 1000** und die dazugehörenden **UVV = VBG 4** der Berufsgenossenschaft für Feinmechanik und Elektrotechnik.

Die MRU GmbH bestätigt, dass die Bauart des hier beschriebenen Messgerätes den wesentlichen Anforderungen der EMV-Richtlinie 2014/30/EU und der Niederspannungsrichtline 2014/35/EU entspricht.

# 2.2. Die Firma MRU GmbH

Hergestellt wird das Messgerät durch die Firma MRU GmbH in Neckarsulm-Obereisesheim, einem mittelständischen Unternehmen, das sich seit 1984 auf die Entwicklung, Produktion und Vertrieb hochwertiger Emissions-Analyse-Systeme spezialisiert hat. MRU fertigt sowohl Serientypen als auch kundenspezifische Sonderausführungen.

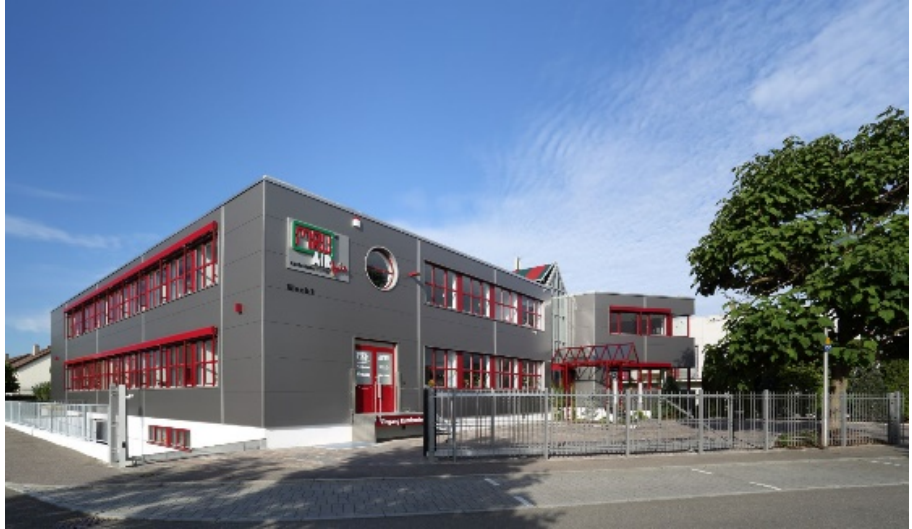

Werk 1: Vertrieb, Kundendienst, Entwicklung

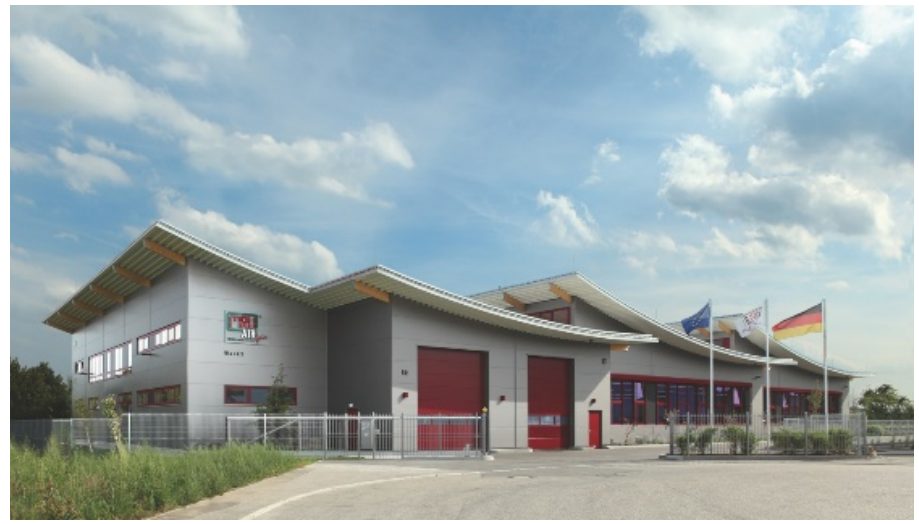

Werk 2: Produktion

MRU GmbH Fuchshalde 8 + 12 74172 Neckarsulm - Obereisesheim GERMANY

Fon +49 71 32 99 62 0 (Zentrale) Fon +49 71 32 99 62 61 (Kundendienst) Fax +49 71 32 99 62 20 Email: <u>info@mru.de</u> Internet: <u>www.mru.eu</u>

# 2.3. Verpackung

Bewahren Sie den Originalkarton und das Verpackungsmaterial zur Vermeidung von Transportschäden auf, falls Sie das Gerät ins Werk einschicken müssen.

# 2.4. Rücknahme schadstoffhaltiger Teile

Die MRU GmbH verpflichtet sich, alle von uns gelieferten schadstoffhaltigen Teile, welche nicht auf dem normalen Weg entsorgt werden können, zurückzunehmen.

Schadstoffhaltige Teile sind z.B. elektrochemische Sensoren, Batterien und Akkus.

Die Rücklieferung muss für MRU kostenfrei erfolgen

# 2.5. Rücknahme von Elektrogeräten

Die MRU GmbH verpflichtet sich, alle Elektrogeräte die nach dem 13. August 2005 verkauft wurden zur Entsorgung zurückzunehmen. Die Rücksendung der Geräte muss für MRU kostenfrei erfolgen.

# 3 Beschreibung

Die Kernaufgabe des Messgerätes besteht in der Unterstützung folgender Anwendungen:

•Exakte Rauchgasmessungen bei fast allen industriellen Verbrennungsarten

Zusätzlich ist das Messgerät durch Aktivierung entsprechender Optionen oder Anschluss externen Zubehörs für eine Vielzahl von Messaufgaben einsetzbar, wie

- Strömungsmessung
- •Differenzmessungen von Druck und Temperatur
- •HC Nachweis durch externen HC- Spürer

Einen aktuellen Überblick über die verfügbaren Optionen erhalten Sie über die MRU Homepage oder sprechen Sie unseren Vertrieb an.

Das Gerät Messgerät wird in verschiedenen Ausstattungsvarianten angeboten. Die vorliegende Anleitung beschreibt alle Ausführungen.

# 3.1. Schematischer Gaslaufplan

In Kombination mit der Gasentnahmesonde saugt das Messgerät ein Teilvolumen des Abgases aus dem Verbrennungskanal ab und analysiert es mittels elektrochemischer Sensoren auf seine Bestandteile. Druck (Zug) und Temperatur werden durch die Konstruktion der Gasentnahmesonde direkt an deren Sondenspitze gemessen.

Gaslaufplan mit Freispülpumpe

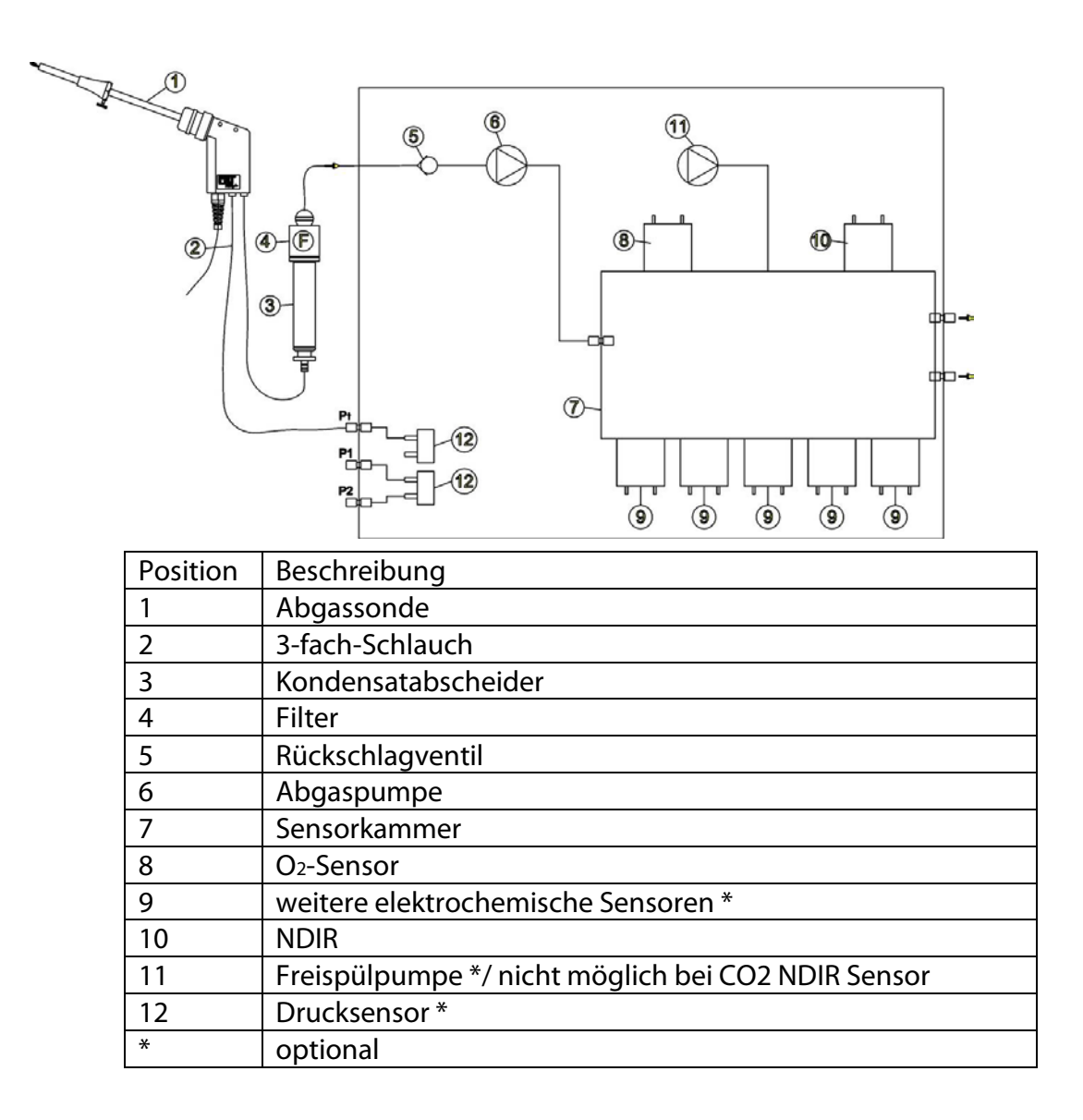

# 3.2. Messgerät

Das Messgerät besteht aus einem kompakten und robusten glasfaserverstärkten Kunststoffgehäuse

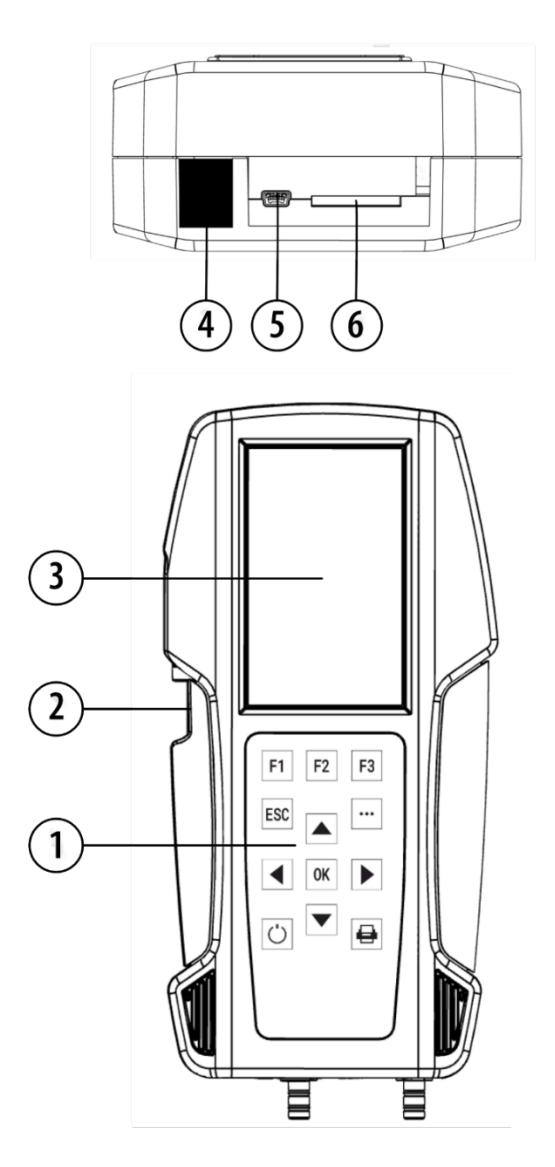

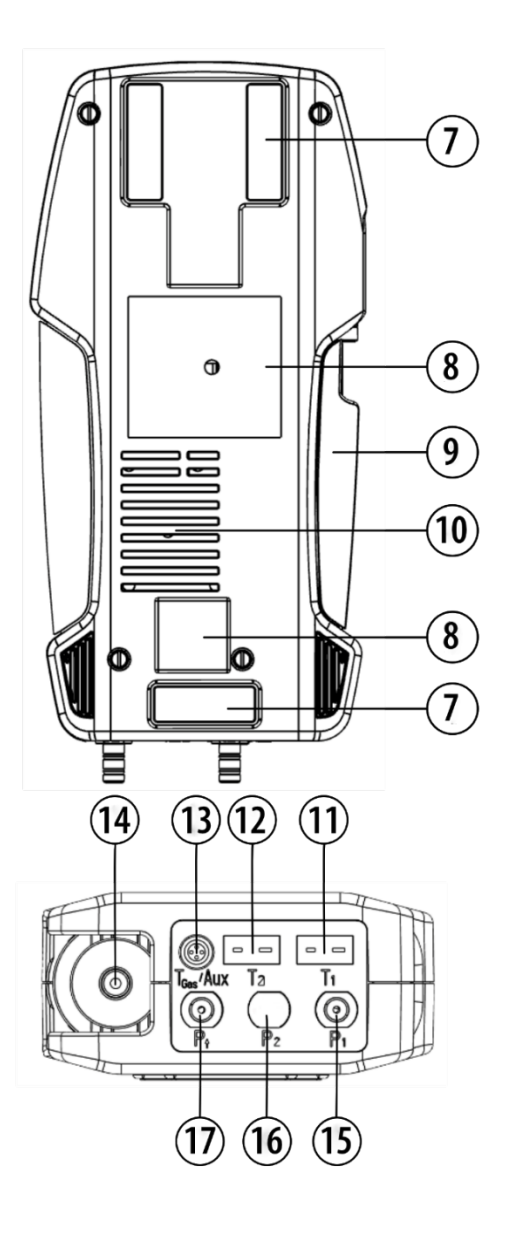

| Position | Beschreibung                                                |
|----------|-------------------------------------------------------------|
| 1        | Folientastatur                                              |
| 2        | Kondensatabscheider                                         |
| 3        | Display                                                     |
| 4        | IR-Schnittstelle                                            |
| 5        | Mini USB-Schnittstelle für Datentransfer und Akku-Aufladung |
| 6        | SD-Kartenslot                                               |
| 7        | Gerätefüße                                                  |
| 8        | Haltemagnete                                                |
| 9        | Griffleisten                                                |
| 10       | Gasauslass                                                  |
| 11       | Temperaturanschluss T1                                      |
| 12       | Temperaturanschluss T2                                      |
| 13       | AUX-Anschluss                                               |
| 14       | Gaseingang                                                  |
| 15       | Anschlussstutzen P1                                         |
| 16       | Anschlussstutzen P2 (optional)                              |
| 17       | Anschlussstutzen Pzug                                       |

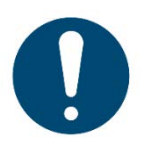

# ACHTUNG

 Während einer Messung dürfen die Ausblasöffnungen nicht bedeckt sein.

# 3.3. Kondensatabscheider

Gasauslass

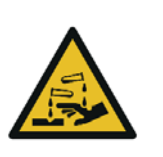

# **A** VORSICHT

Säure aus dem Kondensat Durch schwach säurehaltige Flüssigkeiten aus dem Konden-

- sat, kann es zu Verätzungen kommen.
- Bei Kontakt mit Säure, die entsprechende Stelle sofort mit viel Wasser reinigen

Während der Messung anfallendes Kondensat wird im Kondensatabscheider gesammelt.

Beachten Sie, dass es zwei Varianten des Kondensatabscheider gibt.

- Ohne Wasserstopp
- Mit Wasserstoppfilter.

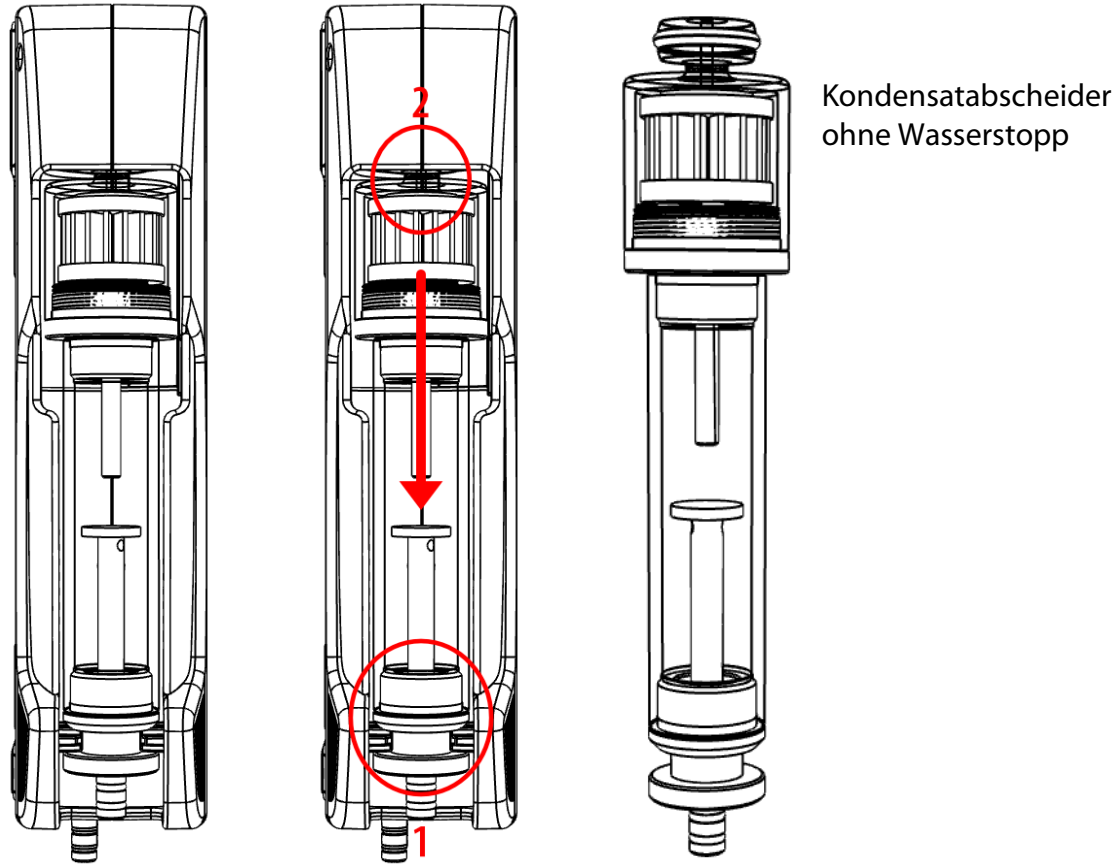

Den Kondensatabscheider durch herausheben (1) aus der Nut des Messgerätes entnehmen. Den Kondensatabscheider anschließend nach unten herausziehen (2).

Flüssigkeit, die aus dem Kondensatabscheider entleert wird, kann schwach säurehaltig sein.

Kondensatgefäß und Stopfen sind ineinander verschraubt. Zum Wechseln des Taschensternfilters und Trockenen und Reinigen des Kondensatabscheiders kann dieser problemlos zerlegt und wieder zusammengeschraubt werden.

Nach der Reinigung muss ein Dichtheitstest durchgeführt werden Im Kondensatabscheider des Messgerätes ist ein Abgas-Filter angebracht. Dieser filtert den ersten groben Schmutz heraus.

Dieser Taschensternfilter ist waschbar und ca. 4-5-mal einsetzbar. Bei häufiger Messung entsteht ein hoher Verschmutzungsgrad, der einen regelmäßigen Tausch des Taschensternfilters erfordert.

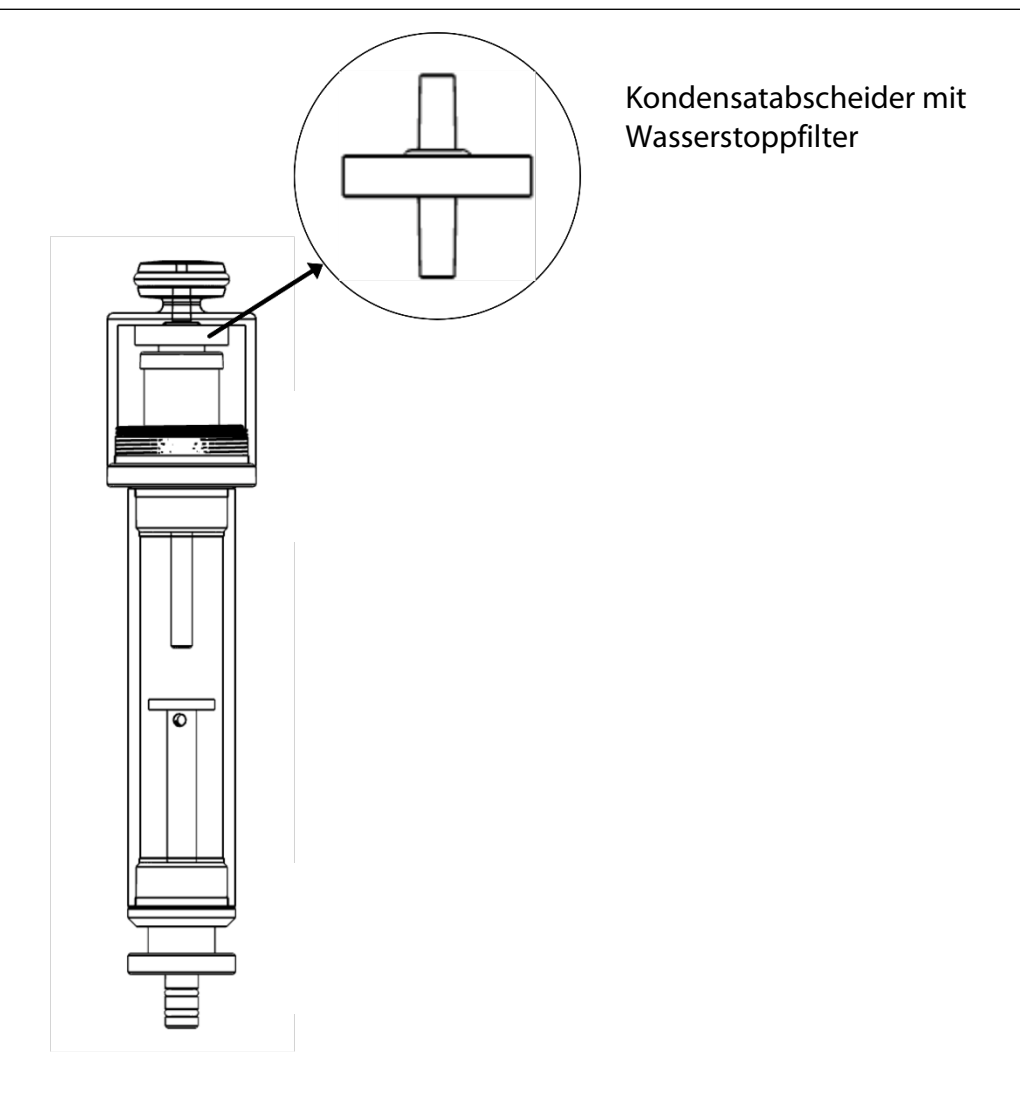

Der Wasserstoppfilter schützt das Messgerät vor Feuchte. Der Wasserstoppfilter verschließt sich, sobald die Gefahr droht das Kondensat in das Messgerät gesaugt wird. Ein verschlossener Wasserstoppfilter ist beispielsweise daran erkennbar, dass der Durchfluss zu gering ist.

- Siehe hierzu auch Kapitel 12 Option: Durchflussüberwachung,
   S. 92. Falls In Ihrem Messgerät die Option Durchflussüberwachung verbaut ist, könnte die entsprechende Meldung auf einen verschlossenen Wasserstoppfilter hindeuten.
- ► Kontrollieren Sie in den Wasserstoppfilter.
- ► Tauschen Sie den Wasserstoppfilter gegebenenfalls aus.
- Entnehmen Sie den Kondensatabscheider mit Wasserstopp, wie oben beschrieben aus dem Messgerät.
- Schrauben Sie den Kondensatabscheider auf.
- Ersetzen Sie den Wasserstoppfilter.

Beachten Sie beim Einbau des Wasserstoppfilter die Richtung.

Die Seite mit Dichtungsring muss nach oben zeigen.

Durch die Anordnung der Membran im Filter, geht der Wasserstoppfilter bei falsch eingesetzter Richtung durch zu hohen Druck schnell defekt.

Der Wasserstopp sollte jährlich getauscht werden.

# 3.4. Gasentnahmesonden

In der Kombination mit dem Messgerät werden Gasentnahmesonden in verschiedenen Ausführungen mit festem Sondenrohr oder mit wechselbarem Sondenrohr angeboten. Einen vollständigen Überblick über das Zubehör erhalten Sie in der aktuellen Preisliste des Unternehmens.

Hier werden beispielhaft 2 Varianten gezeigt:

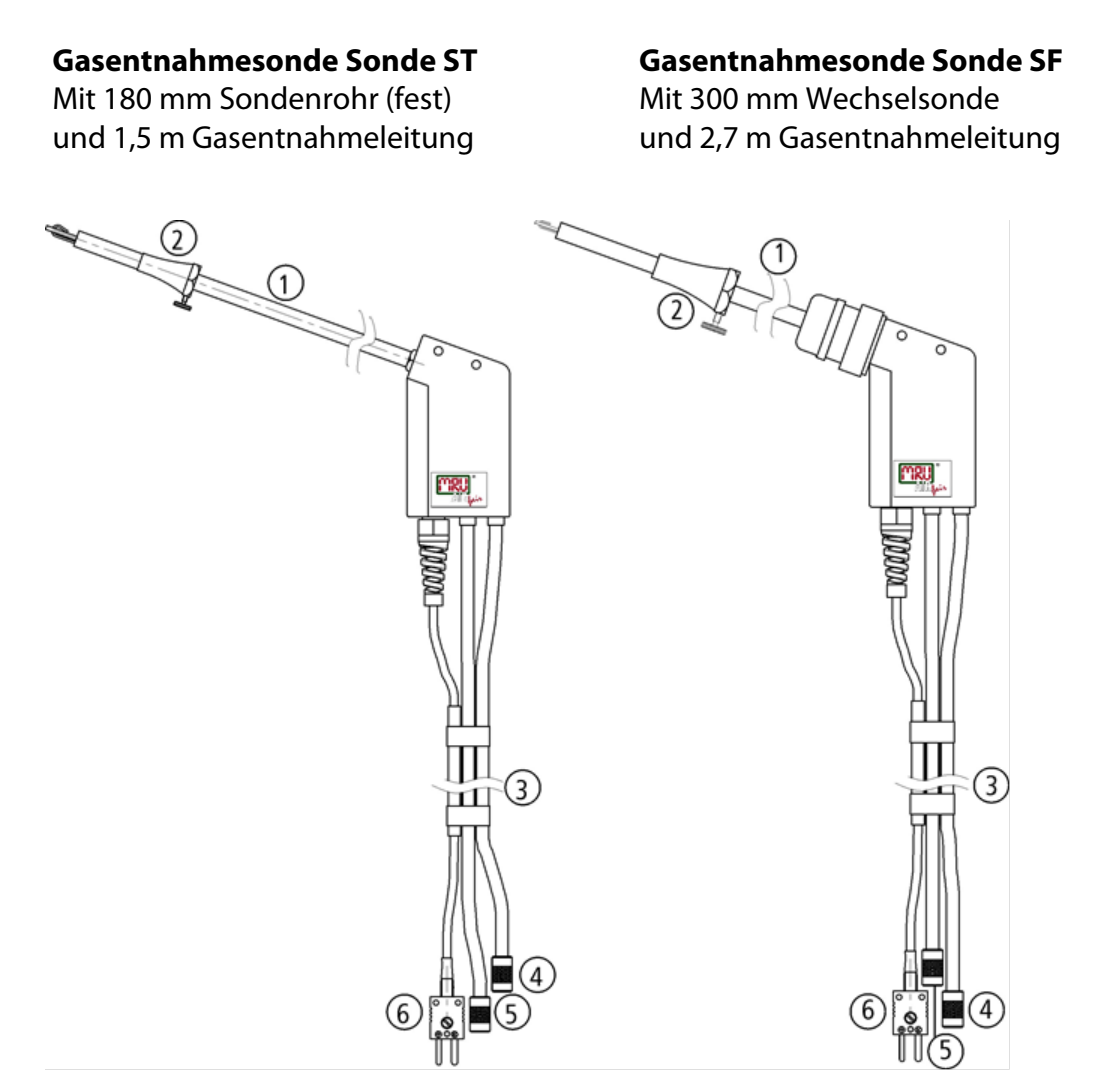

| 1 | Sondenrohr                  | 4 | Schlauchhülse für Abgasmessung  |
|---|-----------------------------|---|---------------------------------|
| 2 | Sondenkonus                 | 5 | Schlauchhülse für Zugmessung    |
| 3 | Schlauch-und Kabelabführung | 6 | Anschluss für Temperaturmessung |

# 4 Bedienung

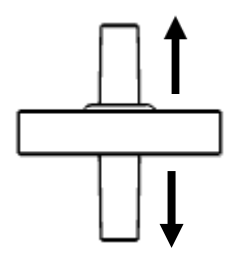

# 4.1. Anzeige

Alle für den Betrieb des Geräts benötigten Informationen erhalten Sie über die Anzeige des Geräts, die die folgenden Informationen enthält.

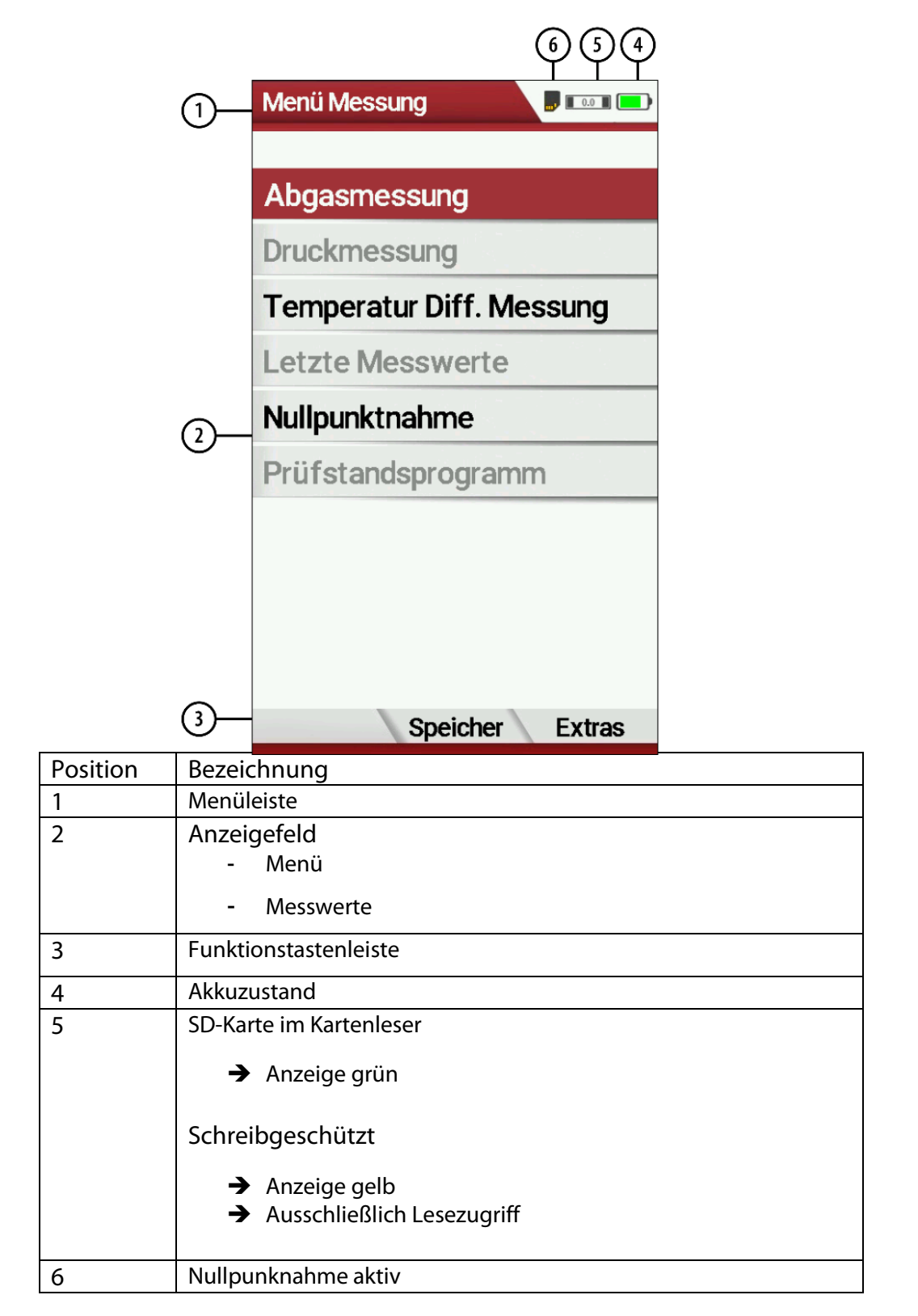

# 4.2. Tastatur

Im Folgenden eine Beschreibung der Tasten und ihrer Funktionen:

| Taste           | Funktion                                                                                                    |
|-----------------|----------------------------------------------------------------------------------------------------|
| EIN /AUS        | Ein kurzer Druck schaltet das<br>Gerät ohne Verzögerung ein.<br>Das Ausschalten des Geräts<br>wird zum Schutz des Sensors<br>verzögert, wenn keine Umge-<br>bungsluft anliegt. Dann wird<br>vor dem Ausschalten ein Spü-<br>len empfohlen. |
| Funktionstasten | Lösen jeweils die Funktion<br>aus, die im Display in der<br>Funktionsleiste eingeblendet<br>wird.                                                                                                    |
| Menütaste       | Listet alle im jeweiligen Fens-<br>ter verfügbaren Aktionen auf,<br>einschließlich derjenigen, die<br>durch eigene Tasten (Funkti-<br>onstasten, Druckertaste, etc.)<br>angeboten werden                                                   |
| ESC             | Abbruch oder eine Menü-<br>ebene höher                                                                                                    |
| Pfeiltasten     | Auswahlcursor bewegen,<br>Werte verändern                                                                                                    |
| ок<br><b>ОК</b> | Bestätigungstaste, Auswahl<br>des markierten Menüpunkts                                                                                                    |
| Drucker         | Löst in den Messfenstern das<br>Drucken der Ergebnisse in<br>vordefiniertem Format aus.                                                                                                    |

# 4.3. Me-

# nüstruktur

Das Messgerät organisiert alle verfügbaren Aktionen in drei Hauptmenüs:

• Menü Messung

Hier finden sich alle Aktionen für die Messaufgaben des Geräts. Insbesondere werden hier alle installierten Messaufgaben aufgeführt und können angewählt werden.

• Menü Speicher

Hier sind alle Aktionen zusammengefasst zur Verwaltung des Datenspeichers

• Menü Extra

Hier sind alle sonstigen Aktionen verfügbar zur Verwaltung und Anpassung des Geräts

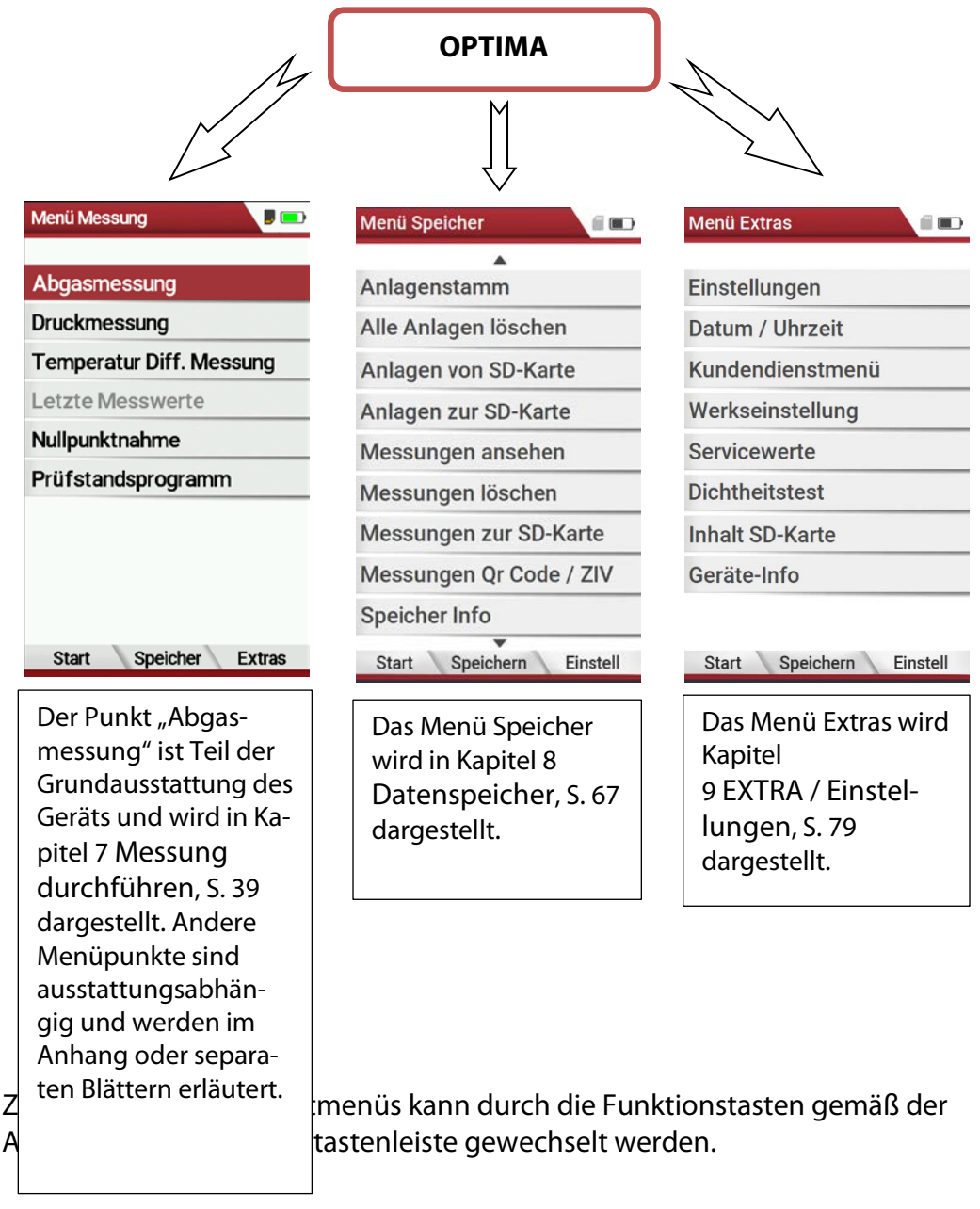

# 5 Erste Inbetriebnahme

Nachdem die Betriebsbereitschaft des Geräts sichergestellt ist, können Sie im Rahmen der ersten Inbetriebnahme einige kundenspezifische Anpassungen vornehmen.

Alle Einstellungen können später jederzeit geändert werden.

## 5.1. Vorbereitende Schritte

Packen Sie das Gerät aus.

- Lesen Sie die Anleitung vollständig durch.
- Das Messgerät verlässt das Werk zusammengebaut und einsatzbereit.
   Kontrollieren Sie dennoch das Gerät auf Vollständigkeit und Unversehrtheit.
- ► Laden Sie den Geräteakku für mind. 8 Stunden.
- ► Kontrollieren, bzw. setzten Sie Datum und Uhrzeit.

## 5.2. Einstellungen vornehmen

| Menü Messung             |    | Menü Extras          |        |    | Einstellungen     |             | Einstellungen      |            |
|--------------------------|----|----------------------|--------|----|-------------------|-------------|--------------------|------------|
| Abgasmessungen           |    | Einstellungen        |        |    | LCD Helligkeit (% | .) 60       | LCD Helligkeit (%) | 100        |
| Druckmessung             |    | Datum / Uhrzeit      |        |    | Land              | Deutschland | Land De            | eutschland |
| Strömungsmessung         | ]  | Kundendienstmenü     |        |    | Sprache           | Deutsch     | Sprache            | Deutsch    |
| Temperatur Diff. Messung |    | Werkseinstellung     |        |    | LED Kondensat     | 100%        | LED Kondensat      | 50%        |
| Letzte Messwerte (Abgas) |    | Servicewerte         |        |    | Hinweismeldunge   | en AN       | Hinweismeldungen   | AN         |
| 400DH (ext. Sonde)       |    | Inhalt SD-Karte      |        |    | Font              | Standard    | Font               | Standard   |
| Nullpunktnahme           |    | Geräte-Info          |        |    | Einschaltschutz   | AUS         | Einschaltschutz    | AN         |
| Test                     |    |                      |        |    | Tastensignal      | AUS         | Tastensignal       | AUS        |
|                          |    |                      |        |    | 400DH (ext. Sond  | le) AN      | 400DH (ext. Sonde) | AN         |
| Start Speicher Extras    | F3 | Messen Speicher Eins | stell. | 0K | Ausdruck          | Messung     | Ausdruck           | Messung    |

- Drücken Sie F3.
  - ⇒ Das Menü Extras erscheint.
- ► Wählen Sie Einstellungen.
- Drücken Sie OK.
  - ⇒ Das Menü Einstellungen erscheint.
- ► Wählen Sie die gewünschte Einstellung aus.
- ► Ändern Sie die gewünschte Einstellung.
- ► Drücken Sie ESC.
  - ⇒ Die Änderung wird gespeichert.
  - ⇒ Das Menü Extras erscheint.

Im Menü "Einstellungen" können Sie folgende Anpassungen vornehmen:

| Einstellung         | Bereich        | Bemerkung                                                                                                    |
|---------------------|----------------|----------------------------------------------------------------------------------------------------|
| LCD-Helligkeit      | 5 – 100 %      | Einstellung des Displaykontrastes                                                                                                    |
| WIFI/BLE Modul      | AN / AUS       |                                                                                                    |
| Land                | Option         | Durch Umschalten des Landes ge-<br>hen die eingestellten O <sub>2</sub> -Bezugs-<br>werte verloren.<br>Die Brennstoffliste wird<br>Zurückgesetzt. Ebenso werden<br>länderspezifische Voreinstellun-<br>gen und Messverfahren einge-<br>stellt.                                                                                                    |
| Sprache             | Option         | Auswahl der Gerätesprache                                                                                                    |
| LED-Kondensat       | AUS, 50%, 100% | Beleuchtungsstärke der Kondensa-<br>tabscheider LED                                                                                                    |
| Hinweismeldungen    | AN / AUS       | Einige Hinweismeldungen, die<br>dem ungeübten Anwender helfen,<br>den geübten jedoch eher aufhal-<br>ten können hier<br>an- oder abgeschaltet werden. Be-<br>troffen sind z.B. folgende Meldun-<br>gen:<br>"Nullpunktnahme beendet. SEN-<br>SOREN bereit. Gerät bereit zum<br>Messen."<br>"Nicht vergessen! Akku regelmä-<br>ßig laden!"<br>"Messung angehalten / gestartet." |
| Font                |                | Schriftart ändern.<br>Sie können zwischen Standard<br>und Extra wählen.                                                                                                    |
| Cursor-Farbe        |                | Cursor-Farbe ändern.<br>Sie können zwischen Standard, In-<br>vertiert und Classic wählen                                                                                                    |
| Einschaltschutz     | AN / AUS       | Falls Sie den Einschaltschutz akti-<br>viert haben und die ON-Taste drü-<br>cken, dann erscheint im Display<br>Ein 20-sekündiger Countdown.<br>Drücken Sie F2, um das Messgerät<br>einzuschalten                                                                                                    |
| Tastensignal        | AN / AUS       | Signalton bei Tastendruck festle-<br>gen                                                                                                    |
| 400 DH (ext. Sonde) | AN / AUS       | Aktivierung der externen Sonde<br>400 DH                                                                                                    |

# 5.3. Einstellungen exportieren und importieren

Sie haben die Möglichkeit gespeicherte Einstellungen auf eine SD-Karte zu exportieren und diese Einstellungen in ein anderes Messgerät zu importieren.

#### Einstellungen exportieren

| Einstellungen      |             |     | Einstellungen 🖉 📟          |   |
|--------------------|-------------|-----|----------------------------|---|
| LCD Helligkeit (%) | ) 60        |     | LCD Helligkeit (%) 60      |   |
| Land               | Deutschland |     | Land Deutschland           |   |
| Sprache            | Deutsch     |     | Ausdruck (F1)              |   |
| LED Kondensat      | AUS         |     | Bluetooth (F2)             | 1 |
| Hinweismeldunge    | n AN        |     | Messung (F3)               | 1 |
| Font               | Standard    |     | Einstellungen importieren  | 1 |
| Einschaltschutz    | AUS         |     | Einstellungen exportieren  | 1 |
| Tastensignal       | AUS         |     | - Menü Extras (Esc)        | 1 |
| 400DH (ext. Sond   | e) AUS      |     | 400DH (ext. Sonde) AUS     | 1 |
| Ausdruck Bluetoo   | th Messung  | ••• | Ausdruck Bluetooth Messung |   |

- Stellen Sie sicher, dass sich eine SD-Karte im Messgerät befindet.
- ► Gehen Sie in das Menü Einstellungen.
  - Siehe auch Kapitel 5.2 Einstellungen vornehmen, S. 23.
- ► Drücken Sie die Kontextmenütaste.
  - ⇒ Eine Auswahlliste erscheint.
- ► Wählen Sie Einstellungen exportieren.
- Drücken Sie OK.
  - ⇒ Die Einstellungen werden auf die SD-Karte exportiert.
  - ⇒ Die Einstellungen werden auf der SD-Karte als SETTINGS.USR gespeichert.

#### Einstellungen importieren

| Einstellungen      |           |     | Einstellungen             |        |
|--------------------|-----------|-----|---------------------------|--------|
| LCD Helligkeit (%) | 60        |     | LCD Helligkeit (%)        | 60     |
| Land De            | utschland |     | Land Deute                | chland |
| Sprache            | Deutsch   |     | Ausdruck (F1)             |        |
| LED Kondensat      | AUS       |     | Bluetooth (F2)            | 5      |
| Hinweismeldungen   | AN        |     | Messung (F3)              | i      |
| Font               | Standard  |     | Einstellungen importieren |        |
| Einschaltschutz    | AUS       |     | Einstellungen exportieren |        |
| Tastensignal       | AUS       |     | Menu Extras (ESC)         | 5      |
| 400DH (ext. Sonde) | AUS       |     | 400DH (ext. Sonde)        | AUS    |
| Ausdruck Bluetooth | Messung   | ••• | Ausdruck Bluetooth Ma     | essung |

- Stecken Sie die SD-Karte mit den exportierten Einstellungen in das gewünschte Messgerät.
- Gehen Sie in das Menü Einstellungen.
  - Siehe auch Kapitel 5.2 Einstellungen vornehmen, S. 23.
- Drücken Sie die Kontextmenütaste.
  - ⇒ Eine Auswahlliste erscheint.
- ► Wählen Sie Einstellungen importieren.
- Drücken Sie OK.
  - ⇒ Die Einstellungen werden importiert.

## 5.4. Messung einstellen

| Menü Messung 🛛 🔒 🚍       |    | Menü Extras               |     | Einstellungen      | í 🗖         |    | Einstellung Messung | ii 🗆              | Einstellung Messung | ii 🗆              |
|--------------------------|----|---------------------------|-----|--------------------|-------------|----|---------------------|-------------------|---------------------|-------------------|
| Abgasmessungen           |    | Einstellungen             |     | LCD Helligkeit (%) | ) 60        |    | Temperaturen in     | °C                | Temperaturen in     | *F                |
| Druckmessung             |    | Datum / Uhrzeit           |     | Land               | Deutschland |    | DiffDruck in        | hPa/Pa            | DiffDruck in        | hPa/Pa            |
| Strömungsmessung         |    | Kundendienstmenü          |     | Sprache            | Deutsch     |    | Zug in              | hPa               | Zug in              | hPa               |
| Temperatur Diff. Messung |    | Werkseinstellung          |     | LED Kondensat      | 100%        |    | Einheit für P-abs.  | hPa               | Einheit für P-abs.  | hPa               |
| Letzte Messwerte (Abgas) |    | Servicewerte              |     | Hinweismeldunge    | n AN        |    | Massenstrom         | mg/s              | Massenstrom         | mg/s              |
| 400DH (ext. Sonde)       |    | Inhalt SD-Karte           |     | Font               | Standard    |    | Dichteeinheit       | mg/m <sup>3</sup> | Dichteeinheit       | mg/m <sup>3</sup> |
| Nullpunktnahme           |    | Geräte-Info               |     | Einschaltschutz    | AUS         |    | Masse/Energie       | mg/MJ             | Masse/Energie       | mg/MJ             |
| Test                     |    |                           |     | Tastensignal       | AUS         |    | Masse/Leistung      | mg/kWh            | Masse/Leistung      | mg/kWh            |
|                          |    |                           |     | 400DH (ext. Sond   | e) AN       |    | Faktor NO zu NOx    | 1.05              | Faktor NO zu NOx    | 1.05              |
|                          | F3 |                           | OK  | -                  |             | E3 | -                   |                   | -                   |                   |
| Start Speicher Extras    |    | Messen Speicher Einstell. | UIX | Ausdruck           | Messung     | 13 |                     |                   |                     |                   |

Drucken Sie F3.

- ⇒ Das Menü Extras erscheint.
- ► Wählen Sie Einstellungen.
- Drücken Sie OK.
  - ⇒ Das Menü Einstellungen erscheint.
- Drücken Sie F3.
  - ⇒ Das Menü Einstellung Messung erscheint.
- ► Wählen Sie die gewünschte Einstellung aus.
- ► Ändern Sie die gewünschte Einstellung.
- Drücken Sie ESC.
  - ⇒ Die Änderung wird gespeichert.
  - ⇒ Das Menü Einstellungen erscheint.

ESC

| Einstellung          | Bereich                                                                                          | Bemerkung                                                                         |
|----------------------|--------------------------------------------------------------------------------------------------|-----------------------------------------------------------------------------------|
| Temperatur in        | °C, °F                                                                                           | Temperatureinheit auswählen                                                       |
| DiffDruck in         | hPa/Pa, hPa, kPa/Pa,<br>kPa, mbar, mmH2O,<br>cmH20, inchH2O, mmHG,<br>inHg, PSI, bar,<br>MPa, Pa | Druckeinheit auswählen                                                            |
| Zug in               | hPa/Pa, hPa, kPa/Pa, kPa,<br>mbar, mmH20, cmH20,<br>inchH20, mmHG, inHG, PSI,<br>bar, MPa, Pa,   | Zugeinheit auswählen                                                              |
| Einheit für P-abs.   | hPa, KPa/Pa, kPa, mbar,<br>mH2O,<br>cmH2O, inchH2O, mmHG,<br>inHG, PSI, bar,MPa, Pa              | Einheit für Absoultdruck<br>auswählen                                             |
| Massenstrom          |                                                                                                  | Einheit für Massenstrom<br>auswählen                                              |
| Dichteeinheit        | mg/m³, grain/ft³                                                                                 | Einheit für Dichteeinheit<br>auswählen                                            |
| Masse/Energie        | Mg/MJ, Ib/MMBtu                                                                                  | Einheit für Masse/Energie<br>auswählen                                            |
| Masse/Leistung       | mg/kWh, g/bhp-hr,                                                                                | Einheit für Masse/Leistung<br>auswählen                                           |
| Faktor NO zu NOx     | 1.00 – 2.00                                                                                      | Faktor für die Umrechnung von NO zu NOx eingeben.                                 |
| Kernstromsuche       | AN / AUS                                                                                         | Kernstromsuche vor jeder Ab-<br>gasmessung an- oder abschal-<br>ten               |
| Eingabe Ruß&T-Kessel | AN / AUS                                                                                         | Eingabe von Rußzahl und T-<br>Kessel nach jeder Messung an-<br>oder<br>abschalten |
| Ringspaltmessung     | AN / AUS                                                                                         | Ringspaltmessung an- oder ab-<br>schalten                                         |
| QR-Code              | QR-ZIV / QR-4u                                                                                   | Auswahl des erstellten QR<br>Codes für ZIV oder QR-4u<br>(App.)                   |

# Im Menü "Einstellung Messung" können Sie folgende Anpassungen vornehmen:

# 5.5. Bluetoothparameter einstellen

Ausstattungsabhängig können mit dem Messgerät Messdaten drahtlos mit externen Geräten ausgetauscht werden:

- Mit MRU4U (App für Android und iOS Smartphones)
- Mit MRU4Win
- Mit dem MRU Bluetooth-Drucker
- Mit einer als Zubehör erhältlichen Großanzeige GAZ (geeignet für Schulungszentren oder Labore)

Abhängig von der Software-Version des Geräts und der technischen Realisierung der Bluetooth-Schnittstelle sind ggf. Einstellung zur Datenübertragung erforderlich. Bitte prüfen Sie im folgenden Menü:

| Einstellungen      |            |     | Bluetooth        |         |
|--------------------|------------|-----|------------------|---------|
| LCD Helligkeit (%) | 50         |     | DUAL MODE (Andro | id/iOS) |
| Land D             | eutschland |     |                  |         |
| Sprache            | Deutsch    |     |                  |         |
| LED Kondensat      | 50%        |     |                  |         |
| Hinweismeldungen   | AN         |     |                  |         |
| Font               | Standard   |     |                  |         |
| Einschaltschutz    | AUS        |     |                  |         |
| Tastensignal       | AUS        |     |                  |         |
| 400DH (ext. Sonde) | AN         |     |                  |         |
| -                  |            | F2  |                  |         |
| Ausdruck Bluetooth | Messung    | . 2 | zurück           |         |

- ► Gehen Sie in das Menü Einstellungen.
  - <sup>©</sup> Siehe auch Kapitel 5.2 Einstellungen vornehmen, S. 23.
- ▶ Drücken Sie F2.
  - ⇒ Das Menü Bluetooth erscheint.

Erscheint im Einstellungsfenster die Angabe "DUAL MODE (ANDROID/IOS)", so unterstützt das Bluetooth-Modul alle Anwendungen ohne weitere Einstellungen.

Erscheint im Einstellungsfenster anstelle der Angabe DUAL MODE (AND-ROID/IOS)", ein Einstellungsfenster bei dem Sie zwischen den Modi AND-ROID/IOS wählen können, wählen Sie aus ob Sie das Messgerät mit einem Android oder iOS Smartphone verbinden möchten.

Eine Verbindung zum Bluetooth-Drucker oder zu MRU4WIn realisieren Sie mit der Einstellung "ANDROID".

# 5.6. Datum und Uhrzeit einstellen

Das Gerät verfügt über eine automatische Umstellung von Sommer- auf Winterzeit. Sollte der eingebaute Akku komplett entladen werden, ist anschließend eine neue Einstellung dieser Werte erforderlich.

| Menü Messung 🧯 🚍         |    | Menü Extras               | •  | Datum / Uhrzeit |               |    | Uhr stellen |                        |
|--------------------------|----|---------------------------|----|-----------------|---------------|----|-------------|------------------------|
| Abgasmessungen           |    | Einstellungen             |    |                 |               |    |             |                        |
| Druckmessung             |    | Datum / Uhrzeit           |    | Datum           | FR 11 06 2021 |    | Datum       | SA 12.06.2021          |
| Strömungsmessung         |    | Kundendienstmenü          |    | Datam           | 1111100.2021  |    | Datam       | 07112:00:2021          |
| Temperatur Diff. Messung |    | Werkseinstellung          |    |                 |               |    |             |                        |
| Letzte Messwerte (Abgas) |    | Servicewerte              |    | Uhrzeit *       | 19:04:44      |    | Uhrzeit *   | 21:04: <mark>54</mark> |
| 400DH (ext. Sonde)       |    | Inhalt SD-Karte           |    |                 |               |    |             |                        |
| Nullpunktnahme           |    | Geräte-Info               |    |                 |               |    |             |                        |
| Test                     |    |                           |    |                 |               |    |             |                        |
| Start Speicher Extras    | F3 | Messen Speicher Einstell. | ОК |                 | indem         | F2 |             | speichern              |

- Drücken Sie F3
  - ⇒ Das Menü Extras erscheint.
- ► Wählen Sie Datum / Uhrzeit.
- Drücken Sie OK.
  - ⇒ Das Menü Datum / Uhrzeit erscheint.
- Drücken Sie F2.
  - ⇒ Das Menü Uhr stellen erscheint.
- ► Stellen Sie das gewünschte Datum ein.
- Stellen die gewünschte Uhrzeit ein.
- Drücken Sie F2.
  - ⇒ Die Änderung wird gespeichert.

# 5.7.Messprogramme konfigurieren

Wählen Sie zur Abgasmessung eines der 6 voreingestellten Messprogramme aus. Folgende Parameter können konfiguriert werden:

Wähen Sie zur Abgasmessung eines der 6 voreingestellten Messprogramme aus

Die Messprogramme definieren dabei folgende Parameter:

- •CO Limit: Wert für den CO Gehalt, oberhalb dessen die Freispülpumpe aktiviert wird, um den CO Sensor zu schützen. (ausstattungsabhängig)
- •Zur Auswahl stehende Brennstoffe: eine Untermenge der maximalen Brennstoffliste

(nur wenn Verbrennungsberechnung eingeschaltet ist)

- •Messwertfenster: die Anzeige der 6 Messwerte für jedes der 3 Messwertfenster
- •Zoom –Fenster: der Inhalt des Zoom Fensters
- Programmname

Voreingestellt sind die Messprogramme

Programm 1Programm 2

•"Prüfstandsprogramm" zur Verwendung bei der Geräteprüfung und Kalibrierung, ohne Brennstoffauswahl.

Das Konfigurieren jedes Messprogramms nehmen Sie nach Aufruf des betreffenden Programms im Menü Messung / Abgasmessung vor.

#### 5.8. CO-Grenzwert einstellen

| Menü Messung 🛛 👘 📼       |    | Messprogrammauswahl |          |    | CO-Limit           |     | CO-Limit           | íi 📼  |
|--------------------------|----|---------------------|----------|----|--------------------|-----|--------------------|-------|
| Abgasmessungen           |    | Abgasmessung        |          |    |                    |     |                    |       |
| Druckmessung             |    | CO-Messung          |          |    | Abgasmessung       |     | Abgasmessung       |       |
| Strömungsmessung         |    | Freies Programm 1   |          |    | CO-Grenzwert [ppm] | 100 | CO-Grenzwert [ppm] | 20000 |
| Temperatur Diff. Messung |    | Freies Programm 2   |          |    |                    |     |                    |       |
| Letzte Messwerte (Abgas) |    | Ringspaltmessung    |          |    |                    |     |                    |       |
| 400DH (ext. Sonde)       |    | Prüfstandsprogramm  |          |    |                    |     |                    |       |
| Nullpunktnahme           |    |                     |          |    |                    |     |                    |       |
| Test                     |    |                     |          |    |                    |     |                    |       |
|                          |    |                     |          |    |                    |     |                    |       |
| Start Speicher Extras    | 0K | CO-Limit            | Prg.name | -1 |                    |     |                    |       |

- ► Wählen Sie Abgasmessungen.
- Drücken Sie OK.
  - ⇒ Das Menü Messprogrammauswahl erscheint.
- Wählen Sie das gewünschte Messprogramm aus, bei dem der CO-Grenzwert eingestellt werden soll.
- ► Drücken Sie F1.
  - ⇒ Das Menü CO-Limit erscheint.
- Stellen Sie den gewünschten CO-Grenzwert [ppm] ein.
- Drücken Sie OK.
  - ⇒ Der gewünschte CO-Grenzwert [ppm] wird gespeichert.

#### 5.9. Messprogrammname ändern

Sie haben die Möglichkeit die Bezeichnung des Messprogrammes zu ändern.

| Menü Messung 🔋 👘 💼       | Messprogrammauswahl 🛛 🔒 📼 | Messprogrammauswahl 🥼 📼 |
|--------------------------|---------------------------|-------------------------|
| Abgasmessungen           | Abgasmessung              | Abgasmessung            |
| 4-/8-Pa-Test             | CO-Messung                | CO-Messung              |
| Druckmessung             | Abgasmessung MRU          | Abgasmessung MRU        |
| Leitungsprüfungen        | Freies Programm           | Testprogramm            |
| Strömungsmessung         | Feststoffmessung          | Feststoffmessung        |
| AUX-Anemometer           | Ringspaltmessung          | Ringspaltmessung        |
| Temperatur Diff. Messung | Prüfstandsprogramm        | Prüfstandsprogramm      |
| Letzte Messwerte (Abgas) |                           |                         |
| 400DH (ext. Sonde)       |                           |                         |
| •                        | OK                        | E2                      |
| Start Speicher Extras    | CO-Limit Prg.name         | CO-Limit Prg.name       |

- Wanien Sie Abgasmessungen.
- Drücken Sie OK.
  - ⇒ Das Menü Messprogrammauswahl erscheint.
- Drücken Sie F3.
  - ⇒ Ein Eingabefeld erscheint.
- Ändern Sie den Namen des Messprogramms.
- Drücken Sie OK.
  - ⇒ Der geänderte Name des Messprogramms wird im Menü

Messprogrammauswahl angezeigt.

## 5.10. Brennstoffwahl und O2-Bezug einstellen

Bei jedem Aufruf eines Messprogramms zur Abgasmessung kann ein Brennstoff aus einer Liste ausgewählt werden. Welcher Brennstoff hierbei zur Auswahl steht, kann aus einer Brennstoffliste eingestellt werden.

#### Brennstoffe der Brennstoffauswahl hinzufügen

| Menü Messung 🛛 👘 🔤       | Messprogrammauswahl 🛛 👔 📟 |    | Brennstoffauswahl |    | Brennstoffliste 🛛 🔒 📼    |              | E | Grennstoffliste 🛛 🔒 📟    |   |
|--------------------------|---------------------------|----|-------------------|----|--------------------------|--------------|---|--------------------------|---|
| Abgasmessungen           | Abgasmessung              |    | Erdgas BlmSchV    |    | Messgas                  |              |   | Messgas                  |   |
| 4-/8-Pa-Test             | CO-Messung                |    | Heizöl EL         |    | √Erdgas BlmSchV          |              |   | Erdgas BlmSchV           |   |
| Druckmessung             | Freies Programm 1         |    | Flüssiggas P/B    |    | Erdgas L                 |              |   | Erdgas L                 |   |
| Leitungsprüfungen        | Freies Programm 2         |    | Holz trocken      |    | Erdgas H                 |              |   | Erdgas H                 |   |
| Strömungsmessung         | Ringspaltmessung          |    | Pellets           |    | /Heizöl EL               |              |   | Heizöl EL                |   |
| AUX-Anemometer           | Prüfstandsprogramm        |    | Holzhackschnitzel |    | Bio-Diesel               | p-Diesel     |   | Bio-Diesel               |   |
| Temperatur Diff. Messung |                           |    |                   |    | Propan                   |              |   | Propan                   |   |
| Letzte Messwerte (Abgas) |                           |    |                   |    | Butan                    |              |   | Butan                    |   |
| 400DH (ext. Sonde)       |                           |    |                   |    | /Flüssiggas P/B          |              | _ | Flüssiggas P/B           |   |
| Start Speicher Extras OK | CO-Limit Prg.name         | 0K | Brennst. list     | F2 | einfügen zurück 02 Bezug | <b>≺</b> ► F | 1 | entfemen zurück 02 Bezug | F |

- Wahlen Sie Abgasmessungen.
- Drücken Sie OK.
  - ⇒ Das Menü Messprogrammauswahl erscheint.
- ► Wählen Sie das gewünschte Messprogramm aus.
- ► Drücken Sie OK.
  - ⇒ Das Menü Brennstoffauswahl erscheint.
- Drücken Sie F2.
  - ⇒ Das Menü Brennstoffliste erscheint.
- Wählen Sie den Brennstoff aus, der dem Menü Brennstoffauswahl hinzugefügt werden soll.
- Drücken Sie F1.
  - ⇒ Der ausgewählte Brennstoff wird mit einem Haken versehen.
- ► Wählen Sie gegebenenfalls weitere Brennstoffe aus.
- Drücken Sie OK.
  - ⇒ Die ausgewählten Brennstoffe werden dem Menü Brennstoffauswahl hinzugefügt.

#### **O2-Bezug einstellen**

- ► Gehen Sie in das Menü Brennstoffliste.
  - Siehe auch Kapitel Brennstoffe der Brennstoffauswahl hinzufügen, S.
     31.

| Brennstoffliste 🛛 🔒 📼    |    | Info Brennstoff |        |          | Info Brennstoff |        |   |
|--------------------------|----|-----------------|--------|----------|-----------------|--------|---|
| √Messgas                 |    | Messgas         |        |          | Messgas         |        |   |
| Verdgas BlmSchV          |    |                 |        |          |                 |        |   |
| Erdgas L                 |    | 02bez. [%]      | 1      |          | 02bez. [%]      | 20     |   |
| Erdgas H                 |    | CO2max [%]      | 0.0    |          | CO2max [%]      | 0.0    |   |
| /Heizöl EL               |    | A2              | 0.0000 |          | A2              | 0.0000 |   |
| Bio-Diesel               |    | В               | 0.0000 |          | в               | 0.0000 |   |
| Propan                   |    | Fw              | 0      |          | Fw              | 0      |   |
| Butan                    |    | kWh-Fakt        | 0.0000 |          | kWh-Fakt        | 0.0000 |   |
| /Flüssiggas P/B          | -  | BW-Fakt         | 1.000  |          | BW-Fakt         | 1.000  |   |
| entfemen zurück 02 Bezug | F3 | Standard        |        | < ►<br>▼ | Standar         | d      | ( |

- ► Wählen Sie den gewünschten Brennstoff aus.
- ► Drücken Sie F3.
  - ⇒ Das Menü Info Brennstoff erscheint.
- ► Stellen Sie den gewünschten O2-Bezug ein.
- ► Drücken Sie OK
  - ⇒ Der eingestellte O2-Bezug wird gespeichert.

# 5.11. Benutzerbrennstoffe definieren

Sie können vier Brennstoffe an ihre individuellen Bedürfnisse anpassen. Sie können sowohl den Namen als auch die Brennstoffparameter anpassen.

| HINWEIS                                                     |
|-------------------------------------------------------------|
| Die letzten 4 Brennstoffe im Menü Brennstoffliste sind die  |
| Benutzerbrennstoffe.                                        |
| Die Benutzerbrennstoffe sind in der Brennstoffliste in grü- |
| ner Farbe dargestellt                                       |

| Brennstoffliste            |    | Benutzerbrennstoffc | lefinieren f 💷 |            |
|----------------------------|----|---------------------|----------------|------------|
| Braunkohle                 |    | 1. Benutzerbrenn    | st.            |            |
| Scheitholz                 |    |                     |                |            |
| /Holzhackschnitzel         |    | 02bez. [%]          | 0              |            |
| Rinde                      |    | CO2max [%]          | 12.0           |            |
| Andere                     |    | A2                  | 0.60           |            |
| 1. Benutzerbrennst.        |    | В                   | 0.000          |            |
| 2. Benutzerbrennst.        |    | Fw                  | 0              |            |
| 3. Benutzerbrennst.        |    | kWh-Fakt            | 0.0000         |            |
| 4. Benutzerbrennst.        |    | BW-Fakt             | 1.012          |            |
| einfügen zurück definieren | F3 | Br.St.name Standa   | rd             | <b>F</b> 1 |

- ► Gehen Sie in das Menü Brennstoffliste.
  - Siehe auch Kapitel Brennstoffe der Brennstoffauswahl hinzufügen, S.
     31.
- Wählen Sie den gewünschten Benutzerbrennstoff aus, denn Sie definieren möchten.
- Drücken Sie F3.
  - ⇒ Das Menü Benutzerbrenn definieren erscheint.
- Drücken Sie F1.
  - ⇒ Ein Eingabefenster erscheint.
- ▶ Passen Sie den Namen des Benutzerbrennstoffes an ihre Bedürfnisse an.
- Drücken Sie OK.
  - ⇒ Der geänderte Name wird im Menü Benutzerbrennstoff definieren angezeigt.
  - ⇒ Nachdem Sie den Namen des Benutzerbrennstoffes definiert haben, können Sie die Brennstoffparameter definieren.

| Benutzerbrennstoff de | efinieren. 🖀 📼 | Benutzerbrennstoff dei | finieren 🗐 📼 |    | Brennstoffliste    |            |
|-----------------------|----------------|------------------------|--------------|----|--------------------|------------|
| Testbrennstoff        |                | Testbrennstoff         |              |    | Braunkohle         |            |
|                       |                |                        |              |    | Scheitholz         |            |
| 02bez. [%]            | 0              | 02bez. [%]             | 5            |    | /Holzhackschnitzel |            |
| CO2max [%]            | 12.0           | CO2max [%]             | 13.6         |    | Rinde              |            |
| A2                    | 0.60           | A2                     | 0.60         |    | Andere             |            |
| В                     | 0.000          | В                      | 0.022        |    | Testbrennstoff     |            |
| Fw                    | 0              | Fw                     | 10           |    | 2. Benutzerbrenns  | t.         |
| kWh-Fakt              | 0.0000         | kWh-Fakt               | 0.0000       |    | 3. Benutzerbrenns  | t.         |
| BW-Fakt               | 1.012          | BW-Fakt                | 1.012        |    | 4. Benutzerbrenns  | t.         |
| Br.St.name Standar    | d              | Standard               |              | 0K | einfügen zurück    | definieren |

- ▶ Wählen Sie die gewünschten Brennstoffparameter aus.
- ► Ändern Sie die gewünschten Brennstoffparameter.
- Drücken Sie OK.
  - ⇒ Der definierte Benutzerbrennstoff erscheint im Menü Brennstoffliste.
  - ⇒ Sie können den definierten Benutzerbrennstoff dem Brennstoffauswähl hinzufügen.
  - Siehe auch Kapitel Brennstoffe der Brennstoffauswahl hinzufügen, S.31.

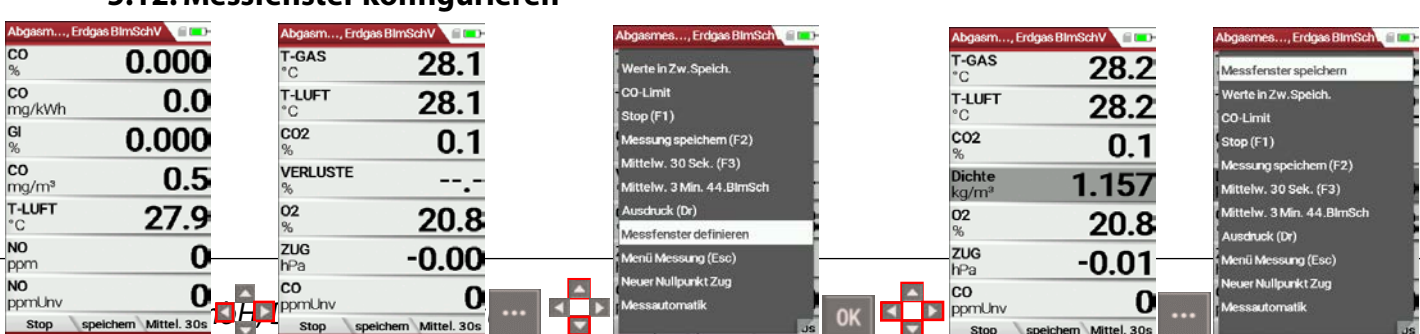

#### 5.12. Messfenster konfigurieren

- Starten Sie ein Messprogramm.
   In diesem Beispiel Abgasmessung, Erdgas BlmSchV
- ► Wählen Sie eine von drei Messwertseiten.
- ► Drücken Sie die Menütaste.
  - ⇒ Eine Auswahlliste erscheint.
- ► Wählen Sie Messfenster definieren.
- ► Drücken Sie OK.
  - ⇒ Das Messprogrammfenster erscheint.
- ► Wählen Sie die gewünschten Messgrößen aus, die Sie ändern möchten.
- ► Drücken Sie die Menütaste.
  - ⇒ Eine Auswahlliste erscheint.
- ► Wählen Sie Messfenster speichern.
- Drücken Sie OK.
  - ⇒ Die Änderung wird gespeichert.

# 5.13. Zoomfenster konfigurieren

In jedem Messprogramm steht ein Zoomfenster zur vergrößerten An-zeige von Messwerten zur Verfügung.

Sie können zwischen zwei Zoomansichten wählen.

- Drücken Sie die Pfeiltaste oben, um sich vier Messwerte mit jeweiliger Messkurve anzeigen zu lassen. Die Skalierung erfolgt automatisch. Die x-Achse zeigt fest die letzten 150 Sekunden.
- Drücken Sie die Pfeiltaste unten, um sich zwei Messwerte ohne Messkurve anzeigen zulassen.

In folgendem Beispiel wird die Konfiguration des Zoomfenster mir vier Messwerten gezeigt. Die Konfiguration des Zoomfenster mit zwei Messwerten erfolgt auf die gleiche Weise.

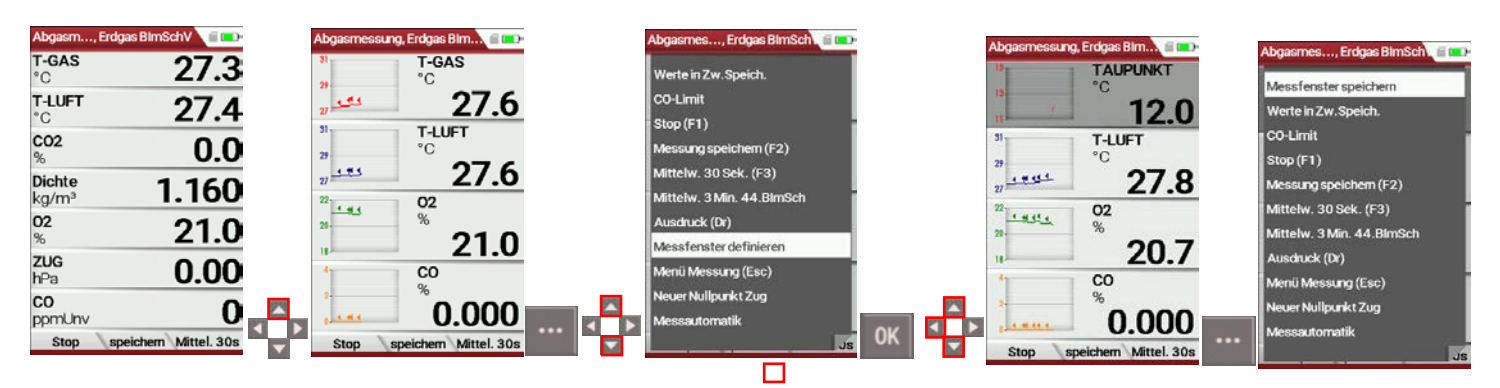

- Starten Sie ein Messprogramm.
- ► Drücken Sie die Pfeiltaste oben.
  - ⇒ Das Zoomfenster erscheint.
- Drücken Sie die Menütaste.
  - ⇒ Eine Auswahlliste erscheint.
- ► Wählen Sie Messfenster definieren.
- ► Drücken Sie OK.
- ▶ Wählen Sie die gewünschten Messgrößen aus, die Sie ändern möchten.
- ► Drücken Sie die Menütaste.
  - ⇒ Eine Auswahlliste erscheint.
- ► Wählen Sie Messfenster speichern.
- ► Drücken Sie OK.
  - ⇒ Die Änderung wird gespeichert.

# 6 Messung vorbereiten

# 6.1. Visuelle Gesamtprüfung durchführen

Führen Sie vor Benutzung des Messgerätes eine visuelle Gesamtprüfung durch, um eine fehlerfreie Betriebsweise des Messgerätes Sicherzustellen.

# 6.2. Spannungsversorgung sicherstellen

Das Messgerät kann wahlweise betrieben werden:

- 1. Mit internem MRU Akku intern (im Lieferumfang enthalten)
- 2. Mit MRU Netzgerät (im Lieferumfang enthalten)

Externes Zubehör nur bei ausgeschaltetem Gerät anschließen!

# 6.3. Automatisches Ausschalten Auto-off

Die Auto-off Funktion schaltet das Gerät in den Hauptmenüs Messung, Speichern und Extras nach 60 Minuten ohne eine Tastenbedienung ab.

Während einer Messung oder des Akkuladevorgangs via Ladegerät/USB-Anschluss ist die Auto-off Funktion deaktiviert.

# 6.4. Messungen mit Netzgerät / Akkuladung

Wenn Sie das Gerät mit dem Steckernetzteil an Netzspannung 90...260 V / 50/ 60Hz anschließen, dann wird der Akku geladen.

Bei vollgeladenem Akku wird automatisch auf Erhaltungsladung umgeschaltet.

# 6.5. Messungen bei Akku-Betrieb (Akku-Überwachung)

Das Batterie-Symbol rechts oben im Display zeigt etwa die verbleibende Kapazität des Akkus etwa an.

**Ca. 15 Minuten** (abhängig der Gerätekonfiguration) bevor der Akku leer ist, beginnt die Ladeanzeige rot zu blinken (etwa im Sekundentakt).

Wenn der Akku nahezu leer ist, und das Gerät nicht innerhalb einer Minute an die Netzversorgung angeschlossen wird, schaltet sich das Messgerät zur Vermeidung einer Akkutiefentladung ab.

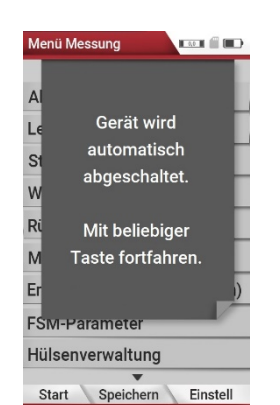
### 6.6. Betriebstemperatur

Falls das Messgerät sehr kalt gelagert wurde muss vor dem Einschalten des Gerätes gewartet werden bis sich das Messgerät in warmer Umgebung akklimatisiert hat um eine Kondensierung im Gerät zu vermeiden. Falls die Betriebstemperatur nicht im zulässigen Bereich liegt (siehe auch Kapitel 15.1 Technische Daten, S. 97), wird folgende Meldung angezeigt.

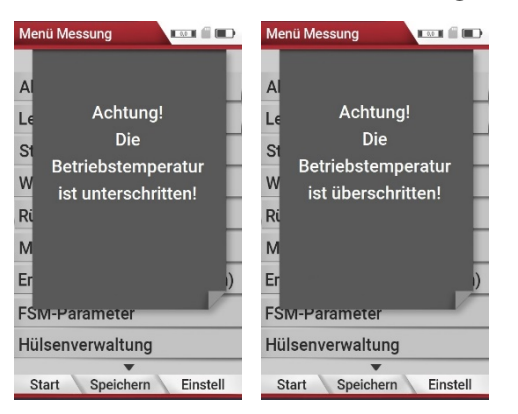

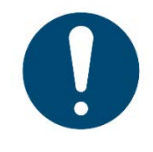

#### ACHTUNG

Mit dem Messgerät ist bei diesen Zuständen keine weitere Funktion möglich – es ertönt während der Aufwärmung ein akustisches Signal.

### 6.7. Kondensatabscheider kontrollieren

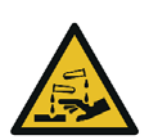

#### A VORSICHT Säure aus dem Kondensat

Durch schwach säurehaltige Flüssigkeiten aus dem Kondensat, kann es zu Verätzungen kommen.

- Bei Kontakt mit Säure, die entsprechende Stelle sofort mit viel Wasser reinigen
- Kontrollieren Sie den Kondensatabscheider vor und nach jeder Messung.
- ▶ Prüfen Sie, ob der Kondensatabscheider entleert ist.
- Prüfen Sie den Sternfilter.
  - ⇒ Sternfilter weiß = betriebsbereit
  - ⇒ Sternfilter dunkel = erneuern

Bei dem Ausschalten erfolgt eine Hinweismeldung.

### 6.8. Anschlüsse und Dichtigkeit überprüfen

Alle Steckanschlüsse auf korrekten Sitz überprüfen.

Alle Schläuche, Schlauchanschlüsse, Kondensatbehälter, (von der Sondenspitze bis zum Gasstutzen am Messgerät) auf Dichtigkeit prüfen.

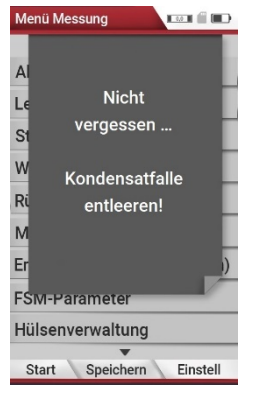

Das Messgerät verfügt dazu über einen eingebauten automatischen Test zur Überprüfung der Dichtigkeit der Gaswege. Zur Durchführung siehe Kapitel 9.4 Dichtheitstest, S. 82.

### 6.9. Automatische Nullpunktnahme

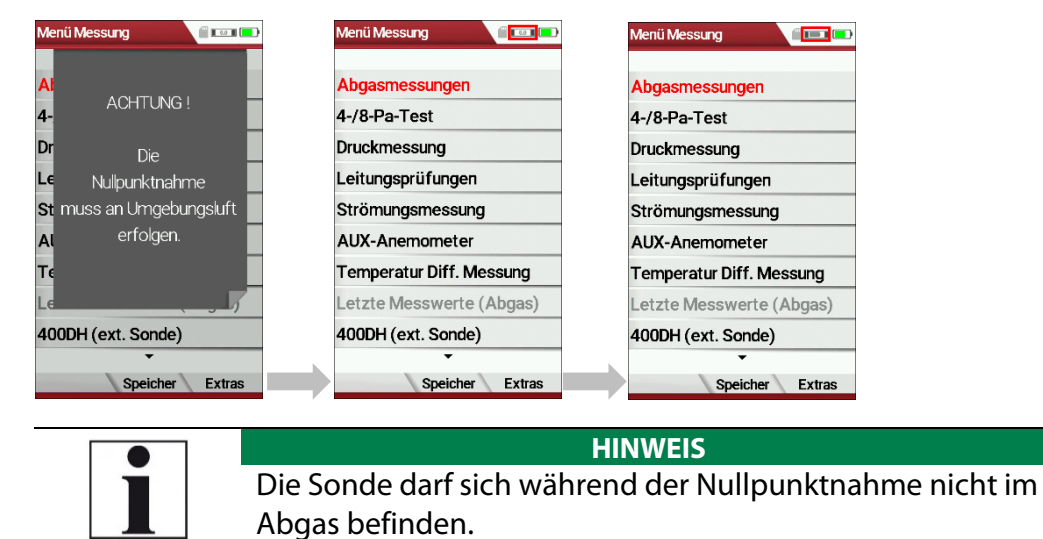

- Schalten Sie das Messgerät ein.
  - ⇒ Das Messgerät führt selbständig eine Nullpunktnahme durch.
  - ⇒ Während der Nullpunktnahme blinkt das -> 0.0 <- Symbol rechts oben im Display.
  - ⇒ Nach Beendigung der Nullpunktnahme ist das Messgerät zur Messung bereit.
  - ⇒ Falls Sensoren fehlerhaft sind, wird der Fehler während der Nullpunktnahme erkannt und eine Fehlermeldung angezeigt.

### Wiederholte Nullpunktnahme

Sie können während des Betriebs wiederholt eine Nullpunktnahme durchführen.

- ► Gehen Sie in das Menü Messung.
- ► Wählen Sie Nullpunktnahme.
- Drücken Sie OK.
  - ⇒ Die Nullpunktnahme wird gestartet.

# 7 Messung durchführen

In der Grundausstattung verfügt jedes Messgerät über die vollständige Funktionalität, die Sie zur Abgasmessung benötigt.

Der Ablauf der Abgasmessung wird im Folgenden beschrieben.

Die Beschreibung anderer optional verfügbarer Messprogramme entnehmen Sie bitte dem Anhang oder separaten Ergänzungsblättern.

## 7.1. Abgasmessungen durchführen

### Kernstromsuche

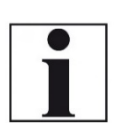

HINWEIS Beachten Sie, dass Sie die Kernstromsuche vor Beginn einer Abgasmessung im Menü Einstellung Messung einschalten müssen.

<sup>©</sup> Siehe auch Kapitel 5.4 Messung einstellen, S. 26

| EinstellungMessung |        | Einstellung Messung |        |
|--------------------|--------|---------------------|--------|
| <b>^</b>           |        | •                   |        |
| Zug in             | hPa    | Zug in              | hPa    |
| Einheit für P-abs. | hPa    | Einheit für P-abs.  | hPa    |
| Massenstrom        | mg/s   | Massenstrom         | mg/s   |
| Dichteeinheit      | mg/m³  | Dichteeinheit       | mg/m³  |
| Masse/Energie      | mg/MJ  | Masse/Energie       | mg/MJ  |
| Masse/Leistung     | mg/kWh | Masse/Leistung      | mg/kWh |
| Faktor NO zu NOx   | 1.05   | Faktor NO zu NOx    | 1.05   |
| Kernstromsuche     | AUS    | <br>Kernstromsuche  | AN     |
| Eingabe Ruß&T-Kess | el AN  | Eingabe Ruß&T-Kes   | sel AN |
| •                  |        | -                   |        |
|                    |        |                     |        |

Sie können für Ihr Messgerät vorwählen, ob in den Messprogrammen eine Kernstromsuche vor Beginn der Messungen durchgeführt werden soll oder nicht. Diese Einstellung bezieht sich auf alle anwendbaren Messprogramme, aber nicht auf das Prüfprogramm und die Ringspaltmessung.

Die Kernstromsuche hilft, die Abgasentnahmesonde korrekt im Kernstrom des Abgaskanals zu positionieren. Der Kernstrom selbst ist gekennzeichnet durch ein Maximum der Abgastemperatur.

Das Messgerät zeigt daher die mit hoher Reaktionsgeschwindigkeit die Tendenz der Abgastemperatur. Durchfahren Sie mit der Sonde langsam den Querschnitt des Abgaskanals und Positionieren die Sonde dann so, dass das Maximum der Temperatur eingenommen wird.

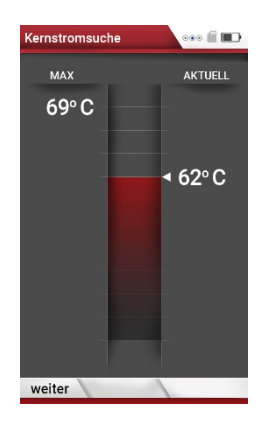

Positionieren der Sonde im Kernstrom:

Durchfahren Sie mit der Sonde langsam den Querschnitt des Abgasrohres bis Sie die maximale Abgastemperatur (siehe Temperaturmaximalwert in der Anzeige – in diesem Beispiel 69 °C) gefunden haben.

Sie haben die maximale Abgastemperatur gefunden, wenn die Pfeilspitze an der horizontalen Linie anliegt und kein Signalton zu hören ist. Sobald Sie sich von der maximalen Abgastemperatur entfernen, entfernen sich die Balken von der horizontalen Max-Linie. Wenn Sie den Kernstrom gefunden haben, dann fixieren Sie die Sonde in dieser Stellung mit dem Konus.

### Messprogramm auswählen

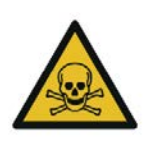

Es besteht Vergiftungsgefahr.

Verfälschung des Messergebnisses

Gefahr durch giftige Gase

Schadgase werden von dem Messgerät angesaugt und in die Umgebungsluft freigegeben.

► Das Messgerät nur in gut belüfteten Räumen verwenden.

🛦 GEFAHR

### HINWEIS

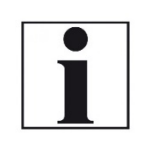

Das angesaugte Gas muss aus dem Gerät frei ausströmen können.

Während einer Messung darf die Gasauslassöffnung an der Geräterückseite nicht bedeckt sein.

| Menü Messung 🥼 💷         |    | Messprogrammauswahl |       | Brennstoffauswahl |    | Kernstromsuche |         |            | Abgasm,                     | Erdgas BlmSchV 🥛 💻    |
|--------------------------|----|---------------------|-------|-------------------|----|----------------|---------|------------|-----------------------------|-----------------------|
| Abgasmessungen           |    | Abgasmessung        |       | Erdgas BimSchV    |    | MAX °C         | AKTUELL |            | <b>T-GAS</b><br>℃           | 32.7                  |
| 4-/8-Pa-Test             |    | CO-Messung          |       | Heizöl EL         |    | /01            |         |            | T-LUFT                      | 28.8                  |
| Druckmessung             |    | Abgasmessung MRU    |       | Flüssiggas P/B    |    | -              |         |            | C02                         |                       |
| Leitungsprüfungen        |    | Freies Programm     |       | Holz trocken      |    |                | 2       |            | %                           | 0.0                   |
| Strömungsmessung         |    | Feststoffmessung    |       | Pellets           |    |                | '46     |            | Dichte<br>ka/m <sup>3</sup> | 1.139                 |
| AUX-Anemometer           |    | Ringspaltmessung    |       | Holzhackschnitzel |    |                | τu      |            | 02                          | 01.0                  |
| Temperatur Diff. Messung |    | Prüfstandsprogramm  |       |                   |    |                |         |            | %                           | Z 1.0                 |
| Letzte Messwerte (Abgas) |    |                     |       |                   |    |                |         |            | <b>ZUG</b><br>hPa           | 0.00                  |
| 400DH (ext. Sonde)       |    |                     | _     |                   |    |                |         |            | CO                          | 0                     |
| Start Speicher Extras    | OK | CO-Limit Prg.na     | me OK | Brennst. list     | OK | weiter         |         | <b>F</b> 1 | ppmUnv<br>Stop              | speichern Mittel. 30s |

- ► Wählen Sie Abgasmessungen.
- Drücken Sie OK.
  - ⇒ Das Menü Messprogrammauswahl erscheint.
- Wählen Sie das gewünschte Messprogramm aus.
- Ändern Sie gegebenenfalls das CO-Limit.
  - <sup>e</sup> Siehe auch Kapitel 5.8 CO-Grenzwert einstellen, S. 30.
- Ändern Sie gegebenenfalls den Programmnamen.
  - Siehe auch Kapitel 5.9 Messprogrammname ändern, S. 30.

- ► Drücken Sie OK.
  - ⇒ Das Menü Brennstoffauswahl erscheint.
- ► Wählen Sie den gewünschten Brennstoff aus.
- Fügen Sie dem Menü Brennstoffauswahl gegebenenfalls Brennstoffe aus der Brennstoffliste hinzu.
  - Siehe auch Kapitel Brennstoffe der Brennstoffauswahl hinzufügen, S.
     31.
- Drücken Sie OK.
  - ⇒ Falls aktiviert, erscheint die Kernstromsuche.
- Führen Sie die Kernstromsuche durch und drücken danach F1.
  - Siehe auch Kapitel Kernstromsuche, S. 39.
  - ⇒ Das Messwertfenster erscheint.
  - ⇒ Die Messung wird gestartet.

### HINWEIS

Sie können eine Messung mit den zuvor eingestellten Messparametern dirket aus dem Menü Messung starten.

- Drücken Sie F1.
  - ⇒ Falls aktiviert, erscheint die Kernstromsuche.

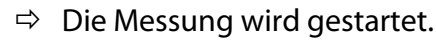

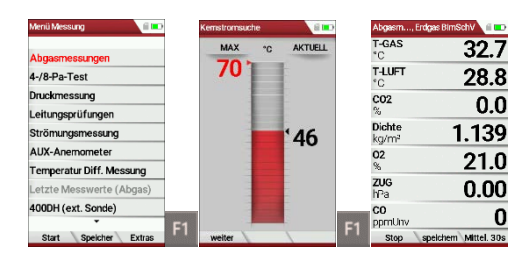

#### Messwertfenster

Die Messwerte sind in drei Fenstern zu jeweils 7 Messwerten organisiert. Welcher Messwert an welcher Stelle des Fensters angezeigt ist konfigurierbar.

Siehe auch Kapitel 5.12 Messfenster konfigurieren, S. 33 und Kapitel 5.13 Zoomfenster konfigurieren, S. 34.

Als Messwert stehen sowohl direkte Messgrößen wie Sauerstoffgehalt oder Temperatur zur Verfügung, wie auch berechnete Werte wie

Taupunkt, CO2 – Gehalt etc. Ebenso steht der gleiche Messwert in verschiedenen Umrechnungen zur Verfügung, wie CO als ppm oder mg/kWh.

Nicht verfügbare Messwerte werden als Striche dargestellt. Gründe für eine Nichtverfügbarkeit können sein:

- Elektrochemischer Sensor wurde während der Nullpunktnahme als fehlerhaft erkannt.
- Externe Temperatursensoren sind nicht gesteckt.

Der Messwert T-Gas wird vorrangig von dem Anschluss "T-Gas / AUX" abgeleitet (ausstattungsabhängig) oder wenn nicht verfügbar vom Anschluss "T1".

### Freispülung

Falls während der Abgasmessung die konfigurierte CO-Schwelle über-schritten wird, aktiviert das Gerät die Freispülfunktion. Damit wird der CO – Sensor vor zu hohen CO – Werten geschützt ohne das andere Messwerte verfälscht werden.

Während der Freispülung ist der CO – Messwert ohne Bedeutung und wird daher durch Striche ersetzt. Diese sind rot solange der CO – Mess-wert noch oberhalb der eingestellten CO – Schwelle liegt und werden dann schwarz bei erfolgreicher Freispülung.

Die Freispülung endet nicht automatisch, sondern muss vom Anwender abgeschaltet werden.

Dazu wählen Sie die Menütaste und den Unterpunkt "Spülpumpe aus-schalten".

## 7.2. Abgasmessungen mit Messverwaltungsassistent durchführen

Mit Hilfe des Messverwaltungsassistenten können Sie mehrere Einzelmessungen zusammenführen. Die zusammengeführten Messungen können Sie per Bluetooth oder QR-Code in die App MRU4u(oder andere Verwaltungsprogramme) exportieren und/oder ausdrucken. Der Ausdruck kann in einer Vorschaudruckansicht angesehen werden.

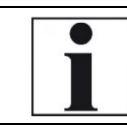

HINWEIS Beachten Sie, dass der Messverwaltungsassistent für Optima Industrie / Biogas /BHKW nicht verfügbar ist.

### Messverwaltungsassistent einschalten

Bevor Sie den Messverwaltungsassistenten verwenden können, müssen Sie den Messverwaltungsassistenten im Menü Einstellung Messung einschalten.

- ► Gehen Sie in das Menü Einstellung Messung.
  - <sup>©</sup> Siehe auch Kapitel 5.4 Messung einstellen, S.26.

| Einstellung Messung   |       | Einstellung Messung | ,      |
|-----------------------|-------|---------------------|--------|
| <b>^</b>              |       | •                   |        |
| Masse/Energie m       | ng/MJ | Masse/Energie       | mg/MJ  |
| Masse/Leistung mg     | /kWh  | Masse/Leistung      | mg/kWh |
| Faktor NO zu NOx      | 1.05  | Faktor NO zu NOx    | 1.05   |
| Kernstromsuche        | AN    | Kernstromsuche      | AN     |
| Eingabe Ruß&T-Kessel  | AN    | Eingabe Ruß&T-Kess  | el AN  |
| Ringspaltmessung      | AN    | Ringspaltmessung    | AN     |
| Messwertbez.          | MRU   | Messwertbez.        | MRU    |
| QR Code QF            | R MRU | <br>QR Code         | QR MRU |
| Messverwalt.assistent | AUS   | Messverwalt.assiste | nt AN  |
|                       |       |                     |        |
|                       |       |                     |        |

Wählen Sie Messverwalt.assistent.

Schalten Sie den Messverwaltungsassistenten an

### Vorlagen verwenden

Falls Sie den Messverwaltungsassistenten eingeschalten haben, können Sie im Menü Messprogrammauswahl bestimmte Vorlagen auswählen, um das Menü an Ihre Bedürfnisse anzupassen.

| Menü Messung          |    | Messprogrammauswahl |   | Messprogrammauswahl    |   |    | Messprogrammauswahl |  |
|-----------------------|----|---------------------|---|------------------------|---|----|---------------------|--|
| Abgasmessungen        |    | Ringspaltmessung    |   | Ringspaltmessung       |   |    | Ringspaltmessung    |  |
| Staubmessung          |    | CO-Messung          |   | CO-Messund             |   |    | Abgaswegemessung    |  |
| Feuchtebestimmung     |    | Abgasmessung        |   | Brennstoffauswahl (OK) | Ī |    | BlmSchV-Messung     |  |
| CO Umgebung           |    | Freies Programm 1   |   | Vorlage 1              | Ī |    | Teillastmessung     |  |
| 4-/8-Pa-Test          |    | Freies Programm 2   |   | Vorlage 2              | i |    | Volllastmessung     |  |
| Druckmessung          |    | Feststoffmessung    |   | Vorlage 3              |   |    | Feststoffmessung    |  |
| Leitungsprüfungen     |    | Prüfstandsprogramm  |   | Vorlage 4              | Ī |    | Prüfstandsprogramm  |  |
| Strömungsmessung      |    |                     |   | Menü Messung (Esc)     |   |    |                     |  |
| AUX-Anemometer        |    |                     |   |                        |   |    |                     |  |
| -                     | OK |                     | 🖣 |                        |   | OK |                     |  |
| Start Speicher Extras | ON |                     |   |                        |   | UK |                     |  |

- ► Gehen Sie in das Menü Messung.
- ► Drücken Sie OK.
  - ⇒ Das Menü Messprogrammauswahl erscheint.
- ► Drücken Sie die Menütaste.

- ⇒ Eine Auswahlliste erscheint.
- Wählen Sie die gewünschte Vorlage aus.
- Drücken Sie OK.
  - ⇒ Das Menu Messprogrammauswahl ändert sich entsprechend.

#### Messungen sammeln

Nachdem Sie den Messverwaltungsassistenten aktiviert haben, können Sie die gewünschten Abgasmessungen auswählen und "sammeln".

| Menü Messung 📃        |       | Messprogrammauswahl | <b>P</b> 💼 | Brennstoffauswahl | 0  | Ringspaltmessung 🛛 📕 📟 |    | Messverwaltungsassistent 🛛 👂 📼 |
|-----------------------|-------|---------------------|------------|-------------------|----|------------------------|----|--------------------------------|
| Abgasmessungen        |       | Ringspaltmessung    |            | Erdgas BlmSchV    |    | bereits gemessen       |    | T-Kessel                       |
| Staubmessung          |       | CO-Messung          |            | Heizöl EL         |    | <sup>02</sup> 20.99    |    | Ringspaltmessung 🖌             |
| Feuchtebestimmung     |       | Abgasmessung        |            | Bio-Diesel        |    | co <b>n</b>            |    | CO-Messung                     |
| CO Umgebung           |       | Freies Programm 1   |            | Propan            |    | ppm U                  |    | Abgasmessung                   |
| 4-/8-Pa-Test          |       | Freies Programm 2   |            | Butan             |    |                        |    | Freies Programm 1              |
| Druckmessung          |       | Feststoffmessung    |            | Flüssiggas P/B    |    | momentan gemessen      | 1  | Freies Programm 2              |
| Leitungsprüfungen     |       | Prüfstandsprogramm  |            | Holz trocken      |    | momentarigenesser      |    | Feststoffmessung               |
| Strömungsmessung      |       |                     |            | Pellets           |    | ZUG<br>Pa <b>-0</b>    |    | 44. BlmSchV                    |
| AUX-Anemometer        |       |                     |            | Torf              |    | T-Spalt 25 /           |    |                                |
| •                     | OK    |                     | 0          | -                 | OK | °C <b>ZJ.4</b>         | E2 |                                |
| Start Speicher Extras | IS UK |                     | 0          | Brennst. list     | UK | Stop sammeln 02/C0     | FZ | Vorschau MRU4u M. löschen      |

- ► Gehen Sie in das Menü Messung.
- ► Wählen Sie Abgasmessungen.
- Drücken Sie OK.
  - ⇒ Das Menü Messprogrammauswahl erscheint.
- ► Wählen Sie gegebenenfalls eine gewünschte Vorlage aus.
  - <sup>©</sup> Siehe auch Kapitel Vorlagen verwenden, S. 43.
- Wählen Sie das gewünschte Messprogramm aus. In diesem Beispiel werden eine Ringspaltmessung, eine CO-Messung und eine Abgasmessung "gesammelt".
- ► Wählen Sie Ringspaltmessung.
- Drücken Sie OK.

⇒ Das Menu Brennstoffauswahl erscheint.

► Wählen Sie den gewünschten Brennstoff.

Fügen Sie dem Menü Brennstoffauswahl gegebenenfalls Brennstoffe aus der Brennstoffliste hinzu.

#### HINWEIS

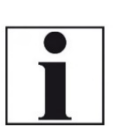

Anwender die zuerst mit der Ringspaltmessung beginnen, können beim Anwählen der Ringspaltmessung einen Brennstoff auswählen. Dieser Brennstoff wird dann auch für die folgenden Messungen (z. B. CO Abgaswegemessung) verwendet.

- Siehe auch Kapitel Brennstoffe der Brennstoffauswahl hinzufügen, S.
   31.
- Drücken Sie OK.
  - ⇒ Die Ringspaltmessung startet.
- Führen Sie die Ringspaltmessung durch.
- Drücken Sie F2, nachdem Sie die Ringspaltmessung beendet haben.
  - ⇒ Das Menü Messverwaltungsassistent erscheint.
  - ⇒ Die Ringspaltmessung wurde im Messverwaltungsassistent gesammelt.

| Messverwaltungsassistent 🛛 👂 📼 |    | Kernstromsuche |         |    | CO-Mes, Erdgas BlmSchV 👂 📼 |        | Messverwaltungsassistent  |
|--------------------------------|----|----------------|---------|----|----------------------------|--------|---------------------------|
|                                |    | MAX °C         | AKTUELL |    | <sup>co</sup> 0            |        |                           |
| T-Kessel                       |    | 122            |         |    | ppmUnv                     |        | T-Kessel                  |
| Ringspaltmessung 🖌             |    | 132            |         |    | ppm 0                      |        | Ringspaltmessung 🖌        |
| CO-Messung                     |    |                |         |    | co 0.0                     |        | CO-Messung 🗹              |
| Abgasmessung                   |    |                |         |    | mg/kWh U.U                 |        | Abgasmessung              |
| Freies Programm 1              |    |                |         |    | Pabs 1019.55               | l<br>I | Freies Programm 1         |
| Freies Programm 2              |    |                |         |    | 02 21 0                    |        | Freies Programm 2         |
| Feststoffmessung               |    |                |         |    | % <b>ZI.U</b>              |        | Feststoffmessung          |
| 44. BlmSchV                    |    |                |         |    | °C <b>0.0</b>              |        | 44. BlmSchV               |
|                                | OK |                | ,26     | F1 | <b>ZUG</b><br>hPa -0.01    | F2     |                           |
| Vorschau MRU4u M. löschen      | UK | weiter         |         |    | Stop sammeln >Zw.Sp.       | F2     | Vorschau MRU4u M. löschen |

- ► Wählen Sie CO-Messung.
- ► Drücken Sie OK.

⇒ Falls aktiviert, erscheint die Kernstromsuche.

- Führen Sie die Kernstromsuche durch und drücken danach F1.
  - <sup>©</sup> Siehe auch Kapitel Kernstromsuche, S. 39.
  - ⇒ Die CO-Messung startet.
- Führen Sie die CO-Messung durch.
- Drücken Sie F2, nachdem Sie die CO-Messung beendet haben.
  - ⇒ Das Menü Messverwaltungsassistent erscheint.
  - ⇒ Die CO-Messung wurde im Messverwaltungsassistent gesammelt.

| Messverwaltungsassistent  | Kernstromsuche | ,       | Abgasm, Erdgas BlmSchV 👂 📼  |    | Messverwaltungsassistent  |
|---------------------------|----------------|---------|-----------------------------|----|---------------------------|
| T-Kessel                  | MAX °C         | AKTUELL | co<br>mg/m <sup>3</sup> 0.2 |    | T-Kessel                  |
| Ringspaltmessung 🖌        | 132            |         | T-LUFT 26.8                 |    | Ringspaltmessung 🖌        |
| CO-Messung 🖌              |                |         | CO2 00                      |    | CO-Messung 🖌              |
| Abgasmessung              |                |         | % 0.0                       |    | Abgasmessung 🖌            |
| Freies Programm 1         |                |         | <sup>T-GAS</sup> 26.2       |    | Freies Programm 1         |
| Freies Programm 2         |                |         | 02 20.0                     |    | Freies Programm 2         |
| Feststoffmessung          |                |         | % <b>ZU.9</b>               |    | Feststoffmessung          |
| 44. BlmSchV               |                |         | hPa -0.01                   |    | 44. BimSchV               |
|                           |                | ,26     | LAMBDA                      |    |                           |
| Vorschau MRU4u M. löschen | OK weiter      | F1      | Stop sammeln Mittel. 30s    | F2 | Vorschau MRU4u M. löschen |

Wählen Sie Abgasmessung.

- ► Drücken Sie OK.
  - ⇒ Falls aktiviert, erscheint die Kernstromsuche.
- Führen Sie die Kernstromsuche durch und drücken danach F1.
  - Siehe auch Kapitel Kernstromsuche, S. 39.
  - ⇒ Die Abgasmessung startet.
- Führen Sie die Abgasmessung durch.
- Drücken Sie F2, nachdem Sie die Abgasmessung beendet haben.
  - ⇒ Das Menü Messverwaltungsassistent erscheint.
  - ⇒ Die Abgasmessung wurde im Messverwaltungsassistent gesammelt.

### Gesammelte Messungen zurücksetzen

Sie haben die Möglichkeit bereits im Messverwaltungsassistenten gesammelte Messungen zurückzusetzen.

| Messverwaltungsassistent  | Messverwaltungsassistent                   |    | Messverwaltungsassistent  |    | Messverwaltungsassistent |
|---------------------------|--------------------------------------------|----|---------------------------|----|--------------------------|
| T-Kessel                  | Vorschau (F1)                              |    |                           |    | T-Kessel                 |
| Ringspaltmessung 🖌        | MRU4u (F2)                                 |    | Gesammelte                |    | Ringspaltmessung         |
| CO-Messung                | Sammeln zurücksetzen (F3)                  |    | Messung(en)               |    | CO-Messung               |
| Abgasmessung 🖌            | QR-4u                                      |    |                           |    | Abgasmessung             |
| Freies Programm 1         | QR-ZIV                                     |    |                           |    | Freies Programm 1        |
| Freies Programm 2         | Letzte Messung(en) speichem                |    | Ja                        |    | Freies Programm 2        |
| Feststoffmessung          | E-Mail senden (QR)                         |    | Nein                      |    | Feststoffmessung         |
| 44. BlmSchV               | - Assistent-Linstellungen<br>Ausdruck (Dr) |    | w                         |    | 44. BlmSchV              |
|                           | Menü Messung (Esc)                         |    | Menü Messung (Esc)        |    |                          |
| Vorschau MRU4u M. löschen | <br>Vorschau MRU4u M. löschen              | OK | Vorschau MRU4u M. löschen | OK | Vorschau                 |

- ► Drücken Sie die Menütaste.
  - ⇒ Eine Auswahlliste erscheint.
- ► Wählen Sie Sammeln zurücksetzen.
- Drücken Sie OK.
  - ⇒ Eine Meldung erscheint.
- Wählen Sie Ja.
- Drücken Sie OK.
  - ⇒ Die gesammelten Messungen werden zurückgesetzt.

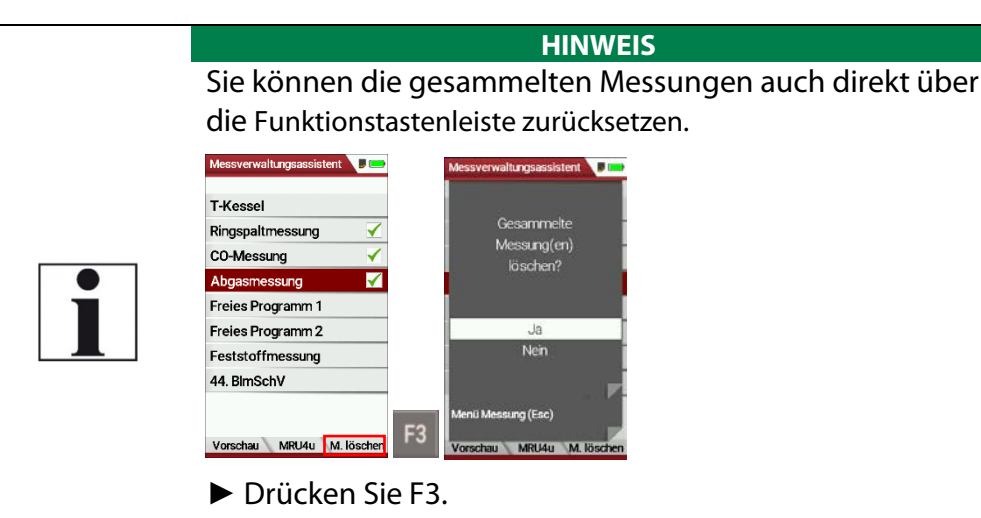

⇒ Eine Meldung erscheint.

### Gesammelte Messungen drucken

Bevor die gesammelten Messungen drucken, haben Sie Möglichkeit sich eine Druckvorschau anzeigen zu lassen.

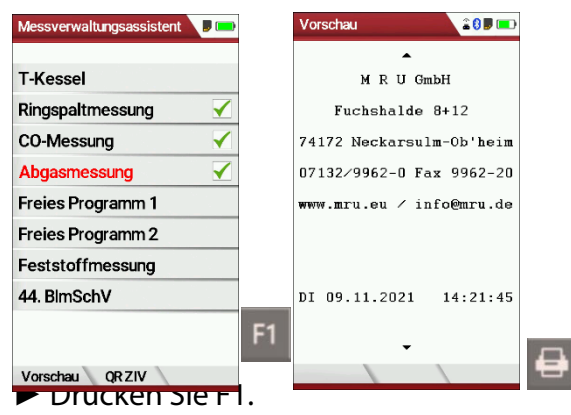

- ⇒ Das Menü Vorschau erscheint.
- ► Drücken Sie die Drucker-Taste.
  - ⇒ Der Ausdruck wird erstellt.
  - Siehe auch Kapitel 7.12 Messergebnisse ausdrucken, Seite 62.

### Funktionstaste F2 individualisieren

Bevor Sie die gesammelten Messungen per QR-Code oder Bluetooth exportieren oder im Datenspeicher speichern können, müssen Sie die die Funktionstaste F2 zu individualisieren.

| Messverwaltungsassistent |      | Messverwaltungsassistent 8 🛛 📼 |    | Assistent-Einstellungen | 8 🗖 🚥     | Assistent-Einstellunge | 1 8 🛡 📼  |
|--------------------------|------|--------------------------------|----|-------------------------|-----------|------------------------|----------|
| T-Kessel                 |      | Vorschau (F1)                  |    | Für F2 verwenden B      | lluetooth | Für F2 verwenden       | Speicher |
| Ringspaltmessung 🖌       |      | MRU4u (F2)                     |    |                         |           | Bluetooth auf F2       | nie      |
| CO-Messung 🖌             |      | Sammeln zurücksetzen (F3)      |    |                         |           |                        |          |
| Abgasmessung 🖌           |      | QR-4u                          |    |                         |           |                        |          |
| Freies Programm 1        |      | QR-ZIV                         |    |                         |           |                        |          |
| Freies Programm 2        |      | Letzte Messung(en) speichern   |    |                         |           |                        |          |
| Feststoffmessung         |      | E-Mail senden (QR)             |    |                         |           |                        |          |
| 44 BimSchV               |      | Assistent-Einstellungen        |    |                         |           |                        |          |
|                          |      | Ausdruck (Dr)                  |    |                         |           |                        |          |
|                          |      | Menü Messung (Esc)             |    |                         |           |                        |          |
| Vorschau QR ZIV          | •••• | Vorschau MRU4u M. löschen      | OK |                         |           |                        |          |

- ► Drücken Sie die Kontextmenütaste.
  - ⇒ Eine Auswahlliste erscheint.
- ► Wählen Sie Assistent-Einstellungen.
- ► Drücken Sie OK.
  - ⇒ Das Menü Assistent-Einstellungen erscheint.
- ► Wählen Sie die gewünschte Einstellung aus.

| Einstellung | Verwendung          | Darstellung im Display        |
|-------------|---------------------|-------------------------------|
| Bluetooth   | Übertragen von      |                               |
|             | Messdaten per Blue- | Vorschau MRU4u M. löschen     |
|             | tooth an MRU4u      |                               |
| QR-4u       | Übertragen von      |                               |
|             | Messdaten per QR-   | Vorschau QR-4u M. löschen     |
|             | Code an MRU4u       |                               |
| QR-ZIV      | Übertragen von      |                               |
|             | Messdaten im ZIV-   | Vorschau QR-ZIV M. löschen    |
|             | Format              |                               |
| Speicher    | Speichern der Mess- |                               |
|             | daten im Datenspei- | Vorschau speichern M. löschen |
|             | cher                |                               |

|                                                                                    | HINWEIS                                                                                                    |
|------------------------------------------------------------------------------------|----------------------------------------------------------------------------------------------------|
| Assistent-Einstellungen 0<br>Für F2 verwenden QR-4u<br>Bluetooth auf F2 bei Bedarf | Falls Sie bei der der Einstellung Blue-<br>tooth auf F2 "bei Bedarf" einstellen,<br>werden Messdaten immer an MRU4u<br>übertragen, sobald eine Verbindung<br>zwischen dem Messgerät und MRU4u<br>besteht.<br>Die Darstellung im Messverwaltungs-<br>assistent ändert sich automatisch, so-<br>bald eine sobald eine Verbindung zwi-<br>schen dem Messgerät und MRU4u be-<br>steht. |

#### Messungen per Bluetooth an MRU4u übertragen

Bevor Sie Messungen per Bluetooth an MRU4u übertragen können, müssen Sie die Funktionstaste F2 entsprechend anpassen.

- ▶ Öffnen Sie das Menü Assistent-Einstellungen.
  - <sup>e</sup> Siehe auch Kapitel Funktionstaste F2 individualisieren, S. 47.
- ► Stellen Sie bei der Einstellung "Für F2 verwenden Bluetooth" ein.
- ► Verlassen Sie das Menü Assistent-Einstellungen.
- ► Führen Sie gewünschten Messungen durch.
- ► Verbinden Sie das Messgerät mit MRU4u.

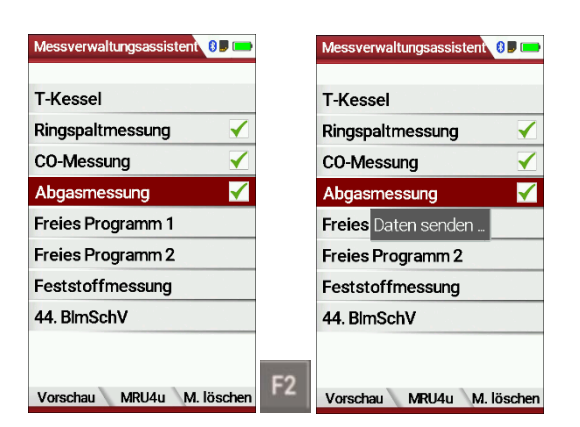

- ▶ Drücken Sie F2.
  - ⇒ Die Messungen werden an MRU4u übertragen.

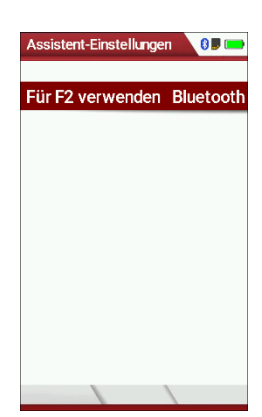

| Assistent-Einstellungen |       |
|-------------------------|-------|
| Für F2 verwenden        | QR-4u |
| Bluetooth auf F2        | nie   |
|                         |       |
|                         |       |
|                         |       |
|                         |       |
|                         |       |
|                         |       |
|                         |       |

### Messungen per QR-Code an MRU4u übertragen

Bevor Sie Messungen per Bluetooth an MRU4u übertragen können, müssen Sie die Funktionstaste F2 entsprechend anpassen.

- ▶ Öffnen Sie das Menü Assistent-Einstellungen.
  - Siehe auch Kapitel Funktionstaste F2 individualisieren, S. 47
- ► Stellen Sie bei der Einstellung "Für F2 verwenden QR-4u" ein.
- ► Verlassen Sie das Menü Assistent-Einstellungen.
- Führen Sie die gewünschten Messungen durch.

| T-Kessel          |                                                                                                    |          |
|-------------------|----------------------------------------------------------------------------------------------------|----------|
| Ringspaltmessung  | <ul> <li>Image: A second second s</li></ul> |          |
| CO-Messung        | $\checkmark$                                                                                                    |          |
| Abgasmessung      | $\checkmark$                                                                                                    |          |
| Freies Programm 1 |                                                                                                    |          |
| Freies Programm 2 |                                                                                                    |          |
| Feststoffmessung  |                                                                                                    | 首都是認思想的思 |
| 44. BlmSchV       |                                                                                                    |          |

- Drücken Sie F2.
  - ⇒ Das Menü QR-Code erscheint.
- Scannen Sie den QR-Code mit MRU4u.

### Messungen per QR-Code ZIV übertragen

Bevor Sie Messungen per Bluetooth an MRU4u übertragen können, müssen Sie die Funktionstaste F2 entsprechend anpassen.

- ▶ Öffnen Sie das Menü Assistent-Einstellungen.
  - Siehe auch Kapitel Funktionstaste F2 individualisieren, S. 47
- ► Stellen Sie bei der Einstellung "Für F2 verwenden QR-ZIV" ein.
- Führen Sie die gewünschten Messungen durch.

| Messverwaltungsassistent   | QR Code   |
|----------------------------|-----------|
| T-Kessel                   |           |
| Ringspaltmessung 🖌         |           |
| CO-Messung 🖌               |           |
| Abgasmessung 🖌             |           |
| Freies Programm 1          |           |
| Freies Programm 2          |           |
| Feststoffmessung           |           |
| 44. BlmSchV                |           |
| Vorschau QR-ZIV M. löschen | F2 zurück |

- ⇒ Das Menü QR-Code erscheint.
- Scannen Sie den QR-Code.

### Messungen speichern

Bevor Sie Messungen per Bluetooth an MRU4u übertragen können, müssen Sie die Funktionstaste F2 entsprechend anpassen.

- Öffnen Sie das Menü Assistent-Einstellungen.
  - Siehe auch Kapitel Funktionstaste F2 individualisieren, S. 47
- ► Stellen Sie bei der Einstellung "Für F2 verwenden Speicher" ein.
- Führen Sie die gewünschten Messungen durch.

| Messverwaltungsassistent     |    | Anlage auswählen  |           | Messverwaltungsassistent 🗦 📼  |
|------------------------------|----|-------------------|-----------|-------------------------------|
| T-Kessel                     |    | Anlage #20#       |           | T                             |
| Ringspaltmessung 🖌           |    | Max Mustermann    |           | Ri Dio Moopworto              |
| CO-Messung 🖌                 |    |                   |           |                               |
| Abgasmessung 🖌               |    | Musterstrasse 7   |           | A gespeichert                 |
| Freies Programm 1            |    | 74076 Musterstadt |           | Fi                            |
| Freies Programm 2            |    |                   |           | Fi                            |
| Feststoffmessung             |    |                   |           | F                             |
| 44. BlmSchV                  |    |                   |           | 4                             |
| Vorschau speichem M. löschen | F2 | neu Suche spe     | eichem F3 | Vorschau speichern M. löschen |

- ▶ Drücken Sie F2.
  - ⇒ Das Menü Anlage auswählen erscheint.
- ► Wählen Sie die gewünschte Anlage aus.
- Drücken Sie F3.
  - ⇒ Die Messwerte wurden gespeichert.
  - Siehe auch Kapitel Messungen ansehen, S. 75.

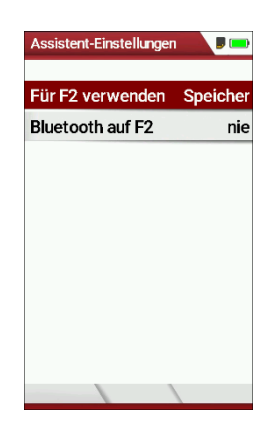

#### Messungen als E-Mail senden

Sie haben die Möglichkeit die Messungen per OR-Code zu scannen und als E-Mail zu versenden. Die E-Mail wird vom Smartphone mit der App MRU4u versendet.

| Messverwaltungsassistent 📕 💷                     | Messverwaltungsassistent                      | Messverwaltung           | sassistent 🔋 📼       | QR Code 🛛 🖉 📼    |
|--------------------------------------------------|-----------------------------------------------|--------------------------|----------------------|------------------|
| T-Kessel ✓<br>Ringspaltmessung ✓<br>CO-Messung ✓ | Vorschau (F1)<br>- Letzte Messung (en) speich | hem (F2) (Mit Sm         | senden?<br>hartphone |                  |
| Abgasmessung 🗸                                   | I Sammein zurucksetzen (Fa                    | s)QR-COde                | e scannen)           | <b>中心的</b> 时间的。但 |
| Freies Programm 1                                | OR-ZIV                                        |                          | Ja                   | or on of all o   |
| Freies Programm 2                                | E-Mail senden (QR)                            |                          | lein .               |                  |
| Feststoffmessung                                 | Assistent-Einstellungen                       |                          |                      |                  |
| 44. BlmSchV                                      | Ausdruck (Dr)                                 |                          | -                    |                  |
|                                                  | Menü Messung (Esc)                            |                          |                      |                  |
| Vorschau QR-ZIV QR-4u                            | Vorschau speichern M.                         | . löschen UK Vorschau QF | R-ZIV QR-4u UK       | zurück           |
|                                                  |                                               |                          |                      |                  |

- ⇒ Eine Auswahlliste erscheint.
- Wählen Sie E-Mail senden...(QR)
- Drücken Sie OK.
  - ⇒ Eine Meldung erscheint.
- ► Wählen Sie Ja.
- Drücken Sie Ok.
  - ⇒ Das Menü QR-Code erscheint.
- Scannen Sie den QR-Code mit der App MRU4u.
  - ⇒ Sie können die Messungen als E-Mail versenden.

### 7.3. Temporärer Zwischenspeicher

Das Messgerät bietet Ihnen die Möglichkeit, bei laufender Messung alle momentanen Messwerte in einen Zwischenspeicher abzulegen und die Messung fortzusetzen.

Sie können die Messwerte später aus dem Zwischenspeicher wieder in das Messfenster zurückholen, um diese auszudrucken und/oder zu speichern.

#### Messwerte im Zwischenspeicher ablegen

Während einer laufenden Messung können Sie die

aktuellen Werte in den Zwischenspeicher ablegen.

| Abgasm, Erdga       | as BimSchV 🛛 🖀 📼    | Abgasmes, Erdgas BimSch 🔳 📼                        |   |
|---------------------|---------------------|----------------------------------------------------|---|
| <b>T-GAS</b><br>°C  | 30.0                | Werte in Zw.Speich.                                |   |
| T-LUFT<br>°C        | 29.1                | CO-Limit<br>Stop (F1)                              |   |
| CO2<br>%            | 0.0                 | Messung speichern (F2)                             |   |
| <b>NO</b><br>ppm    | 0                   | Mittelw. 30 Sek. (F3)<br>Mittelw. 3 Min. 44.BlmSch |   |
| 02<br>%             | 21.0                | Ausdruck (Dr)<br>Messfenster definieren            |   |
| <b>zug</b><br>hPa   | -0.02               | Menü Messung (Esc)                                 |   |
| <b>CO</b><br>ppmUnv | 0                   | <br>Neuer Nullpunkt Zug<br>Messautomatik           |   |
| Stop spe            | eichern Mittel. 30s | <br>Js                                             | 9 |

Starten Sie eine Messung.

- Siehe auch Kapitel 7.1 Abgasmessungen durchführen, S. 39.
- ► Drücken Sie die Menütaste.
  - ⇒ Eine Auswahlliste erscheint.
  - ⇒
- ► Wählen Sie Werte in Zw. Speich.
  - ⇒ Die Messwerte werden im Zwischenspeicher abgelegt.

Bei gestoppter Messung, können Sie aktuell angezeigten Messwerte mit den Messwerten im Zwischenspeicher vergleichen.

| Abgasm, Ei          | rdgas BlmSchV 🛛 🔳 🚍 | Abgasm              | ., Erdgas BlmSchV 🥛 🚍 |
|---------------------|---------------------|---------------------|-----------------------|
| <b>T-GAS</b><br>°C  | 31.2                | <b>T-GAS</b><br>℃   | 29.8                  |
| T-LUFT<br>°C        | 29.2                | <b>T-LUFT</b><br>°C | 29.1                  |
| <b>CO2</b><br>%     | 0.1                 | <b>CO2</b><br>%     | 0.1                   |
| <b>NO</b><br>ppm    | 0                   | <b>NO</b><br>ppm    | 0                     |
| <b>02</b><br>%      | 20.8                | <b>02</b><br>%      | 20.8                  |
| <b>ZUG</b><br>hPa   | -0.03               | <b>ZUG</b><br>hPa   | -0.02                 |
| <b>co</b><br>ppmUnv | 0                   | co<br>ppmUnv        | 0                     |
| Start               | speichern W./Zw.Sp. | Start               | speichern W./Zw.Sp.   |

⇒ Das Messwertfenster wir grau hinterlegt.

Drücken Sie F3.

⇒ Die Zwischenspeicher abgelegten Messwerte werden angezeigt.

Fall Sie eine Messung gestoppt haben, ohne die Messwerte zuvor im Zwischenspeicher abzulegen, können Sie die Messwerte direkt aus der Funktionstastenleiste in den Zwischenspeicher ablegen.

>Zw.Sp.>

| Abgasm, Erd        | gas BlmSchV 🛛 🔳 📼 |                |
|--------------------|-------------------|----------------|
| <b>T-GAS</b><br>°C | 29.2              |                |
| <b>T-LUFT</b><br>℃ | 30.7              |                |
| <b>CO2</b><br>%    | 0.0               |                |
| <b>NO</b><br>ppm   | 0                 |                |
| <b>02</b><br>%     | 20.9              |                |
| <b>ZUG</b><br>hPa  | -0.05             | 172 Neckarsulm |
| <u></u>            |                   |                |

- Stoppen Sie die Messung.
  - ⇒ Das Messwertfenster wird grau hinterlegt.
- Drücken Sie F3.
  - ⇒ Die Messwerte werden im Zwischenspeicher abgelegt.

### Messwerte im Zwischenspeicher überschreiben

Sie können die im Zwischenspeicher abgelegten Messwerte durch die aktuell angezeigten Messwerte überschreiben

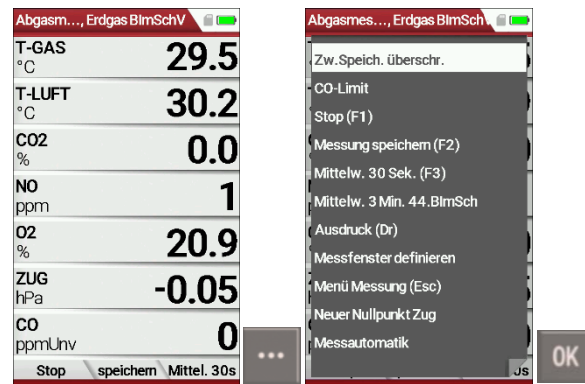

- Drücken Sie die Menütaste.
  - ⇒ Eine Auswahlliste erscheint.
- ► Wählen Sie Zw. Speich. überschr.
- Drücken Sie OK.
  - ⇒ Der Zwischenspeicher wird überschrieben.
- Sie können den Zwischenspeicher jederzeit mit aktuellen Messwerten überschreiben.

Die aktuell angezeigten Messwerte können Sie gegebenenfalls weiterverarbeiten, z.B. ausdrucken oder speichern

Siehe hierzu auch Kapitel 7.11Messergebnisse speichern, S. 60 und Kapitel 7.12 Messergebnisse ausdrucken, S. 62

## 7.4. Ringspaltmessung durchführen

Das Messgerät stellt das Messprogramm "Ringspaltmessung" zur Verfügung, das zum Dichtigkeitstest der Abgasleitungen verwendet wird, indem der O2-Gehalt der Verbrennungsluft gemessen wird.

| Menü Messung 🥼 💷         |    | Messprogrammauswahl 🥼 💷 |    | Ringspaltmessung 🛛 🗍 💷 💷 | Ringspaltmessung                 |    | Ringspaltmessung                 |
|--------------------------|----|-------------------------|----|--------------------------|----------------------------------|----|----------------------------------|
| Abgasmessungen           |    | Abgasmessung            |    | Mullought 02 Songor      | momentan gemessen                |    | bereits gemessen                 |
| 4-/8-Pa-Test             |    | CO-Messung              |    | Sonde an Frischluft!     | <sup>02</sup> 20.94              |    | <sup>02</sup> 20.94              |
| Druckmessung             |    | Abgasmessung MRU        |    |                          | co n                             |    |                                  |
| Leitungsprüfungen        |    | Freies Programm         |    | Bitte warten             | ppm U                            |    | ppm U                            |
| Strömungsmessung         |    | Feststoffmessung        |    |                          |                                  |    |                                  |
| AUX-Anemometer           |    | Ringspaltmessung        |    |                          | noch nicht gemessen              |    | momenten gemeeren                |
| Temperatur Diff. Messung |    | Prüfstandsprogramm      |    |                          | noennient gemessen               |    | momentangemessen                 |
| Letzte Messwerte (Abgas) |    |                         |    |                          | ZUG<br>Pa                        |    | zug<br>Pa <b>O</b>               |
| 400DH (ext. Sonde)       |    |                         |    |                          | T-Spalt                          | _  | T-Spalt <b>25</b> 1              |
| Start Speicher Extras    | OK |                         | OK |                          | °C •<br>Stop speichern Zug/Temp. | F3 | °C ZJ. I<br>Stop speichern 02/C0 |

- ► Wählen Sie Abgasmessungen.
- Drücken Sie OK
  - ⇒ Das Menü Messprogrammauswahl erscheint.
- ► Wählen Sie Ringspaltmessung.
- Drücken Sie OK.
  - ⇒ Falls erforderlich wird eine automatische Nullpunktnahme durchgeführt.
  - ⇒ Das Menü Ringspaltmessung erscheint.
- Drücken Sie F3.
  - ⇒ Die momentan gemessenen Werte f
    ür Zug(Pa) und T-Spalt (°C) werden angezeigt.

Für die Ringspaltmessung bietet sich die MRU-Ringspalt-Mehrlochsonde Nr. 56352 an, deren Silikonschlauch an dem Kondensatabscheider des Messgerätes aufgesteckt wird.

Optional kann mit der Sondenkupplung MRU-Nr. 11652 die Ringspalt-Mehrlochsonde an der Messsonde des Messgerätes befestigt werden.

### 7.5. Prüfstandsprogramm durchführen

Das Prüfstandsprogramm dient Prüfständen zur Überprüfung des Gerätes mittels Prüfgas im Messprogramm.

Bei der Überprüfung werden keine Berechnungen durchgeführt.

| Menü Messung 🥼 💷         |    | Messprogrammauswahl |    | Prüfstandsprogra  | mm 🖉 📼  |
|--------------------------|----|---------------------|----|-------------------|---------|
| Abgasmessungen           |    | Abaasmessuna        |    | <b>02</b><br>%    | 21.0    |
| 4-/8-Pa-Test             |    | CO-Messung          |    | <b>CO</b><br>%    | 0.000   |
| Druckmessung             |    | Abgasmessung MRU    |    | NO                | 0       |
| Leitungsprüfungen        |    | Freies Programm     |    | ppm               | U       |
| Strömungsmessung         |    | Feststoffmessung    |    | T-GAS<br>°C       | 27.4    |
| AUX-Anemometer           |    | Ringspaltmessung    |    | T-LUFT            | 07.0    |
| Temperatur Diff. Messung |    | Prüfstandsprogramm  |    | °C                | 27.3    |
| Letzte Messwerte (Abgas) |    |                     |    | <b>ZUG</b><br>hPa | 0.53    |
| 400DH (ext. Sonde)       |    |                     |    |                   |         |
| •                        | OK |                     | OK |                   |         |
| Start Speicher Extras    | UK |                     | UK | Stop              | >Zw.Sp. |

- ► Wählen Sie Abgasmessungen.
- Drücken Sie OK.
  - ⇒ Das Menü Messprogrammauswahl erscheint.
- ► Wählen Sie Prüfstandsprogramm.
  - ⇒ Das Menü Prüfstandsmessung erscheint.

### 7.6. CO-Umgebungsmessung durchführen

Ziel dieses Messprogramms ist der Nachweis der CO Konzentration in der Umgebung der Messstelle.

- ► Führen Sie eine Nullpunktnahme außerhalb der Umgebung der Messstelle durch, bevor Sie eine CO Umgebungsmessung durchführen.
  - <sup>e</sup> Siehe auch Kapitel Wiederholte Nullpunktnahme, S. 38.
  - ⇒ Nach der Nullpunktnahme können Sie CO Umgebungsmessung starten.

| Menü Messung 🦳 🔳         | )  | Messung läuft  |        |    | CO Umgebungsmessung | ii 📼  |
|--------------------------|----|----------------|--------|----|---------------------|-------|
| CO Umgebung              |    | CO (Nullpunkt) | 0 ppm  |    |                     |       |
| 4-/8-Pa-Test             |    |                |        |    | CO (Nullpunkt)      | 0 ppm |
| Druckmessung             |    | CO (Umgebung)  |        |    | CO (Umgebung)       | 2 ppm |
| Leitungsprüfungen        |    |                | 2      |    | CO (Spitze)         | 7 ppm |
| Strömungsmessung         |    |                | Z ppm  |    |                     |       |
| AUX-Anemometer           |    | CO (Spitze)    |        |    |                     |       |
| AUX-Feuchte              |    |                | 7      |    |                     |       |
| Temperatur Diff. Messung |    |                | / ppm  |    |                     |       |
| Letzte Messwerte (Abgas) |    | _              |        |    |                     |       |
| Start Speicher Extras    | OK |                | fertig | F3 |                     |       |

- ► Wählen Sie CO-Umgebung.
- Drücken Sie OK.
  - ⇒ Die Messung startet.
- Führen Sie die Messung durch.
- Drücken Sie F3.
  - ⇒ Die Messung wird beendet.
  - ⇒ Der CO (Nullpunkt) Wert, CO (Umgebung) Wert und der CO (Spitze) Wert werden angezeigt
- Drücken Sie gegebenenfalls die Taste Drucker, um einen Ausdruck der Messung zu erstellen.
  - Siehe auch Kapitel 7.12 Messergebnisse ausdrucken, S. 62.

# 7.7. CO/H2 und CO high (Option)

Übersteigt der CO die CO-Schwelle, dann wird auf den CO high Sensor umgeschaltet. Zusätzlich erscheint das Spülpumpensymbol. Übersteigt der CO-Wert 10.000 ppm so wird auf % umgeschaltet (Beispiel 1.00 %). Sinkt der CO-Wert unter die CO-Schwelle, dann wird der rote CO-Wert wieder schwarz. Ab diesem Moment kann über die Menütaste die Spülpumpe wieder abgeschaltet werden.

# 7.8. Nicht mitlaufende Zugmessung

Das Messgerät stellt eine nicht mitlaufende Zugmessung zur Verfügung. Die Zugmessung wird 10 Minuten nach der Nullpunktnahme abgeschaltet oder eine bedeutende Temperaturänderung durch das Messgerät erkannt wird Eine abgeschaltete Zugmessung wird in der Anzeige mit "-,- -" dargestellt. Die Zugmessung kann nach einer erneuten Nullpunktnahme mit der F3-Taste eingeschaltet werden.

Zur Erkennung, dass die Zugmessung nicht mitlaufend ist, werden die Messwerte in Rot angezeigt.

Der Benutzer kann die Zugwerte mit der F3 Taste (Zug halt) halten. Die gehaltenen Daten werden in grün angezeigt. Zur erneuten Messung muss man das Menü verlassen und wieder starten.

Alle anderen Messungen werden mitlaufend, unabhängig von der Zugmessung durchgeführt.

### 7.9. Druckmessung durchführen

Im Menü Druckmessungen können vier Druckwerte aufgenommen werden. Während der aktuelle Messwert angezeigt wird, kann dieser auf den ausgewählten Speicherplatz übernommen werden. Den Namen der 4 Speicherplätze können Sie individuell anpassen.

Der Schlauch (z.B. für eine Zugmessung) muss an den Zug + Stutzen angeschlossen werden. Für die Differenzdruckmessung muss der zweite Schlauch an Delta P- Stutzen angeschlossen sein.

| Menü Messung 🛛 👔 📼       |    | Druckmessung        |           |
|--------------------------|----|---------------------|-----------|
| Abgasmessungen           |    |                     | hPa       |
| 4-/8-Pa-Test             |    | Differenzdruck      | 0.00      |
| Druckmessung             |    | Gasfließdruck       | 0.00      |
| Leitungsprüfungen        |    | Druck 3             | 0.00      |
| Strömungsmessung         |    | Druck 4             | 0.00      |
| AUX-Anemometer           |    | Druckspitze         | 0.00      |
| AUX-Feuchte              |    |                     | hPa       |
| Temperatur Diff. Messung |    |                     | 00        |
| Letzte Messwerte (Abgas) |    |                     | .02       |
| Start Speicher Extras    | OK | bernehmen Nullpunkt | speichern |

Gehen Sie in das Menü Messung.

- ► Wählen Sie Druckmessung.
- Drücken Sie OK.
  - ⇒ Das Menü Druckmessung erscheint.

|   | Druckmessung 🛛 🗐 📼           |
|---|------------------------------|
|   |                              |
|   | Reset Werte                  |
|   | Name ändern                  |
|   | Parameter                    |
|   | Ausdruck (Dr)                |
|   | übernehmen (F1)              |
|   | Nullpunkt (F2)               |
|   | Messung speichern (F3)       |
|   | grafisch(»)                  |
| _ | Menü Messung (Esc)           |
|   |                              |
|   | bernehmen Nullpunkt speichem |

- ► Drücken Sie die Menütaste.
  - ⇒ Eine Auswahlliste erscheint.
- Wählen Sie den gewünschten Punkt aus der Liste aus. Wählen Sie beispielsweise den Punkt Parameter, um die Einheit sowie die Dämpfung (T90/s) einstellen.

## 7.10. Temperatur-Differenzmessung

Im Menü Temperatur-Differenzmessung können 2 Temperaturen gemessen werden. Bei angeschlossenen Temperaturfühlern an den Anschlussbuchsen T1 und T2 wird die Temperaturdifferenz ermittelt und angezeigt.

- Stecken Sie einen Temperaturfühler in die Anschlussbuchse T1.
- Stecken Sie einen Temperaturfühler in die Anschlussbuchse T2.
  - Siehe auch 3.2 Messgerät, S. 15.

|                          |                            |                                                                                                    | HI          | NWEIS                    |          |  |  |  |  |  |
|--------------------------|----------------------------|----------------------------------------------------------------------------------------------------|-------------|--------------------------|----------|--|--|--|--|--|
| i                        | Die Ge<br>nur be<br>garant | Die Genauigkeit der Differenztemperaturmessung wird<br>nur bei Verwendung der MRU-Temperaturfühler<br>garantiert. |             |                          |          |  |  |  |  |  |
| Menü Messung             | D Te                       | emperatur Diff. Messung                                                                                           | ii <b>=</b> | Temperatur Diff. Messung | <b>(</b> |  |  |  |  |  |
| Abgasmessungen           |                            | 88-                                                                                                    | 41          | Temperatur (T2)          | °C       |  |  |  |  |  |
| 4-/8-Pa-Test             |                            |                                                                                                    | 95          | 10                       | 6        |  |  |  |  |  |
| Druckmessung             |                            |                                                                                                    |             | 42                       | .0       |  |  |  |  |  |
| Leitungsprüfungen        |                            | 27                                                                                                    | 28          | Temperatur (T1)          | °C       |  |  |  |  |  |
| Strömungsmessung         |                            |                                                                                                    |             | 1 20                     | 0        |  |  |  |  |  |
| AUX-Anemometer           | T                          | emperatur (T2) °C                                                                                                 | 87.9        | <b>JO</b>                | . フ      |  |  |  |  |  |
| AUX-Feuchte              | Т                          | emperatur (T1) °C                                                                                                 | 40.5        | Differenz                | °C       |  |  |  |  |  |
| Temperatur Diff. Messung | D                          | ifferenz °C                                                                                                    |             | 2                        | 7        |  |  |  |  |  |
| Letzte Messwerte (Abgas) |                            | <u>Δ</u> 7                                                                                                    |             | J                        | ./       |  |  |  |  |  |
| Start Speicher Extras    | ОК                         | angleichen ne                                                                                                    | ustarten    |                          |          |  |  |  |  |  |

- ► Wählen Sie Temperatur Diff. Messung.
- Drücken Sie Ok.
  - ⇒ Das Menü Temperatur Diff. Messung erscheint.
  - ⇒ Die Temperaturen T1, T2 und die Differenz werden angezeigt.

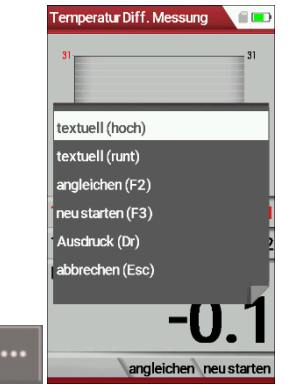

- Drücken Sie die Menütaste.
  - ⇒ Eine Auswahlliste erscheint.
- Wählen Sie den gewünschten Punkt aus der Liste aus.
   Wählen Sie beispielsweise den Punkt Ausdruck (Dr), um die Messung auszudrucken.

### 7.11. Messergebnisse speichern

Falls in der Funktionstastenleiste "speichern" angezeigt wird, können Sie Messergebnisse über die zugehörige Funktionstaste F2 oder F3 in den Datenspeicher ablegen.

Die Funktion des Datenspeichers ist in Kapitel 8 Datenspeicher, S. 67 dargestellt.

| Abgasmessung, Heizöl EL 🧧 💷                                         | Abgasmessung, Heizöl EL 🧧 💷                                     | Anlage auswählen 👘 💷                | Abgasmessung, Heizöl EL 🥼 📼                            |
|---------------------------------------------------------------------|-----------------------------------------------------------------|-------------------------------------|--------------------------------------------------------|
| T-GAS<br>°C 28.3<br>T-LUFT 28.3                                     | T-GAS<br>°C         28.3           T-LUFT<br>°C         28.3    | Anlage #1#<br>Max Mustermann        | T-<br>T-<br>1 Dia Masawarta                            |
| CO2 0.0<br>% 0.0                                                    | CO2 0.0<br>% 0.0                                                | Musterstrasse 47<br>74076 Heilbronn | CC wurden D<br>% gespeichert                           |
| <sup>02</sup> 21.0<br><sup>206</sup> -0.01                          | <sup>02</sup> 21.0<br><sup>2UG</sup> -0.01                      |                                     |                                                        |
| hPa <b>-U.U1</b><br>CO ppmUhv <b>O</b><br>Stop speichem Mittel. 30s | HPa <b>-U.U I</b><br>CO ppmUhv O<br>Start speichem >Zw.Sp. F2 ▲ | P neu speichem F                    | trea c.J1<br>CO<br>ppmUn∨ O<br>Start speichern >Zw.Sp. |

- ⇒ Die Messung wird gestoppt.
- ⇒ Das Messfenster wird grau hinterlegt.
- Drücken Sie F2.
  - ⇒ Das Menü Anlagen auswählen erscheint.
- ► Wählen Sie die gewünschte Anlage aus.
- Drücken Sie gegebenenfalls F1, um eine neue Anlage auszuwählen.
  - Siehe auch Kapitel Anlage anlegen, S.68.
- Drücken Sie F3.
  - ⇒ Die Messwerte gespeichert.
  - Siehe auch Kapitel Messungen ansehen, S. 75.

### Kesseltemperatur, Rußzahlen und Derivat eingeben

Das Messgerät verfügt über keine Rußmessung.

Sie können jedoch ermittelte Rußdaten eingeben, um sie zusammen mit den Messdaten zu speichern oder zu drucken.

|                                                  | HIN                            | WEIS                                                     |
|--------------------------------------------------|--------------------------------|----------------------------------------------------------|
| Bevor Sie die R<br>Menü Einstellu<br>aktivieren. | ußdaten einge<br>Ingen Messung | eben können, müssen Sie im<br>g die Eingabe Ruß&T-Kessel |
| 🖙 Siehe a                                        | uch Kapitel 5.4                | Messung einstellen, S. 26.                               |
| E                                                | Einheit für P-abs. hPa         | Einheit für P-abs. hPa                                   |
| D                                                | Dichteeinheit mg/m³            | Dichteeinheit mg/m³                                      |
| N                                                | Masse/Energie mg/MJ            | Masse/Energie mg/MJ                                      |
| h                                                | Vasse/Leistung mg/kWh          | Masse/Leistung mg/kWh                                    |
| F                                                | Faktor NO zu NOx 1.05          | Faktor NO zu NOx 1.05                                    |
| к                                                | Kernstromsuche AN              | Kernstromsuche AN                                        |

Nach einer erfolgten Messung können Sie die extern ermittelten Messwerte eingeben.

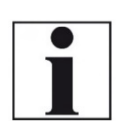

HINWEIS Die Eingabemöglichkeit von Russzahlen und Derivat besteht ausschließlich beim Brennstoff Heizöl / Diesel.

| Abgasmessung, Heizöl EL 🛛 👔 🗔 | Eingabe   |           | Eingabe   |               |
|-------------------------------|-----------|-----------|-----------|---------------|
| T-GAS 25 1                    |           |           |           |               |
| °C <b>20.1</b>                | T-Kessel  | ?         | T-Kessel  | 84            |
| <sup>r-LUFT</sup> 25.1        | Rußzahl 1 | ?         | Rußzahl 1 | 1             |
| CO2 00                        | Rußzahl 2 | ?         | Rußzahl 2 | 0             |
| % 0.0                         | Rußzahl 3 | ?         | Rußzahl 3 | 0             |
| ppm <b>0</b>                  | Derivat   | nein      | Derivat   | nein          |
| <sup>22</sup> 21.0            |           |           |           |               |
| zug -0.01                     |           |           |           |               |
| co<br>ppmUnv <b>O</b>         |           | A         |           |               |
| Start speichern >Zw.Sp.       | Ausdruck  | speichern | Aundmula  | ) an aich ann |

- ⇒ Das Menü Eingabe erscheint.
- ► Geben Sie den ermittelten Wert für die T-Kessel und gegebenenfalls die ermittelten Werte für Rußzahl 1, Rußzahl 2, Rußzahl 3 und Derivat ein.
- ▶ Drücken Sie F1, um einen Ausdruck zu erstellen.
- ► Drücken Sie F3, um die Messung zu speichern.

### 7.12. Messergebnisse ausdrucken

Sie haben die Möglichkeit Messergebnisse über folgende optional erhältliche Drucker auszudrucken.

- Speedprinter (IR-Tischdrucker)
- HSP 580 (Highspeed-Bluetooth-Thermodrucker)

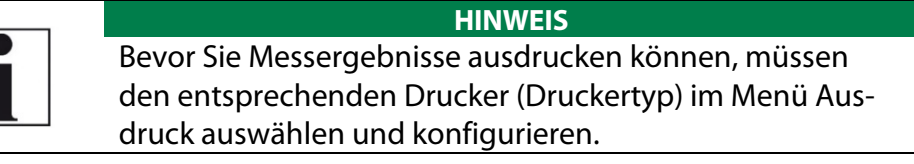

#### Menü Ausdruck öffnen

| Einstellungen      |            |            | Ausdruck             |          |
|--------------------|------------|------------|----------------------|----------|
| LCD Helligkeit (%) | 60         |            | Druckertyp Speed     | -Printer |
| Land De            | eutschland |            | Ausdruckvariante     | kurz     |
| Sprache            | Deutsch    |            | Drucke Anlagenzeilen | 9        |
| LED Kondensat      | AUS        |            | Drucke Geräte-Info   | AN       |
| Hinweismeldungen   | AN         |            |                      |          |
| Font               | Standard   |            |                      |          |
| Einschaltschutz    | AUS        |            |                      |          |
| Tastensignal       | AUS        |            |                      |          |
| 400DH (ext. Sonde) | AUS        |            |                      |          |
| Ausdruck Bluetooth | Messung    | <b>F</b> 1 | Test                 |          |

- Öffnen Sie das Menü Einstellungen.
  - Siehe auch Kapitel 5.2 Einstellungen vornehmen, S. 23.
- Drücken F1.
  - ⇒ Das Menü Ausdruck erscheint.
- Stellen Sie die gewünschten Einstellungen ein.

| Einstellung            | Erklärung                                                                                                    |
|------------------------|----------------------------------------------------------------------------------------------------|
| Druckertyp             | Auswahl des Druckertyps                                                                                                    |
| Ausdruckvariante kurz  | Ausdruck ohne Feld für Prüfunterschrift<br>und Anlageinformationen                                                                                                    |
| Ausdruckvariante lang  | Ausdruck mit Feld für Prüfunterschrift<br>und Anlageinformationen                                                                                                    |
| Drucke Anlagezeilen 09 | Zeile 1 (Anlagennummer) ist erforder-<br>lich. Die weiteren Zeilen (Freitextzeilen)<br>sind bei Bedarf mit ausdruckbar.                                                                             |
| Drucke Geräte-Info     | Mess-Ausdrucke können kürzer gestal-<br>tet werden, indem das Geräte-Info-Feld<br>weggelassen wird. In einigen Ausdru-<br>cken (Abgleich, Service, u. ä.) wird die<br>Info jedoch dennoch gedruckt. |

### Messergebnisse mit Speedprinter drucken

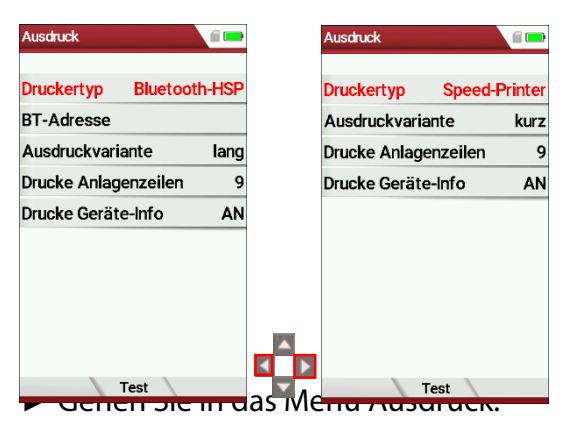

- Siehe auch Kapitel Menü Ausdruck öffnen, S. 62.
- ► Wählen Sie als Druckertyp Speed-Printer.
- ► Richten Sie den Drucker wie folgt aus:

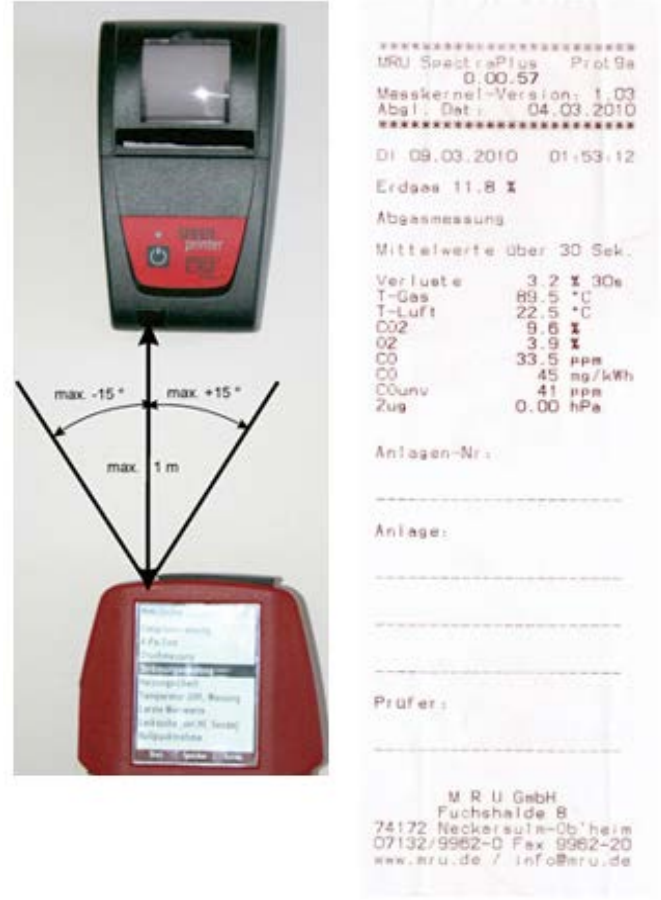

Drücken Sie die

Druckertaste. Optional drücken Sie die Kontextmenütaste und wählen Ausdruck (Dr.)

⇒ Ein Ausdruck wird erstellt.

Weitere technische Spezifikationen sowie Batterie- und Papierrollenwechsel entnehmen Sie der separaten Anleitung des Speedprinters.

### Messergebnisse mit Bluetoothdrucker HSP 580 drucken

- Gehen Sie in das Menü Ausdruck.
  - Siehe auch Kapitel Menü Ausdruck öffnen, S. 62.

| Ausdruck                 |   | Ausdruck             |        |    | Ausdruck              |                        | Ausdruck     |          | â () 🗐 🚥  |   |
|--------------------------|---|----------------------|--------|----|-----------------------|------------------------|--------------|----------|-----------|---|
| Druckertyp Speed-Printer |   | Druckertyp Bluetoot  | th-HSP |    | Druckertyp Blueto     | oth-HSP                | Druckertyp   | Blueto   | oth-HSP   |   |
| Ausdruckvariante kurz    |   | BT-Adresse           |        |    | BT-Adresse            |                        | BT-Adresse   | 6612C6   | 46E773    |   |
| Drucke Anlagenzeilen 9   | 1 | Ausdruckvariante     | lang   |    | Ausdruckvariante      | kurz                   | Ausdruckvari | ante     | kurz      |   |
| Drucke Geräte-Info AN    | 1 | Drucke Anlagenzeilen | 9      |    | Drucke Anlagenzeiler  | ר ר                    | Drucke Anlag | enzeiler | ı 1       |   |
|                          |   | Drucke Geräte-Info   | AN     |    | Dru Verbindung herste | ellen <mark>AUS</mark> | Drucke Gerät | e-Info   | AUS       |   |
|                          |   |                      |        |    |                       |                        |              |          |           |   |
|                          |   |                      |        |    |                       |                        |              |          |           |   |
|                          |   |                      |        |    |                       |                        |              |          |           |   |
|                          |   |                      |        |    |                       |                        |              |          |           |   |
| Test                     |   | Test                 |        | F2 | Test B                | T trennen              |              | Test B   | T trennen | F |

- ► Wählen Sie als Druckertyp Bluetooth-HSP
- Drücken Sie F2.
  - ⇒ Die Verbindung zwischen Messgerät und Drucker wird hergestellt.
  - ⇒ Nachdem die Verbindung zwischen Messgerät und Drucker hergestellt wurde, erscheint die Bluetooth-Adresse (BT-Adresse) im Display.
  - ⇒ Eine bestehende Verbindung zu einem Drucker wird durch ein Druckersymbol und eine Bluetooth-Symbol angezeigt.
- Drücken Sie F3, um die Verbindung zwischen Messgerät und Drucker zu trennen.

Sie können eine bestehende Verbindung zwischen Messgerät und Drucker auch im Hauptmenü Messung trennen:

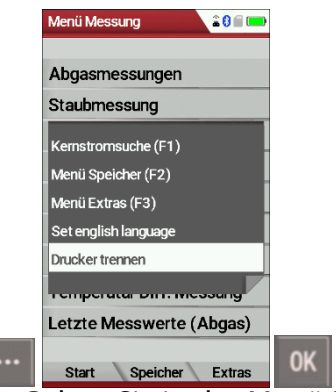

- ► Gehen Sie in das Menü Messung.
- ► Drücken Sie die Kontextmenütaste.
  - ⇒ Eine Auswahlliste erscheint.
- ► Wählen Sie Drucker trennen.
- Drücken Sie OK.
  - ⇒ Die Verbindung wird getrennt.

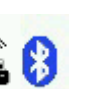

### 7.13. Messung beenden

Messwerte sind eingefroren. Alle zum Zeitpunkt des Stoppens verfügbaren Messwerte sind im Gerät vorhanden und können dann noch angezeigt werden.

Durch die ESC – Taste kehrt das Messgerät zum Hauptmenü "Messung" zurück.

### 7.14. Letzte Messwerte

Das Messgerät bietet die Möglichkeit nach Ende einer Messung mit den letzten Messwerten weiter zu arbeiten.

| Menü Messung 🛛 👘 🗖 🗖     |    | Abgasm, Erdgas E   | SimSchV 📋 🗖 |    | Abgasm,            | Erdgas BlmSchV 🛯 🗖    |
|--------------------------|----|--------------------|-------------|----|--------------------|-----------------------|
| ▲<br>Leitungeprüfungen   |    | <b>T-GAS</b><br>°C | 24.9        |    | <b>T-GAS</b><br>°C | 26.0                  |
| Strömungsmessung         |    | T-LUFT             | 24.9        |    | T-LUFT             | 26.0                  |
| AUX-Anemometer           |    | C02                | 0.0         |    | CO2                | 0.1                   |
| AUX-Feuchte              |    | %                  | 0.0         |    | %                  | 0.1                   |
| Temperatur Diff. Messung |    | NO<br>ppm          | 0           |    | NO<br>ppm          | 0                     |
| Letzte Messwerte (Abgas) |    | 02                 | 20.0        |    | 02                 | 20.0                  |
| Lecksuche (ext.Sonde)    |    | %                  | 20.9        |    | %                  | 20.0                  |
| 400DH (ext. Sonde)       |    | <b>ZUG</b><br>hPa  | 0.01        |    | <b>ZUG</b><br>hPa  | 0.01                  |
| Nullpunktnahme           |    | со                 | 0           |    | CO                 | 0                     |
|                          | OV | ppmUnv             | U           | E1 | ppmUnv             | U                     |
| Start Speicher Extras    | UK | Start speich       | ern QR Code | ГЦ | Stop               | speichern Mittel. 30s |

Gehen Sie in das Menü Messung.

- ► Wählen Sie Letzte Messung (Abgas)
  - ⇒ Das Messwertfenster mit den letzten Messwerten erscheint.
- Drücken Sie F1.
  - ⇒ Die Messung wird fortgesetzt.

# 8 Datenspeicher

### 8.1. Datenspeicher organisieren

Grundlage des Datenspeichers des Messgerätes ist ein im Gerät gespeicherter Satz von Anlagen. Jede Anlage besteht dabei aus einer eindeutigen Anlagennummer und 8 frei verwendbaren Textzeilen, die z.B. die Bedeutung Adresse, Kundenname usw. haben können.

Das Gerät kann bis zu 32000 verschiedene Anlagen speichern.

Anlagen können im Messgerät neu angelegt und geändert werden, oder werden z.B. über ein PC – Programm mittels ZIV – Modul übertragen.

### HINWEIS

Im Messgerät neu angelegte Anlagen und Änderungen an den Daten einer Anlage werden nicht zum PC zurück übertragen. Es werden bei der Übertragung vom Messgerät an den PC ausschließlich Messwerte übertragen, identifiziert durch die Anlagennummer.

Messungen werden abgespeichert, indem Sie einer Anlage zugeordnet werden. Messungen können hierbei einzelne Abgasmessungen sein, 4Pa – Tests, Heizungschecks oder andere im Gerät verfügbare Messprogramme.

## 8.2. Info über Datenspeicher abrufen

Im Menü "Speicher Info" werden Informationen zum Status des Datenspeichers aufgelistet. Aufgelistet wird der Anteil freien Speichers, die Gesamtzahl der gespeicherten Anlagen und die Zahl der insgesamt gespeicherten Messungen, aufgeteilt nach der Art der Messung.

| Menü Messung               | )  | Menü Speicher          | •  | Speicher Info    |         |
|----------------------------|----|------------------------|----|------------------|---------|
| Abgasmessungen             |    | Anlagenstamm           |    | Freier Speicher  | 100.0 % |
| CO Umgebung                |    | Alle Anlagen löschen   |    | Anlagen          | 2       |
| 4-/8-Pa-Test               |    | Anlagen von SD-Karte   |    | Abgasmessung     | 2       |
| Druckmessung               |    | Anlagen zur SD-Karte   |    | CO-Messung       | 0       |
| Leitungsprüfungen          |    | Messungen ansehen      |    | Abgasmessung MRU | 0       |
| Strömungsmessung           |    | Messungen löschen      |    | Freies Programm  | 0       |
| AUX-Anemometer             |    | Messungen zur SD-Karte |    | Feststoffmessung | 0       |
| AUX-Feuchte                |    | Messungen QR Code ZIV  |    | Ringspaltmessung | 0       |
| Temperatur Diff. Messung   | F2 | Speicher Info          |    | 4-/8-Pa-Test     | 0       |
| ▼<br>Start Speicher Extras |    | Messen Anlagen Extras  | 0K | •                |         |

- ► Drücken Sie F2.
  - ⇒ Das Menü Speicher erscheint.
- ► Wählen Sie Speicher Info.
  - ⇒ Das Menü Speicher Info erscheint.
  - ⇒ Informationen zum Datenspeicher werden aufgelistet.

### 8.3. Anlagenstamm verwalten

Im Menüpunkt Anlagenstamm können Sie

- Alle Daten der gespeicherten Anlagen ansehen
- Neue Anlagen anlegen
- Daten an bestehenden Anlagen ändern
- Anlagen löschen

Im Gerät neu angelegte Anlagen und Änderungen an den Daten einer Anlage werden nicht zum PC zurück übertragen.

#### Anlage anlegen

| Menü Speicher          | Anlagenstamm              | Anlage ändern 🔋 💷          | Anlage ändern 🛛 🗐 💷     | Anlage ändern 🥃 📼       |
|------------------------|---------------------------|----------------------------|-------------------------|-------------------------|
| Anlagenstamm           |                           | Anlagen-Nr. (erforderlich) | Anlage #1#              | Anlage #1#              |
| Alle Anlagen löschen   | Keine Anlagen gespeichert | Freitext (z.B. Name)       | Freitext (z.B. Name)    | Max Mustermann          |
| Anlagen von SD-Karte   |                           | Freitext (Namenszusatz)    | Freitext (Namenszusatz) | Freitext (Namenszusatz) |
| Anlagen zur SD-Karte   |                           | Freitext (Strasse+Nr.)     | Freitext (Strasse+Nr.)  | Musterstrasse 1         |
| Messungen ansehen      |                           | Freitext (PLZ+Ort)         | Freitext (PLZ+Ort)      | 74076 Heilbronn         |
| Messungen löschen      |                           | Freitext                   | Freitext                | Freitext                |
| Messungen zur SD-Karte |                           | Freitext                   | Freitext                | Freitext                |
| Messungen QR Code ZIV  |                           | Freitext                   | Freitext                | Freitext                |
| Speicher Info          |                           | Freitext                   | Freitext                | Freitext                |
| Messen Anlagen Extras  | neu F                     | ändern Auto-Nr.            | F2 ändern speichem      | F1 indern speichem      |

- Gehen Sie in das Menü Speicher
- Drücken Sie F2.
  - ⇒ Das Menü Anlagenstamm erscheint.
- Drücken Sie F1.
  - ⇒ Das Menü Anlage ändern erscheint.
- Drücken Sie F1, um der Anlage manuell eine Anlagen-Nr. zuzuordnen.
- Drücken Sie F2, um der Anlage automatisch eine Anlagen-Nr. zuzuordnen.
  - ⇒ Der Anlage wird eine Analgen-Nr. zugeordnet.
- ▶ Wählen Sie die Freitextzeilen aus, die Sie bearbeiten möchten
- Drücken Sie F1.
  - ⇒ Ein Eingabefenster erscheint.
- ► Geben Sie den entsprechenden Inhalt ein.
- Wählen Sie ggf. weitere Freitextzeilen aus und füllen Sie die Freitextzeilen mit Inhalt.
- Drücken Sie F3.
  - ⇒ Die Anlage wird gespeichert.

### Anlagen ansehen

| Menü Speicher 🥼 📼      |    | Anlagenstamm    |         | Anlagenstamm      |
|------------------------|----|-----------------|---------|-------------------|
| Anlagenstamm           |    | Anlage #1#      |         | Anlage #2#        |
| Alle Anlagen löschen   |    | Max Mustermann  |         | Martin Muster     |
| Anlagen von SD-Karte   |    |                 |         |                   |
| Anlagen zur SD-Karte   |    | Musterstrasse 1 |         | Teststrasse 2     |
| Messungen ansehen      |    | 74076 Heilbronn |         | 74076 Heilbronn   |
| Messungen löschen      |    |                 |         |                   |
| Messungen zur SD-Karte |    |                 |         |                   |
| Messungen QR Code ZIV  |    |                 |         |                   |
| Speicher Info          |    |                 |         |                   |
| Messen Anlagen Extras  | ОК | neu ändem lösch | nen 🛛 🔽 | neu ändem löschen |

- Gehen Sie in das Menü Speicher.
- Wählen Sie Anlagenstamm
  - ⇒ Das Menü Anlagenstamm erscheint.
  - ⇒ Jede gespeicherte Anlage wird auf einer Seite mit der farbigen Anlagennummer und acht weiteren Freitextzeilen angezeigt.
- Blättern Sie ggf. durch die Anlagen, bis Sie die gewünschte Anlage gefunden haben.

#### Anlage ändern

| Menü Speicher 🧯 📼      |    | Anlagenstamm    |      | Anlagenstamm      | •  | Anlage ändern 🛛 💼 💷     |   | Anlage ändern 🛛 💼       |   |
|------------------------|----|-----------------|------|-------------------|----|-------------------------|---|-------------------------|---|
| Anlagenstamm           |    | Anlage #1#      |      | Anlage #2#        |    | Anlage #2#              |   | Anlage #2#              |   |
| Alle Anlagen löschen   |    | Max Mustermann  |      | Martin Muster     | 1  | Martin Muster           |   | Martin Rauch            |   |
| Anlagen von SD-Karte   |    |                 |      |                   |    | Freitext (Namenszusatz) |   | Freitext (Namenszusatz) |   |
| Anlagen zur SD-Karte   |    | Musterstrasse 1 |      | Teststrasse 2     |    | Teststrasse 2           |   | Teststrasse 2           |   |
| Messungen ansehen      |    | 74076 Heilbronn |      | 74076 Heilbronn   |    | 74076 Heilbronn         |   | 74076 Heilbronn         |   |
| Messungen löschen      |    |                 |      |                   |    | Freitext                |   | Freitext                |   |
| Messungen zur SD-Karte |    |                 |      |                   | 1  | Freitext                |   | Freitext                |   |
| Messungen QR Code ZIV  |    |                 |      |                   |    | Freitext                |   | Freitext                |   |
| Speicher Info          |    |                 |      |                   | 1  | Freitext                | - | Freitext                |   |
| Messen Anlagen Extras  | OK | neu ändem löso  | then | neu ändem löschen | F2 | ändern speichern        |   | ändern speichern        | F |

- ► Gehen Sie in das Menü Speicher.
- ► Wählen Sie Anlagenstamm.
- ▶ Drücken Sie F2.
  - ⇒ Das Menü Anlagenstamm erscheint.
- ▶ Wählen Sie die Anlage aus, die Sie ändern möchten.
- Drücken Sie F2.
  - ⇒ Das Menü Anlage ändern erscheint.
- ▶ Wählen Sie die Freitextzeilen aus, die Sie ändern möchten.
- ► Drücken Sie F1.
  - ⇒ Ein Eingabefenster erscheint.
- ► Geben Sie die entsprechenden Änderungen ein.
- Wählen Sie gegebenenfalls weitere Freitextzeilen aus und ändern Sie die entsprechenden Freitextzeilen.
- Drücken Sie F3.
  - ⇒ Die Änderungen werden gespeichert.

### Anlagen löschen

Sie können Anlagen einzeln löschen oder alle Anlagen gleichzeitig löschen.

#### Anlagen einzeln löschen

| Menü Speicher 🥼 📼      |    | Anlagenstamm      | D             | Anlagenstamm    |           |  |
|------------------------|----|-------------------|---------------|-----------------|-----------|--|
| Anlagenstamm           |    | Anlage #1#        |               | Anlage #2#      |           |  |
| Alle Anlagen löschen   |    | Max Mustermann    | Martin Muster |                 |           |  |
| Anlagen von SD-Karte   |    |                   |               |                 |           |  |
| Anlagen zur SD-Karte   |    | Musterstrasse 1   |               | Teststrasse 2   |           |  |
| Messungen ansehen      | 1  | 74076 Heilbronn   |               | 74076 Heilbronn |           |  |
| Messungen löschen      |    |                   |               |                 |           |  |
| Messungen zur SD-Karte | 1  |                   |               |                 |           |  |
| Messungen QR Code ZIV  |    |                   |               |                 |           |  |
| Speicher Info          |    |                   |               |                 |           |  |
| Messen Anlagen Extras  | 0K | neu ändem löschen |               | neu ändem       | löschen F |  |

- ► Gehen Sie in das Menü Speicher.
- ► Wählen Sie Anlagenstamm.
- Drücken Sie OK.
  - ⇒ Das Menü Anlagenstamm erscheint.
- ► Wählen Sie die Anlage aus, die Sie löschen möchten.
- Drücken Sie F3.
  - ⇒ Eine Meldung erscheint.
- ▶ Wählen Sie fortfahren, um die Anlage zu löschen.
- ▶ Wählen Sie abbrechen, um die Anlage nicht zu löschen.
- ► Drücken Sie OK.
  - ⇒ Je nach Auswahl wird die Anlage gelöscht oder beibehalten.

Alle Anlagen löschen.

| Menü Speicher 🧯 📼      |    |
|------------------------|----|
| Anlagenstamm           |    |
| Alle Anlagen löschen   |    |
| Anlagen von SD-Karte   |    |
| Anlagen zur SD-Karte   |    |
| Messungen ansehen      |    |
| Messungen löschen      |    |
| Messungen zur SD-Karte |    |
| Messungen QR Code ZIV  |    |
| Speicher Info          |    |
| Messen Anlagen Extras  | OK |

- ► Gehen Sie in das Menü Speicher.
- ► Wählen Sie Alle Anlagen löschen.
- Drücken Sie OK.
  - ⇒ Eine Meldung erscheint.
- ▶ Wählen Sie fortfahren, um alle Anlagen zu löschen.
- ► Wählen Sie abbrechen, um die alle Anlagen nicht zu löschen.
- ► Drücken Sie OK.
  - ⇒ Je nach Auswahl wird die Anlage gelöscht oder beibehalten.

### 8.4. Daten über SD-Karte austauchen

Als Austauschformat wird CSV verwendet. Dabei handelt es sich um eine Textdatei, bei der jede Zeile einen Datensatz darstellt und die Felder mir einem Semikolon (;) getrennt sind. Dieses Format kann von Tabellenkalkulationsprogrammen oder Datenbanken, z.B. Microsoft Excel<sup>™</sup> oder Access<sup>™</sup>, gelesen und erzeugt werden. Auch andere Programme bieten diese Schnittstelle manchmal an, da sie verbreitet und leicht zu implementieren ist.

Folgende Funktionen stehen zur Verfügung:

- Anlagen importieren
- Anlagen exportieren
- Messungen exportieren

### Anlagen importieren

Mit dieser Funktion kann das Messgerät einen vom PC oder von einem anderen Messgerät bereitgestellten Anlagenstamm einlesen.

Die Datei hat keine Spaltenüberschriften, d.h. die erste Zeile beinhaltet bereits Nutzdaten. Jede Zeile, die nicht leer ist und nicht mit einem Semikolon beginnt (beides hätte zur Folge, dass das erste Feld (Anlagen-Nr.) leer ist, was nicht zulässig ist) wird importiert. Je Zeile, bzw. Datensatz werden maximal die ersten 9 Felder importiert und je Feld werden maximal 24 Zeichen eingelesen, überzählige Zeichen werden abgeschnitten.

A1-F1;A1-F2;A1-F3;A1-F4;A1-F5;A1-F6;A1-F7;A1-F8;A1-F9 A2-F1;A2-F2;A2-F3;A2-F4 A3-F1;A3-F2;;A3-F4; A4-F1;;;A4-F4 A5-F1 Beispielzeilen mit 3 ungültigen Anlagen: (Fehlergrund) ;A1-F2;A1-F3;A1-F4;A1-F5;A1-F6;A1-F7;A1-F8;A1-F9 (Semikolon am Anfang)(Leerzeile) ;A3-F2;A3-F3;A3-F4;A3-F5;A3-F6;A3-F7 (Semikolon am Anfang)

#### HINWEIS

Bevor Sie Anlagen über eine CSV-Datei importieren können, müssen Sie die gewünschte CSV-Datei in anlagen.csv umbenennen. Speichern Sie die umbenannte CSV-Datei im Wurzelverzeichnis der SD-Karte.

#### HINWEIS

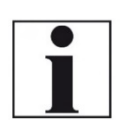

Beim Import findet keine Prüfung auf doppelte Anlagennummern (Zeile 1) statt, weder innerhalb der Datei noch zwischen der Datei und bereits im Gerät befindlicher Anlagen. Das Gerät kann zwar ohne Probleme mit solchen Duplikaten umgehen, eine spätere Zuordnung von Messungen in PC-Programmen ist dann jedoch gefährdet. Allerdings markiert das Gerät die Anlagendatei nach erfolgreichem Import.

| Menü Speicher          |    | Anlagen von SD-Karte       |       |    | Anlagen von SD-Karte |       |  |
|------------------------|----|----------------------------|-------|----|----------------------|-------|--|
| Anlagenstamm           |    | Anlagen von SD-Karte       |       |    | Anlagen von SD-Karte |       |  |
| Alle Anlagen löschen   |    |                            |       |    |                      |       |  |
| Anlagen von SD-Karte   |    | CSV-Anlagendatei gefunden. |       |    | Import beendet       |       |  |
| Anlagen zur SD-Karte   |    |                            |       |    |                      |       |  |
| Messungen ansehen      |    | Gefund. Anlagen CSV        | 5     |    | Gefund. Anlagen CSV  | 5     |  |
| Messungen löschen      |    |                            |       |    |                      |       |  |
| Messungen zur SD-Karte |    | Importierte Anlagen        | 0     |    | Importierte Anlagen  | 5     |  |
| Speicher Info          |    | Max. importierbar          | 32000 |    | Max. importierbar    | 31995 |  |
|                        |    |                            |       | 50 |                      |       |  |
| Messen Anlagen Extras  | OK | Import CSV                 |       | F2 |                      |       |  |

- Gehen Sie in das Menü Speicher.
- Wählen Sie Analgen von SD-Karte
  - ⇒ Das Menü Anlagen von SD-Karte erscheint.
- Drücken Sie F2.
  - ⇒ Die Anlagen werden importiert.
### Anlagen exportieren

Mit dieser Funktion kann das Messgerät seinen Anlagenstamm sichern (Backup) oder einem PC oder einem anderen Messgerät zur Verfügung stellen. Das macht z.B. Sinn, wenn die Anlagendaten im Messgerät manuell geändert wurden – z.B. aktualisierte Telefonnummer – und diese Änderungen beim PC-Programm eingepflegt werden sollen. Oder wenn ein zweites Gerät mit demselben Anlagenstamm versehen werden soll.

Das Format der erzeugten Datei ist identisch mit dem unter "Anlagen importiern" beschriebenen Format.

Lediglich der Dateiname weicht ab, er lautet ,ANLxxxxx.csv', wobei xxxxx eine fortlaufende fünfstellige Nummer mit führendem Nullen ist.

| Menü Speicher 🔋 💼      |    | Anlagen zur SD-Karte |   |    | Anlagen zur SD-Karte |     |
|------------------------|----|----------------------|---|----|----------------------|-----|
| Anlagenstamm           |    |                      |   |    |                      |     |
| Alle Anlagen löschen   |    | Anlagen zur SD-Karte | • |    | Anlagen zur SD-Ka    | rte |
| Anlagen von SD-Karte   |    |                      |   |    |                      |     |
| Anlagen zur SD-Karte   |    | Anlagen              | 5 |    | Anlagen              | 5   |
| Messungen ansehen      |    | exportiert           | 0 |    | exportiert           | 5   |
| Messungen löschen      |    |                      |   |    |                      |     |
| Messungen zur SD-Karte |    |                      |   |    |                      |     |
| Speicher Info          |    |                      |   |    |                      |     |
|                        |    |                      |   |    |                      |     |
| Messen Anlagen Extras  | ОК | Export CSV           |   | F2 |                      |     |

- Wählen Sie Anlagen zur SD-Karte.
- ► Drücken Sie OK.
  - ⇒ Das Menü Anlagen zur SD-Karte erscheint.
- Drücken Sie F2.
  - ⇒ Die Anlagen werden auf die SD-Karte exportiert.

Wenn ein anderes Gerät den Anlagenstamm einlesen soll, dann muss die Datei vorher zu ,anlagen.csv' umbenannt werden.

#### Messungen exportieren

Mit dieser Funktion kann das Messgerät seine gespeicherten Messungen einem PC zur Verfügung stellen.

Achtung, diese Funktion ist nicht als Backup oder zum Übertragen auf andere Messgeräte geeignet, da die Messungen nicht wieder importiert werden können.

| Menü Speicher 🥫 📼      |    | Messungen zur SD-Karte |   |
|------------------------|----|------------------------|---|
| Anlagenstamm           |    | Messungen zur SD-Karte | • |
| Alle Anlagen löschen   |    |                        |   |
| Anlagen von SD-Karte   |    | Alle Messarten (ZIV)   | 5 |
| Anlagen zur SD-Karte   |    |                        |   |
| Messungen ansehen      |    | Abgasmessungen         | 4 |
| Messungen löschen      |    | 4-Pa-Tests             | 1 |
| Messungen zur SD-Karte |    | Differenzdruckmess.    | 2 |
| Messungen QR Code ZIV  |    | Leitungsprüfungen      | 1 |
| Speicher Info          |    | Strömungsmessung       | 1 |
| Messen Anlagen Extras  | 0K | Export CSV             |   |

- ► Gehen Sie in das Menü Speicher.
- ► Wählen Sie Messungen zur SD-Karte-
- ► Drücken Sie OK.
  - ⇒ Das Menü Messungen zur SD-Karte erscheint.
- Wählen Sie die Messart aus, die Sie exportieren möchten. In diesem Beispiel werden Abgasmessungen exportiert.
- Drücken Sie F2.
  - ⇒ Die Messungen werden exportiert.

Sie haben auch die Möglichkeit alle Messarten im ZIV-Format zur exportieren.

| Messungen zur SD-Karte |   |
|------------------------|---|
| Alle Messarten (ZIV)   | 5 |
| Abgasmessungen         | 4 |
| I-Pa-Tests             | 1 |
| Differenzdruckmess.    | 2 |
| .eitungsprüfungen      | 1 |
| Strömungsmessung       | 1 |
| Export ZIV             |   |

- ► Wählen Sie Alle Messarten (ZIV).
- Drücken Sie F2.
  - ⇒ Alle Messarten werden im ZIV-Format exportiert.

## 8.5. Messungen im Datenspeicher

#### Messungen ansehen

| Menü Speicher 🛛 👘 📼    |    | Messungen ansehen   | <b>,</b> |    | Abgasmessungen        |         |    | Abgasm, Erdgas   | BlmSchV 🏮 💼 |
|------------------------|----|---------------------|----------|----|-----------------------|---------|----|------------------|-------------|
| Anlagenstamm           |    | Messungen ansehen   |          |    | DO 29.07.2021 07:5    | 0:13    |    | VERLUSTE<br>%    | 0.0         |
| Alle Anlagen löschen   |    |                     |          |    | Anlage #1#            |         |    | T-GAS            | 25.7        |
| Anlagen von SD-Karte   |    | Abgasmessungen      | 95       |    | Abgasmessung          |         |    | T-LUFT           | 0E 7        |
| Anlagen zur SD-Karte   |    | 4-Pa-Tests          | 0        |    | Erdgas BlmSchV        |         |    | °C               | 23.7        |
| Messungen ansehen      |    | Heizungs-Checks     | 2        |    |                       |         |    | CO<br>DDDD       | 1           |
| Messungen löschen      |    | Differenzdruckmess. | 4        |    |                       |         |    | CO               | 1           |
| Messungen zur SD-Karte |    | Leitungsprüfungen   | 1        |    |                       |         |    | mg/3%02          |             |
| Messungen QR Code ZIV  |    | Staubmessung        | 0        |    |                       |         |    | NOx<br>ppm       | 58          |
| Speicher Info          |    | Strömungsmessung    | 0        |    |                       |         |    | NOx              | 101         |
| Messen Anlagen Extras  | 0K | ansehen             |          | F2 | iese Anlage Messwerte | löschen | F2 | mg/3%02<br>Übers | IZI<br>icht |

- ► Gehen Sie in das Menü Speicher.
- ► Wählen Sie Messung ansehen.
  - ⇒ Das Menü Messung ansehen erscheint.
  - ⇒ Eine Übersicht über die Anzahl der gespeicherten Messungen je nach Messart erscheint.
- Wählen Sie die gewünschte Messart aus. In diesem Beispiel werden Abgasmessungen gewählt.
- Drücken Sie F2.
  - ⇒ Dann erhalten Sie zunächst eine Seite mit Kontextinformationen zu den gespeicherten Messungen je Messart aus.
- ► Wählen Sie die gewünschte Messung aus.

#### HINWEIS Sie haben die Möglichkeit nur die Messungen, die zu einer

i

Anlage gespeichert sind, auszuwählen, indem Sie F1 = "diese Anlage" wählen, während eine Messung der gewünschten Anlage angezeigt wird. Mit F1 = "alle Anlagen" heben Sie diesen Filter wieder auf.

Drücken Sie F2.

Die Messwerte der gespeicherten Messung werden im Detail dargestellt, verfügbar in den 3 Messwertseiten, wie sie im Messwertfenster definiert sind.

#### Messungen löschen

Sie können

- Einzelne Messungen löschen
- Alle Messungen löschen bzw. alle Messungen einer Messart

löschen

Einzelne Messungen löschen

| Menü Speicher          | Messungen ansehen   |        | Abgasmessungen 🖉 📼            |                |
|------------------------|---------------------|--------|-------------------------------|----------------|
| Anlagenstamm           | Messungen ansehen   |        | DO 29.07.2021 07:50:13        |                |
| Alle Anlagen löschen   |                     |        | Anlage #1#                    |                |
| Anlagen von SD-Karte   | Abgasmessungen      | 3      | Abgasmessung                  |                |
| Anlagen zur SD-Karte   | 4-Pa-Tests          | 1      | Erdgas BlmSchV                |                |
| Messungen ansehen      | Differenzdruckmess. | 1      |                               |                |
| Messungen löschen      | Leitungsprüfungen   | 0      |                               |                |
| Messungen zur SD-Karte | Strömungsmessung    | 0      |                               |                |
| Messungen QR Code ZIV  |                     |        |                               |                |
| Speicher Info          |                     |        |                               |                |
| Messen Anlagen Extras  | F3 ansehen          | ✓ ► F2 | iese Anlage Messwerte löschen | <b>▲ 🕨 F</b> 3 |

- ► Gehen Sie in das Menü Speicher.
- ► Wählen Sie Messungen ansehen.
- Drücken Sie OK.
  - ⇒ Das Menü Messungen ansehen erscheint.
  - ⇒ Eine Übersicht über die Anzahl der gespeicherten Messungen je nach Messart erscheint.
- ► Wählen Sie die gewünschte Messart aus.
- Drücken Sie F2.
  - ⇒ Die gespeicherten Messungen werden angezeigt.
- ► Wählen Sie die Messung aus, die Sie löschen möchten.
- Drücken Sie F3.
  - ⇒ Eine Meldung erscheint.
- ▶ Wählen Sie fortfahren, um die gewählte Messung zu löschen.
- ► Wählen Sie abbrechen, um die gewählte Messung nicht zu löschen.
- Drücken Sie OK.
  - ⇒ Je nach Auswahl wird die Messung gelöscht oder beibehalten.

# Alle Messungen löschen

| Menü Speicher          |    | Messungen löschen   |   |   |
|------------------------|----|---------------------|---|---|
| Anlagenstamm           |    | Messungen löschen   |   |   |
| Alle Anlagen löschen   |    |                     |   |   |
| Anlagen von SD-Karte   |    | Alle Messarten      | 8 |   |
| Anlagen zur SD-Karte   |    | Abgasmessungen      | 4 |   |
| Messungen ansehen      |    | 4-Pa-Tests          | 0 |   |
| Messungen löschen      |    | Differenzdruckmess. | 2 |   |
| Messungen zur SD-Karte |    | Leitungsprüfungen   | 0 |   |
| Messungen QR Code ZIV  |    | Strömungsmessung    | 2 |   |
| Speicher Info          |    |                     |   |   |
| Messen Anlagen Extras  | F3 | löschen             |   | F |

- ► Gehen Sie in das Menü Speicher.
- ► Wählen Sie Messungen löschen.
- Drücken Sie OK.
  - ⇒ Das Menü Messung löschen erscheint.
- ▶ Wählen Sie aus, welche Messart Sie löschen möchten.
- ► Drücken Sie F2.
  - ⇒ Eine Meldung erscheint.
  - ⇒ Wählen Sie fortfahren, um alle Messdaten zu löschen.
  - ⇒ Wählen Sie abbrechen, um die alle Messdaten nicht zu löschen.
- ► Drücken Sie OK.
  - ⇒ Je nach Auswahl werden alle Messdaten gelöscht oder beibehalten.

# 8.6. Datenübertragung zum PC

## (Kehrbezirksverwaltungsprogramme)

Was ist für eine Datenübertragung zu einer Kehrbezirksverwaltung notwendig? Der Datenspeicher kann über USB zu einem PC übertragen werden. Dazu ist das MRU-ZIV-Modul notwendig.

*Welche Vorrausetzungen sind am PC notwendig?* Das Messgerät muss als HID-Konformes Gerät am PC angemeldet sein.

## Was macht das MRU-ZIV-Modul?

Das MRU-ZIV-Modul dient lediglich zum Datenaustausch. Über das USB-Kabel können die gespeicherten Messungen im Gerät gelesen werden. Weiterhin ist es möglich Anlagendaten (Anlagen-Nr., Adresse, etc.) in das Messgerät zu überspielen. Das ZIV-Modul übergibt die gespeicherten Messungen an eine Kehrbezirksverwaltung bzw. erhält die Anlagendaten von der Kehrbezirksverwaltung. Die gespeicherten Messungen können dann in der Kehrbezirksverwaltung weiterverarbeitet werden.

*Wie muss das MRU-ZIV-Modul in der Kehrbezirksverwaltung integriert werden?* Kontaktieren Sie bitte Ihr Kehrbezirksverwaltungssoftwarehaus.

## Wie muss ich das MRU-ZIV-Modul installieren?

Die Software MRU-ZIV-Modul finden Sie auf der MRU Produkt CD im Ordner Software oder als Downloadlink auf <u>www.mru.de</u>. Bei der Installation wird auf Ihrer Festplatte das Handbuch zum MRU-ZIV-Modul abgespeichert, welches Sie sich bei Bedarf ausdrucken können.

# 9 EXTRA / Einstellungen

Das Messgerät enthält bei Auslieferung eine standardmäßig voreingestellte Software, die in den meisten Fällen Ihre Bedürfnisse abdecken dürfte. Die Einstellungen sind jedoch in hohem Maße flexibel und individuell anpassbar.

Möchten Sie verschiedene Einstellungen ändern, so empfehlen wir Ihnen, dabei mit ein wenig Überlegung vorzugehen. Je besser Sie die Einstellungen planen, desto seltener müssen Sie sie korrigieren und desto bequemer können Sie dann mit dem Gerät arbeiten.

Nutzen Sie die Möglichkeiten der individuell gestaltbaren Messverfahren, Messanzeigen, Druckausgaben und Selbstwahlbrennstoffe so, dass möglichst alle Ihre Anforderungen der Praxis erfüllt werden. Dann werden Sie nur selten wieder an den Einstellungen Änderungen vornehmen müssen. Nach Änderungen in den Einstellungen sollten Sie das Gerät einmal kurz ausschalten, damit die Änderungen dauerhaft gespeichert werden und beim Neustart wirksam werden.

# 9.1. Kundendienst Abgleichmenü

Das Abgleich-Menü ist durch einen PIN-Code vor Eingriffen von nicht autorisierten Personen geschützt.

Für den PIN-Code setzen Sie sich mit einer MRU-Servicestelle (<u>www.mru.eu</u>) in Verbindung.

Sollten Sie versehentlich die PIN-Code-Abfrage gestartet haben, dann drücken Sie die ESC-Taste. Sie gelangen zurück in das Menü Extras.

| Menü Extras               |   |
|---------------------------|---|
| Einstellungen             |   |
| Datum / Uhrzeit           |   |
| Kundendienstmenü          |   |
| Werkseinstellung          |   |
| Servicewerte              |   |
| Dichtheitstest            |   |
| Inhalt SD-Karte           |   |
| Geräte-Info               |   |
|                           | _ |
| Messen Speicher Einstell. |   |

Gehen Sie in das Menü Extras.

- ► Wählen Sie Kundendienstmenü.
- Drücken Sie OK.
  - ⇒ Ein Fenster zur Eingabe des Pin-Codes erscheint.
- ► Geben Sie den PIN-Code ein.
  - Bei richtiger Eingabe des Pin-Codes haben Sie Zugang zum Kundendienstmenü.
  - ⇒ Bei falscher Eingabe des Pin-Codes gelangen Sie zurück zum Menü Extras.

## 9.2. Werkseinstellungen

Das Gerät wird auf den Auslieferungszustand zurückgesetzt.

### HINWEIS

| Bei<br>lun                               | der Werkseinstellung gehen alle individuellen Einstel-<br>gen verloren. |
|------------------------------------------|-------------------------------------------------------------------------|
| Menü Extras                              |                                                                         |
| Einstellungen                            |                                                                         |
| Datum / Uhrzeit                          |                                                                         |
| Kundendienstmenü                         |                                                                         |
| Werkseinstellung                         |                                                                         |
| Servicewerte                             |                                                                         |
| Dichtheitstest                           |                                                                         |
| Inhalt SD-Karte                          |                                                                         |
| Gerate-Info<br>Messen Speicher Einstell. | OK<br>s Menü Extras                                                     |
| Wählen Sie Wer                           | keeinstellung                                                           |
|                                          | ksemstenung.                                                            |
| Drucken Sie OK.                          |                                                                         |
| 🖙 Ein Fenster e                          | erscheint.                                                              |

- ► Wählen Sie "Nein", um die Werkseinstellungen nicht zurückzusetzen.
- ► Wählen Sie "Ja", um die Werkseinstellungen zurückzusetzen.
- Drücken Sie OK.
  - ⇒ Je nach Auswahl wird das Messgerät auf Werkseinstellung zurückgesetzt oder nicht.

Falls Sie das Messgerät auf die Werkseinstellung zurückgesetzt haben, werden folgende Werte eingestellt:

- Die CO-Schwellen von Abgasmessung/CO-Messung/ FreiesProgramm1 und FreiesProgramm2 werden auf 500 ppm gesetzt.
- O2Bezugswerte werden auf Standard gesetzt.
- Die Programmnamen der Abgasmessungen werden auf Abgasmessung, CO Messung, Freies Programm 1 und Freies Programm 2 gesetzt.
- Die Programmnamen der Druckmessung werden auf Differ.druck, Gasfließdruck, Druck 3 und Druck 4 gesetzt.
- Die Einstellungen werden auf folgende Werte gesetzt:

| Einstellung         | Wert     |
|---------------------|----------|
| LCD Helligkeit (%)  | 50       |
| LED Kondensat       | 50 %     |
| Hinweismeldungen    | AN       |
| Font                | Standard |
| Einschaltschutz     | AUS      |
| Tastensignal        | AN       |
| 400 DH (ext. Sonde) | AUS      |
| QR Code             | QR MRU   |

## 9.3. Servicewerte

Bei einem eventuellen Gerätefehler (z.B. Meldung bei der Kalibration: " $O_{2^{-}}$  Sensor nicht OK"), kann im Service-Fenster der Fehler meist lokalisiert werden. Es werden die Servicewerte aller Sensoren angezeigt.

Setzen Sie sich im Falle einer Fehlermeldung mit unserem Kundendienst in Verbindung. Zur Lokalisierung des Fehlers werden unsere Kundendiensttechniker Sie dann möglicherweise bitten, ihnen einige Servicewerte mitzuteilen.

| Menü Extras 🧧 💷          | Service values ( | raw) 📔 📼   |
|--------------------------|------------------|------------|
|                          |                  | •          |
| Einstellungen            | TC-Air           | 0.005      |
| Datum / Uhrzeit          | TC-Lemo          | 489.849    |
| Kundendienstmenü         | PT-ref           | 1.101      |
| Werkseinstellung         | PT-ref-L         | 2002.536   |
| Servicewerte             | Pressure 1       | -0.009     |
| Dichtheitstest           | Pressure 2       | 22.296     |
| Inhalt SD-Karte          | Pressure 3       | 6.248      |
| Geräte-Info              | V-ref            | 918.806    |
|                          | VDD              | 3.012      |
|                          | 01/              | •          |
| Maggan Chaighar Einstell | UK Onenne Oni    | ilmi mun a |

- ► Gehen Sie in das Menü Extras.
- ► Wählen Sie Servicewerte.
- Drücken Sie OK.
  - ⇒ Das Menüservicewerte erscheint.
- Drücken Sie gegebenenfalls F1, um die Funktionsprüfung der Gaspumpe einzuschalten
- Drücken Sie gegebenenfalls F2, um die Funktionsprüfung der Spülpumpe einzuschalten.
- Drücken Sie OK.
  - ⇒ Ein Fenster zur Eingabe des Pin-Codes erscheint.

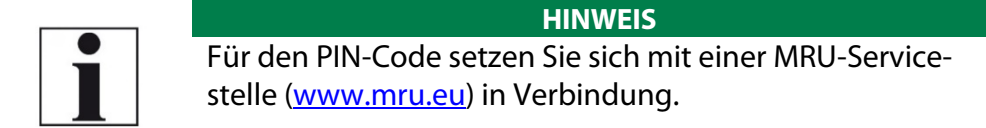

- ► Geben Sie den PIN-Code ein.
  - ⇒ Die ausgewählte Funktionsprüfung wird eingeschalten.

## 9.4. Dichtheitstest

Beim Dichtheitstest wird das System vom Messgerät (inkl. des Kondensatabscheiders) bis zur Sondenspitze auf Undichtigkeit überprüft. Die interne Gaspumpe erzeugt dazu einen Unterdruck, der über den eingebauten Zugsensor gemessen und über einen Zeitraum von 10 Sekunden beobachtet wird. Auf Grund der Größe des beobachteten Druckabfalles wird auf die Dichtigkeit des Systems geschlossen.

### Durchführung:

Stecken Sie die Dichtheitstestkappe # 61382 (f
ür Sondenrohre Ø 8 mm) auf die Sondenspitze.

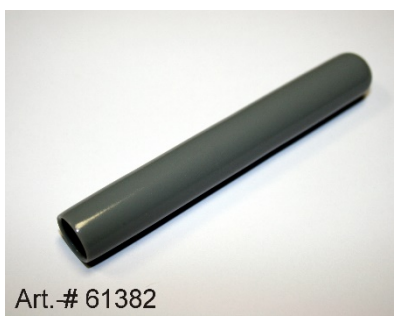

1

Mit Ablagerungen an der Oberfläche dichtet die Dichtheitstestkappe nicht ab.

▶ Reinigen Sie die Sondenspitze vor dem Dichtheitstest.

**HINWEIS** 

| Menü Extras               | )  | Dichtheitstest   | Dichtheitstest | Dichtheitstest | Dichtheitstest |
|---------------------------|----|------------------|----------------|----------------|----------------|
| Einstellungen             |    |                  |                |                |                |
| Datum / Uhrzeit           |    |                  |                |                |                |
| Kundendienstmenü          |    |                  |                |                |                |
| Werkseinstellung          |    | Druck aufbauen   | Test läuft     | Test läuft     | Test läuft     |
| Servicewerte              |    |                  |                | 10 c           | 1 s            |
| Dichtheitstest            |    | Kappe aufstecken |                | 103            |                |
| Inhalt SD-Karte           |    |                  |                |                |                |
| Geräte-Info               |    |                  |                |                |                |
| Messen Speicher Einstell. | OK |                  |                |                |                |

- ► Gehen in das Menü Extras.
- ► Wählen Sie Dichtheitstest.
- Drücken Sie OK.
  - ⇒ Das Menü Dichtheitstest erscheint.
- Stellen Sie sicher, dass die Dichtheitstestkappe aufgesteckt ist.
  - ⇒ Druck wird aufgebaut
  - ⇒ Ein 10sekundiger Test läuft.
  - ⇒ Eine Meldung erscheint, ob der Dichtheitstest bestanden wurde oder nicht.
- Entfernen Sie die Dichtheitskappe.

Falls die Dichtheitsprüfung nicht bestanden wurde müssen Sie die Sonde inklusive der Verschlauchung sowie der Kondensatabscheider überprüfen.

Falls keine Undichtigkeit an diesen externen Teilen festgestellt wird, lassen Sie das das Messgerät in einer Servicestelle (Servicestellen unter www.mru.eu) zu überprüfen.

### 9.5. Inhalt der SD-Karte anzeigen

| Menü Extras 🛛 👘 💷         |    | Inhalt SD-Karte        |        |    |
|---------------------------|----|------------------------|--------|----|
| Einstellungen             |    | <dir> 350006.LCD</dir> |        |    |
| Datum / Uhrzeit           |    | <dir> SYSTEM~1</dir>   |        |    |
| Kundendienstmenü          |    |                        |        |    |
| Werkseinstellung          |    |                        |        |    |
| Servicewerte              |    |                        |        |    |
| Dichtheitstest            |    |                        |        |    |
| Inhalt SD-Karte           |    |                        |        |    |
| Geräte-Info               |    |                        |        |    |
|                           |    |                        |        |    |
| Messen Speicher Einstell. | 0K | aktualisiere           | öffnen | F2 |

- ► Gehen Sie in das Menü Extras.
- ► Wählen Sie Inhalt SD-Karte.
- Drücken Sie Ok.
  - ⇒ Das Menü Inhalt SD-Karte erscheint.
  - ⇒ Die auf der SD-Karte gespeicherten Dateien werden angezeigt.

F3

- ▶ Drücken Sie F2, um die SD-Karte zu aktualisieren.
- Drücken Sie F3, um die Datei zu öffnen.

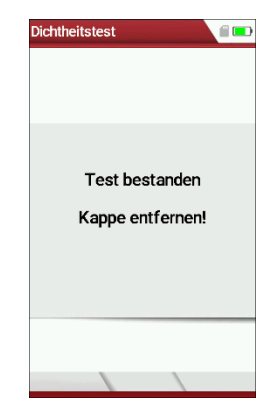

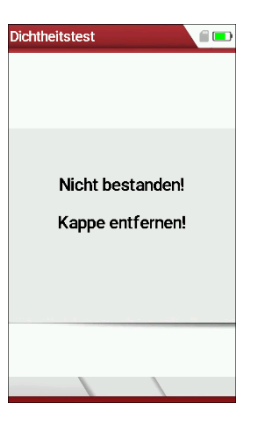

## 9.6. Geräteinformationen abrufen

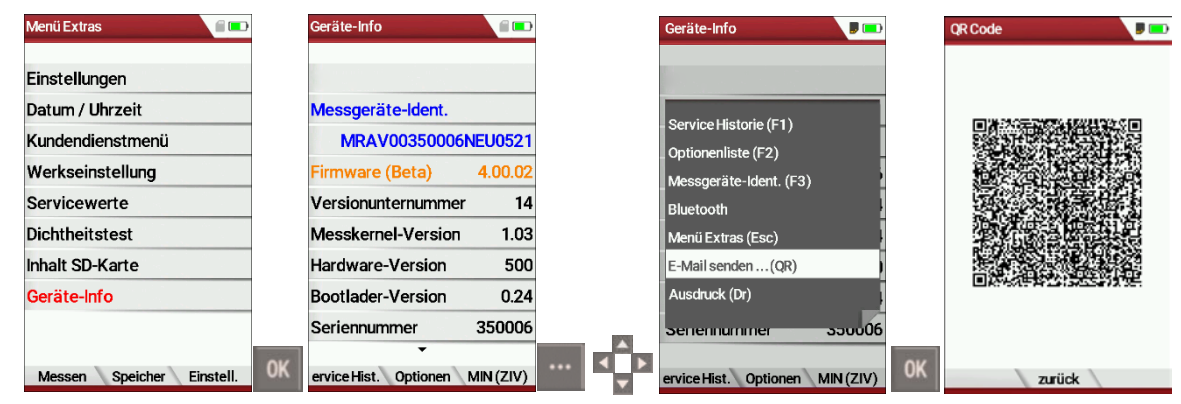

- ► Gehen Sie in das Menü Extras.
- ► Wählen Sie Geräte-Info.
- Drücken Sie Ok.
  - ⇒ Das Menü Geräte-Info erscheint.
  - ➡ Geräteinformationen, beispielsweise Messgeräte-Identifikationsnummer, Seriennummer und Firmwareversion werden angezeigt.

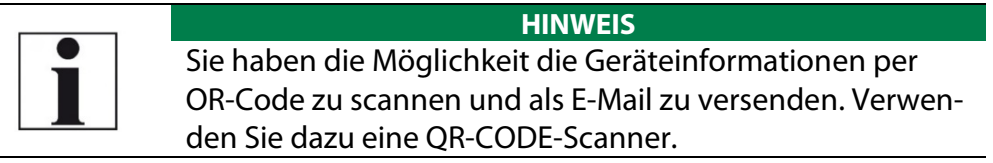

- ► Drücken Sie gegebenenfalls die Menütaste.
  - ⇒ Eine Auswahlliste erscheint.
- ► Wählen Sie E-Mail senden ...(QR).
- Drücken Sie OK.
  - ⇒ Das Menü QR-Code erscheint.
- Scannen Sie den QR-Code.
  - ⇒ Sie können die Geräteinformationen als E-Mail versenden.

### **Optionsliste einsehen**

- Gehen Sie in das Menü Extras.
- ► Wählen Sie Geräte-Info.
  - ⇒ Das Menü Geräte-Info erscheint.
- Drücken Sie F2.
  - ⇒ Das Menü Optionsliste erscheint.

| Optionenliste      |           | Optionenliste                                           |      |    | QR Code |             |  |
|--------------------|-----------|---------------------------------------------------------|------|----|---------|-------------|--|
| Aux-Anschluss      |           | 02-Sensor LL                                            | G007 |    |         |             |  |
| CO-Spülung         |           | CO-Sensor                                               | G037 |    |         |             |  |
| Bluetooth-RN77     |           | CO (2%) Sensor                                          | G022 |    |         |             |  |
| SD-Karte           |           | E-Mail senden (QR)                                      |      |    |         |             |  |
| Feststoffmessung   |           | Ausdruck (Dr)                                           |      |    |         |             |  |
| 4-/8-Pa-Test       |           | Geräte-Info (Esc)                                       | 5    |    |         |             |  |
| Temp.Diff.Messung  |           | L                                                       |      |    |         | \$ <b>6</b> |  |
| Diff.Druck.Messung |           | Aux-Anschluss                                           |      |    |         |             |  |
| Strömungsmessung   |           | CO-Spülung                                              |      |    |         |             |  |
| -                  | ◀ ▶       |                                                         |      | ок | zurück  |             |  |
|                    |           |                                                         | HII  | NW | EIS     |             |  |
|                    | Sie haber | e haben die Möglichkeit die Optionsliste per OR-Code zu |      |    |         |             |  |
|                    | scannen   | n und als E-Mail zu versenden. Verwenden Sie dazu       |      |    |         |             |  |
|                    |           | -Code-Scan                                              |      |    |         |             |  |
|                    | CITCH QI  | Couc-Scam                                               | ICI. |    |         |             |  |

- ► Drücken Sie gegebenenfalls die Menütaste.
  - ⇒ Eine Auswahlliste erscheint.
- ► Wählen Sie E-Mail senden ...(QR).
- Drücken Sie OK.
  - ⇒ Das Menü QR-Code erscheint.
- Scannen Sie den QR-Code.
  - ⇒ Sie können die Optionenliste als E-Mail versenden.

#### Servicehistorie einsehen

- ► Gehen Sie in das Menü Extras.
- ► Wählen Sie Geräte-Info.
  - ⇒ Das Menü Geräte-Info erscheint.
- Drücken Sie F1.
  - ⇒ Das Menü Service Historie erscheint.
  - ⇒ Informationen über das Datum der letzten sieben Servicevorgänge erscheinen.

| Service Historie   |            |
|--------------------|------------|
| Service-Zähler [h] | 0.0        |
| Service am         | 07.05.2021 |
| Service am         |            |
| Service am         |            |
| Service am         |            |
| Service am         |            |
| Service am         |            |
| Service am         |            |
|                    |            |
|                    |            |

# 10 Instandhaltung und Pflege

## 10.1. Reinigung und Pflege

Das Messgerät benötigt zur langen Werterhaltung nur einen sehr geringen Wartungsbedarf:

- gelegentlich: Reinigung der Sonde und des Sondenschlauchs
- nach jeder Messung: Gasentnahmeschlauch am Messgerät abziehen, damit der Schlauch trocknen kann.
- Bei längerer Nichtbenutzung Akku zuerst laden.
- Den Akku ca. alle 4 Wochen laden.

## 10.2. Instandhaltung

Eine jährliche Prüfung und ggf. Abgleich der Sensoren bei einer MRU Servicestelle (<u>www.mru.eu</u>) ist für die Werterhaltung empfohlen.

### HINWEIS

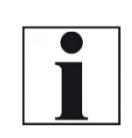

Beachten Sie, dass ein korrekter Betrieb des Messgerätes ausschließlich bei regelmäßiger Justierung/ Abgleich der Sensoren sichergestellt ist.

Lassen Sie die Sensoren je nach Häufigkeit der Anwendung 1-2mal jährlich justieren / abgleichen.

## 10.3. Servicemeldungen

Die Meldung "Empfehlung Kundendienst…" wird nach 1.000 Std. oder spätestens nach 11 Monaten angezeigt.

Wenn für das Messgerät die optionale Garantieerweiterung von 60 Monaten besteht wird dies in einem weiteren Fenster angezeigt. Diese Meldungen mit F2= OK bestätigen.

Beim nächsten Einschalten werden Sie wieder an die Durchführung des jährlichen Kundendienstes erinnert.

Eine komplette Überprüfung bei einer MRU Servicestelle (MRU-Servicestellen finden Sie unter www.mru.eu) beinhaltet die Funktionskontrolle und Kalibrierung bzw. Reinigung folgender Komponenten:

Sensoren, Pumpen, Intern / externe Schlauchleitungen, Akku, Zug, Elektronik, Uhrzeit und Datum, Temperatureingänge, Gasentnahmesonde, Kondensatabscheider

# 11 Option Strömungsmessung

Diese Option ermöglicht die Messung der Strömungsgeschwindigkeit in Abgasrohren oder Abgaskaminen.

# 11.1. Prandtl (Pitot-Rohr) am Messgerät anschließen

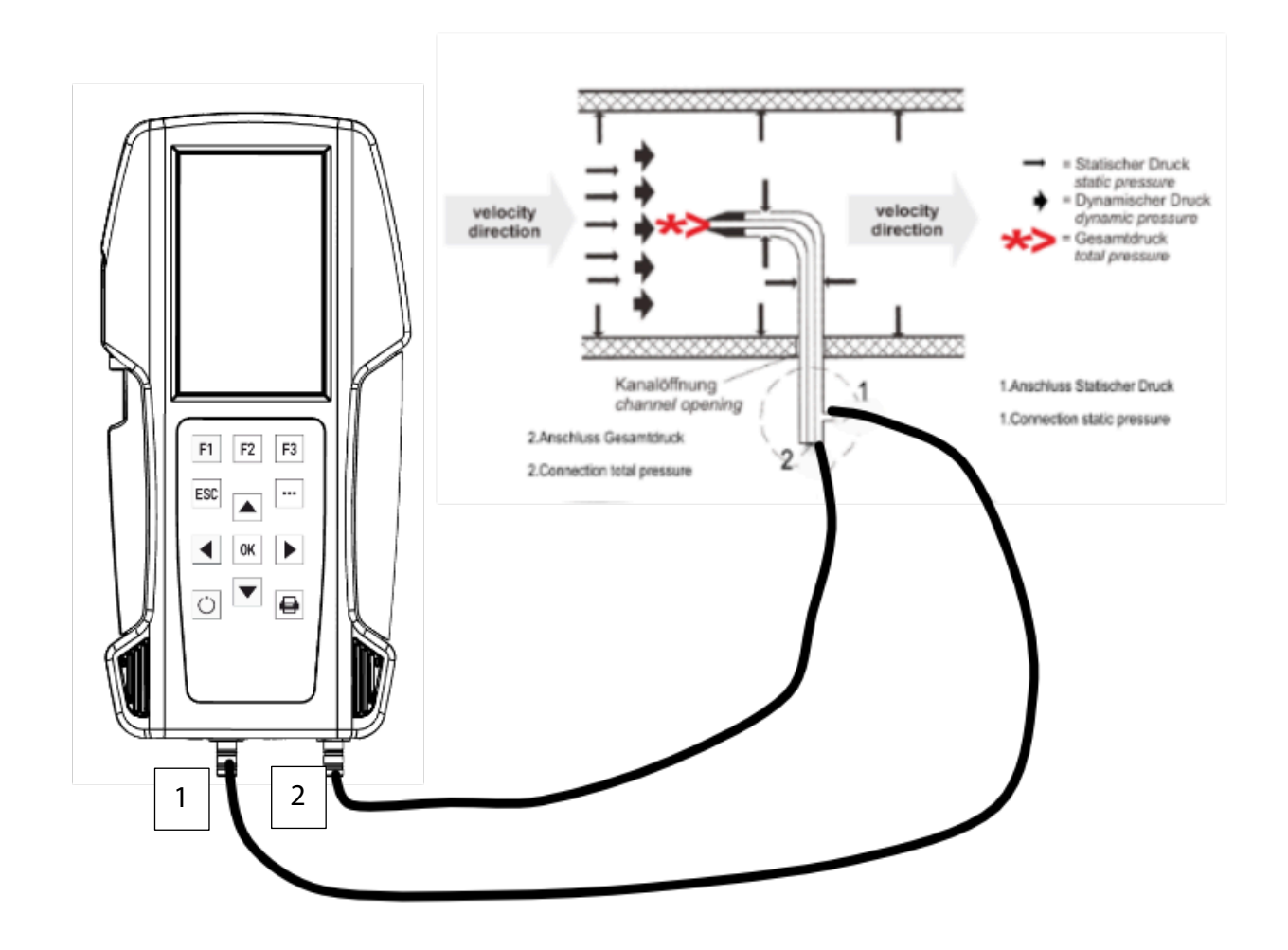

| Menü Messung 🛛 🗐 💷       |    | Strömungsmessung    |             |
|--------------------------|----|---------------------|-------------|
| •                        |    |                     |             |
| 4-/8-Pa-Test             |    | P abs [hPa]         | 1000        |
| Druckmessung             |    | Querschnitt [m²]    | 7.1158      |
| Leitungsprüfungen        |    | T-Gas [°C]          | 28.7        |
| Strömungsmessung         |    | Messpunkt Nr.       | 1           |
| AUX-Anemometer           |    | Vol.Strom           | l/s         |
| AUX-Feuchte              |    | 10                  |             |
| Temperatur Diff. Messung |    | 104                 | 4602        |
| Letzte Messwerte (Abgas) |    | V-STRÖM.            | ft/min      |
| Lecksuche (ext.Sonde)    |    | 280                 | 27          |
| •                        |    | 205                 | <b>U</b> ./ |
| Start Speicher Extras    | OK | Einstell. übernehme | T. halten   |

### 11.2. Menü Strömungsmessung öffnen

- ► Gehen Sie in das Menü Messung.
- ► Wählen Sie Strömungsmessung.
- ► Drücken Sie OK.
  - ⇒ Das Menü Strömungsmessung erscheint.

#### HINWEIS

Falls Sie keinen Temperaturfühler angeschlossen haben, erscheint folgende Meldung: "Achtung! Für genauere Ergebnisse sollte die tatsächliche Temperatur gemessen werden!".

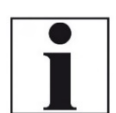

Schließen Sie gegebenenfalls einen Temperaturfühler über den Temperaturanschluss T2 am Messgerät an, um die tatsächliche Temperatur zu messen.

Falls Sie keinen Temperaturfühler anschließen, wird automatisch ein Wert für T-Gas von 20°C angenommen.

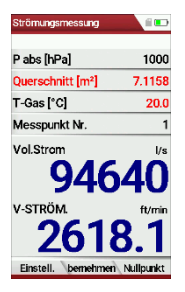

# 11.3. Einstellungen und Parameter festlegen

| Strömungsmessung    |                  |    | Einstellungen       |        | Einstellungen       |      |
|---------------------|------------------|----|---------------------|--------|---------------------|------|
| P abs [hPa]         | 1000             |    | Einheiten festlegen |        | Einheiten festlegen |      |
| Querschnitt [m²]    | 7.1158           |    | P abs               | hPa    | P abs               | hPa  |
| T-Gas [°C]          | 28.7             |    | Querschnitt         | m²     | Querschnitt         | m²   |
| Messpunkt Nr.       | 1                |    | V-STRÖM.            | ft/min | V-STRÖM.            | m/s  |
| Vol.Strom           | l/s              |    | Vol.Strom           | l/s    | Vol.Strom           | l/s  |
| 10                  |                  |    | Parameter           |        | Parameter           |      |
| 104                 | <del>1</del> 602 |    | Gaszusammensetz.    |        | Gaszusammensetz.    |      |
| V-STRÖM.            | ft/min           |    | Pitotfaktor         | 1.00   | Pitotfaktor         | 1.03 |
| 2891                | 27               |    | Dämpfung (T90/s)    | 4      | Dämpfung (T90/s)    | 4    |
| Einstell. übernehme | T. halten        | F1 | zurück              |        | zurück              |      |

- ▶ Drücken Sie F1.
  - ⇒ Das Menü Einstellungen erscheint.
- ► Legen Sie die gewünschten Einheiten fest.
- ► Legen Sie Sie die gewünschten Parameter fest.

| Einstellungen       |      |    | Einstellungen    |       |            | Einstellungen    |         |             | Einstellungen    |         |
|---------------------|------|----|------------------|-------|------------|------------------|---------|-------------|------------------|---------|
| Einheiten festlegen |      |    | Gaszusammensetz. |       |            | Gaszusammensetz. | manuell |             | Gaszusammensetz. | manuell |
| P abs               | hPa  |    | Standard         | Luft  |            | Standard         | Abgas   |             | Standard         | Abgas   |
| Querschnitt         | m²   |    | 02[%]            | 20.95 |            | 02[%]            | 20.95   |             | 02[%]            | 21.61   |
| V-STRÖM.            | m/s  |    | CO2[%]           | 0.04  |            | CO2[%]           | 0.04    |             | CO2[%]           | 0.04    |
| Vol.Strom           | l/s  |    | CH4[%]           | 0.00  |            | CH4[%]           | 0.00    |             | CH4[%]           | 0.00    |
| Parameter           |      |    | H2O[%]           | 0.00  |            | H2O[%]           | 0.00    |             | H2O[%]           | 4.60    |
| Gaszusammensetz.    |      |    | N2[%]            | 79.01 |            | N2[%]            | 79.01   |             | N2[%]            | 73.75   |
| Pitotfaktor         | 1.03 |    | Molmasse [g/mol] | 28.84 |            | Molmasse [g/mol] | 28.84   |             | Molmasse [g/mol] | 28.41   |
| Dämpfung (T90/s)    | 4    |    |                  |       |            |                  |         | 1223        |                  |         |
| zurück              |      | 0K | Standard zurück  |       | <b>∢</b> ► | Standard zurück  |         | <<br>▼<br>▼ | Standard zurück  |         |

- ► Wählen Sie Gaszusammensetz., um die Gaszusammensetzung an ihre Bedürfnisse anzupassen.
- ► Drücken Sie OK.
  - ⇒ Eine Liste der Gaszusammensetzung erscheint.
- ► Wähen Sie Standard.
- ► Wählen Sie die gewünschte Gasart aus.
- ► Stellen Sie die gewünschten Werte für O<sub>2</sub>, CO<sub>2</sub>, CH<sub>4</sub>, H<sub>2</sub>O ein.
  - ⇒ Die Werte für N<sub>2</sub> und Molmasse passen sich automatisch an.
- Drücken Sie gegebenenfalls F1, um Standartwerte festzulegen.
- Drücken Sie F2, um das Menü zu verlassen.

# 11.4. Querschnitt eingeben

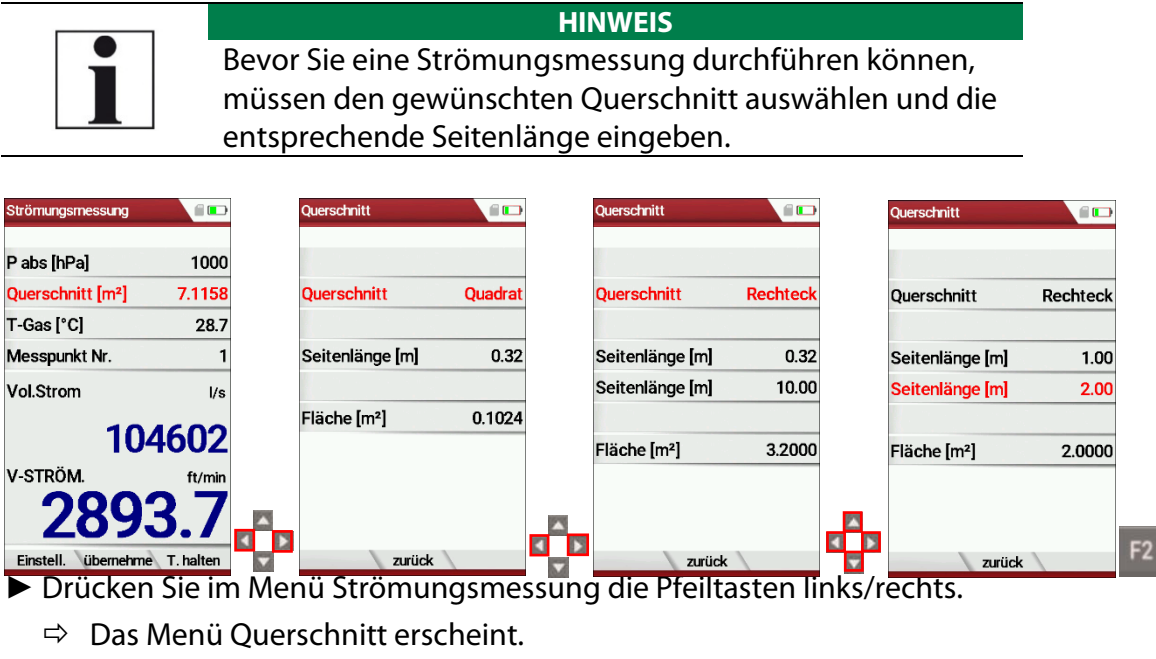

- ▶ Wählen Sie den gewünschten Querschnitt aus.
- ► Geben Sie die entsprechenden Seitenlängen ein.
- Drücken Sie F2.
  - ⇒ Das Menü Strömungsmessung erscheint.

## 11.5. Messung durchführen

Das Prandtl-Rohr wird senkrecht in den Kanal eingeführt. Die Sondenspitze wird gegen die Strömungsrichtung gehalten. Der Gesamtdruck wird an der Spitze des Prantdl-Rohres ermittelt. Der statische Druck wird an den Druckeinlässen des Prantdl-Rohres ermittelt.

Der dynamische Druck entspricht dem Unterschied zwischen dem Gesamtdruck und dem statischen Druck.

### P dyn. = P tot. - P stat.

Die Berechnung der Strömungsgeschwindigkeit erfolgt nach folgender Formel:

$$v = 1,291 \sqrt{\frac{1000}{P_{baro} + P_{stat}}} \times \frac{273,15 + T}{289} \times P_{dyn}$$
  
Legende:  
P stat << P baro  
v = Strömungsgeschwindigkeit [m/s]  
P baro = Barometrischer Druck [hPa]  
T = Gastemperatur [°C]  
P stat = Statischer Druck [Pa]  
P dyn. =Dynamischer Druck [Pa]

### Bedienungsanleitung OPTIMA

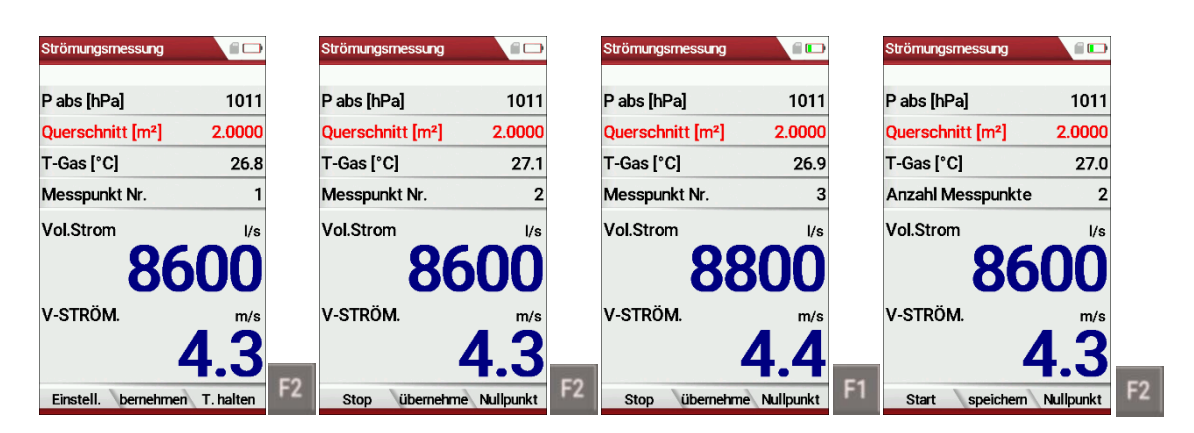

- Drücken Sie F2, sobald die Messung für Messpunkt Nr. 1 beendet ist.
  - ⇒ Die Messwerte für Messpunkt Nr. 1 werden übernommen.
  - ⇒ Im Menü erscheint Messpunkt Nr. 2.
- Führen Sie gegebenenfalls Messungen für weitere Messpunkte durch und übernehmen Sie die Messwerte mit F2. Die Messpunkt Nr. wird entsprechend hochgezählt.
- Drücken F1.
  - ⇒ Die Messung wird gestoppt.
- Drücken Sie F2, um die Messung zu speichern.

# 12 Option: Durchflussüberwachung

Der Durchfluss des Messgases im Messgerät wird kontinuierlich überwacht. Im Fehlerfall erscheint folgende Meldung in der Anzeige:

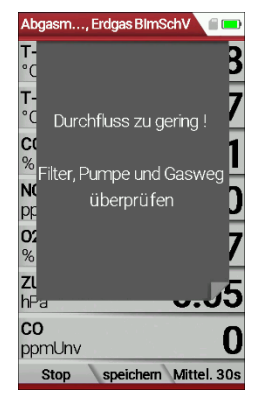

Bei einem zu geringen Durchfluss wird alle 8 Sekunden diese Meldung angezeigt.

Folgende Fehler können die Ursache sein:

- Wasserstoppfilter in der Kondensatfalle blockiert (sofern vorhanden)
- Schlauchleitung abgeknickt
- Pumpe defekt

Die Messung wird unterbrochen; es wird empfohlen, die Filterelemente zu überprüfen. Falls diese Filterelemente in Ordnung sind, bitte den Kundendienst aufsuchen.

# 13 Option: Messautomatik inkl. Datenloggerfunktion

Mit der Option Messautomatik kann das Messgerät Dauermessungen selbständig protokollieren. Sie können die Eigenschaften der Messautomatik weitgehend an Ihre individuellen Anforderungen anpassen. Die Daten werden im internen Datenspeicher gespeichert und können danach auf die SD-Karte übertragen werden.

Da die Größe des Messdatenspeichers begrenzt ist, unterliegt das Verhältnis zwischen Gesamtdauer und Intervall ebenfalls gewissen Grenzen, wenn die Messautomatik Werte im Datenspeicher ablegen soll. Das Messgerät zeigt den zu erforderlichen Speicherbedarf an. Ist der Speicherbedarf, verringern Sie die Messdauer oder erhöhen das Intervall, um den Speicherbedarf zu minimieren.

Ist nicht genügend freier Speicher vorhanden, löschen Sie den Messdatenspeicher.

Beim Start einer Messung ist die Messautomatik prinzipiell ausgeschaltet. Sie müssen die Messautomatik bewusst über die Kontextmenütaste aktivieren.

- Starten Sie eine Abgasmessung.
  - <sup>e</sup> Siehe auch Kapitel 7.1Abgasmessungen durchführen, S.39.

| Abgasm, Erdgas BlmSchV 🏮 💼 | Abgasmes, Erdgas BlmSch 🏮 💷 | Messautomatik            | Messautomatik            |
|----------------------------|-----------------------------|--------------------------|--------------------------|
| T-GAS 24.2                 | Werte in Zw. Speich.        | Messdauer [std:min] 0:01 | Messdauer [std:min] 0:02 |
| ·c 24.3                    | Stop (F1)                   | Intervall [min:sek] 0:01 | Intervall [min:sek] 0:02 |
| <sup>CO2</sup> <b>00</b>   | Messung speichern (F2)      | Mittelwerte ja           | Mittelwerte ja           |
| % <b>0.0</b>               | Mittelw. 30 Sek. (F3)       | Anlage #2#               | Anlage #1#               |
| mg/m <sup>3</sup> 0.3      | Mittelw. 3 Min. 44.BImSch   |                          |                          |
| <sup>02</sup> 21 0         | Ausdruck (Dr)               |                          |                          |
| % <b>ZI.U</b>              | Messfenster definieren      | Speicherbedarf (%) 0.2   | Speicherbedarf (%) 0.2   |
| <sup>20G</sup> -0.03       | Menü Messung (Esc)          | Freier Speicher 98.7 %   | Freier Speicher 98.7 %   |
|                            | Neuer Nullpunkt Zug         |                          |                          |
|                            | Messautomatik               |                          | Þ                        |
| Stop speichern Mittel. 30s | JS UN                       | Start                    | Start                    |

- ► Drücken Sie die Kontextmenütaste.
  - ⇒ Eine Auswahlliste erscheint.
- ► Wählen Sie Messautomatik.
- Drücken Sie Ok.
  - ⇒ Das Menü Messautomatik erscheint.
- Stellen Sie die gewünschten Werte ein und wählen Sie die gewünschte Anlage aus.

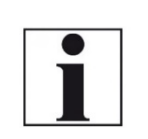

#### HINWEIS Einstellung Mittelwerte:

Wenn ja = Das Messgerät speichert die Intervall-Mittelwerte

Wenn nein = Das Messgerät speichert die momentanen Werte bei Ablauf des jeweiligen Intervalls

| Abgasmes, Erdgas BlmSch 🍃 📖            | Abgasmes, Erdgas BlmSch 🍃 📖            | Abgasm, Erdgas BlmSchV 👂 📼             |
|----------------------------------------|----------------------------------------|----------------------------------------|
| T-GAS 24.3                             | T-GAS 25.1                             | T-GAS 25.1                             |
| T-LUFT 24.4                            | T-LUFT 25.3                            | <b>1-LUFT 25.4</b>                     |
| % <b>0.0</b>                           | % <b>0.0</b>                           | % <b>0.0</b>                           |
| <b>co</b> mg/m <sup>3</sup> <b>0.4</b> | <b>Co</b> mg/m <sup>3</sup> <b>0.6</b> | <b>co</b> mg/m <sup>3</sup> <b>0.6</b> |
| <sup>02</sup> <b>21.0</b>              | % <b>20.9</b>                          | <sup>02</sup> 20.9                     |
| <b>ZUG</b><br>hPa -0.03                | <b>ZUG</b><br>hPa -0.03                | <b>ZUG</b> -0.03                       |
|                                        |                                        |                                        |
| Stop 1:59                              | Stop 0:06                              | Start speichern >Zw.Sp.                |

▶ Drücken Sie F1.

- ⇒ Die Messung startet.
- ⇒ Im Display wird die Restlaufzeit der Messung angezeigt.
- ⇒ Nach Ablauf der eingestellten Messdauer stoppt die Messung automatisch.
- ► Drücken Sie F2, um die Messung zu speichern.
  - Siehe auch Kapitel 7.11Messergebnisse speichern; S.60.
  - Zum Exportieren von Messungen siehe auch Kapitel Messungen exportieren, S: 74.

# 14 Vorfilter für hohe Staubkonzentrationen

Der Vorfilter/ Industrieanwendungen (Artikel Nr. 56356A) wird bei Bedarf direkt nach dem Sondengriff in die Schlauchleitung eingefügt.

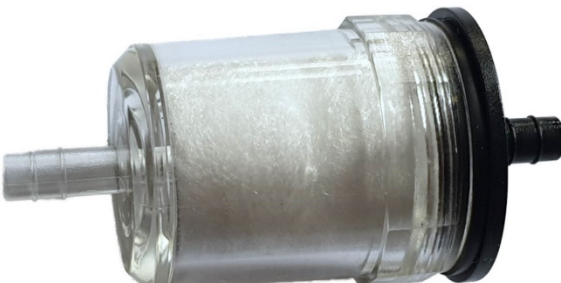

Bevor Sie den Vorfilter einfügen können, müssen Sie die Schlauchleitung (Gasleitung) kürzen.

- ► Ziehen Sie die Schlauchleitung (Gasleitung) aus dem Sondengriff.
- ► Kürzen Sie die Schlauchleitung (Gasleitung) um ca. 9 cm.
- Fügen Sie den Vorfilter zwischen die Schlauchleitung (Gasleitung) und dem Sondengriff ein.

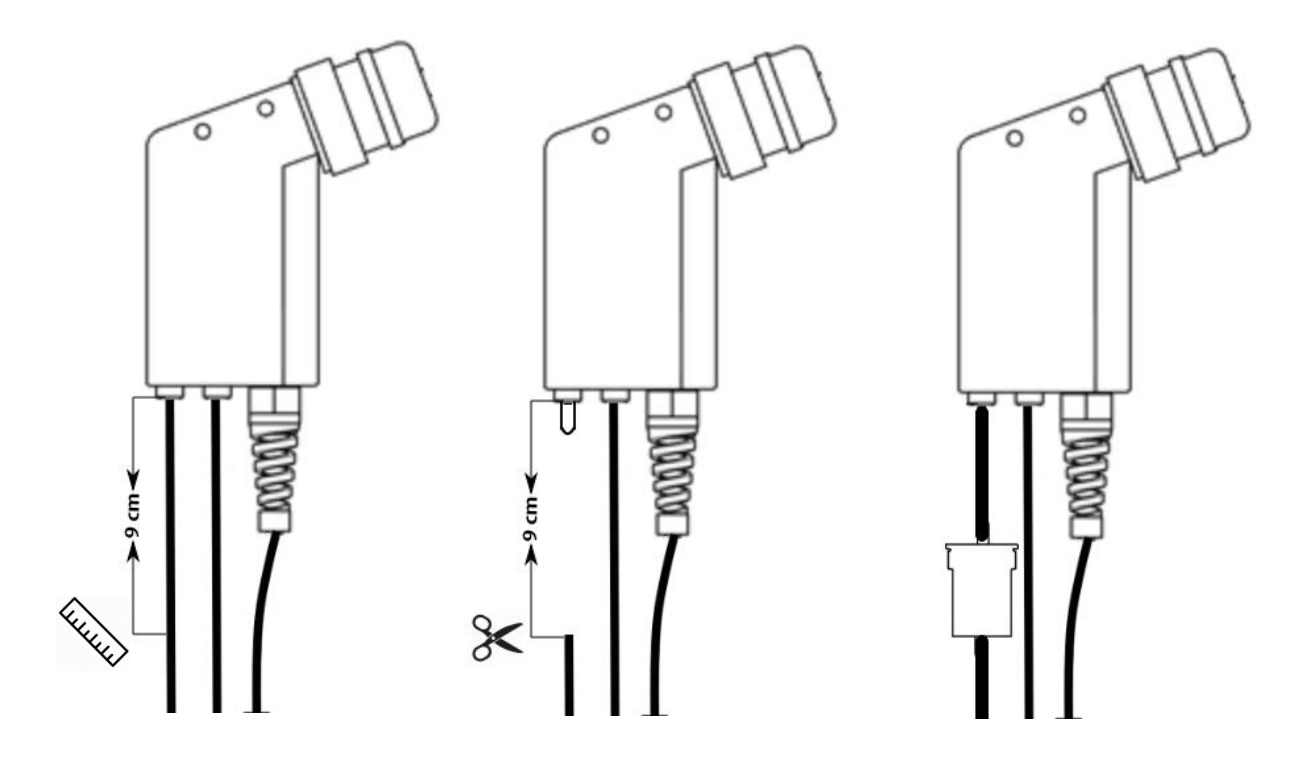

- ► Kontrollieren Sie den Vorfilter vor und nach jeder Messung.
- ► Tauschen Sie bei Bedarf die Filtertabletten (Art. Nr.<sub>#</sub> 52798) aus.

Für das Hantieren mit Filtertabletten aus Glaswolle empfehlen wir gemäß dem IPCS Sicherheitsdatenblatt die Verwendung von

- Schutzbrille
- •Mund/Nasenmaske
- Schutzhandschuhe

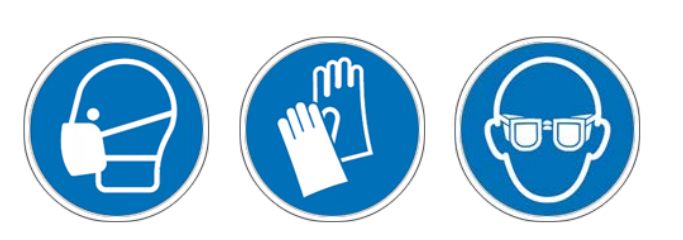

# 15 Anhang

# 15.1. Technische Daten

| Allgemeine Daten                                    |                               |  |  |  |
|-----------------------------------------------------|-------------------------------|--|--|--|
| Benennung                                           | Angabe                        |  |  |  |
| Betriebstemperatur                                  | +5°C +45 °C /                 |  |  |  |
|                                                     | +41°F +113 °F                 |  |  |  |
| Rel. Luftfeuchtigkeit bei Betrieb, nicht-kondensie- | 95%                           |  |  |  |
| rend                                                |                               |  |  |  |
| Lagertemperatur                                     | -20°C - +50°C /               |  |  |  |
|                                                     | -4°F 122° F                   |  |  |  |
| Akku intern, Betriebszeit                           | Li-lon, 16h                   |  |  |  |
| Stromversorgung                                     | 100 - 240 V / 5V DC / 1.200   |  |  |  |
|                                                     | mA                            |  |  |  |
| Gewicht mit 2 Sensoren                              | 750 g / 1.65 lbs.             |  |  |  |
| Maße                                                | 244 x 113 x 54 mm /           |  |  |  |
|                                                     | 4.3x 8.8 x2.04 in             |  |  |  |
| Gehäusematerial                                     | PA6                           |  |  |  |
| Schutzart                                           | IP30                          |  |  |  |
| max. Unterdruckbereich der Gaspumpe                 | 150 hPa                       |  |  |  |
| typischer Gasdurchfluss                             | 60 l/h                        |  |  |  |
| Messwerte                                           |                               |  |  |  |
| Elektrochemischer Sensor                            | <b>O</b> <sub>2</sub>         |  |  |  |
| Messbereich                                         | 021 %                         |  |  |  |
| Auflösung (Standard)                                | 0,1 %                         |  |  |  |
| Auflösung (optional)                                | 0,01 %                        |  |  |  |
| Genauigkeit abs.                                    | ± 0,2 Vol.%                   |  |  |  |
| Ansprechzeit T90                                    | < 20s                         |  |  |  |
| Jahre erwartete Lebensdauer an Luft                 | 2                             |  |  |  |
| CO <sub>2</sub> tolerant bis                        | 20 Vol.%                      |  |  |  |
| Elektrochemischer Sensor                            | O₂ Long Life                  |  |  |  |
| Messbereich                                         | 0- 21 Vol.%                   |  |  |  |
| Auflösung (Standard)                                | 0,1 %                         |  |  |  |
| Auflösung (optional)                                | 0,01 %                        |  |  |  |
| Genauigkeit abs.                                    | ± 0,2 Vol.%                   |  |  |  |
| Ansprechzeit T90                                    | < 20s                         |  |  |  |
| Jahre erwartete Lebensdauer an Luft                 | 3                             |  |  |  |
| CO <sub>2</sub> tolerant bis                        | 100 Vol.%                     |  |  |  |
| Elektrochemischer Sensor                            | O <sub>2</sub> Very Long-Life |  |  |  |
| Messbereich                                         | 0 – 21 Vol.%                  |  |  |  |
| Auflösung (Standard)                                | 0,1 %                         |  |  |  |
| Auflösung (optional)                                | 0,01 %                        |  |  |  |
| Genauigkeit abs.                                    | ± 0,2 Vol.%                   |  |  |  |
| Ansprechzeit T90                                    | < 20s                         |  |  |  |
| Jahre erwartete Lebensdauer an Luft                 | 4                             |  |  |  |
| CO <sub>2</sub> tolerant bis                        | 100 %                         |  |  |  |
| (erfordert Erholungszeit von der zweifachen Be-     |                               |  |  |  |
| aufschlagungszeit für CO <sub>2</sub> > 20 Vol.%    |                               |  |  |  |

| Elektrochemischer Sensor               | O2 Messbereichserweite-    |  |  |  |
|----------------------------------------|----------------------------|--|--|--|
|                                        | rung bis 25 % (Option      |  |  |  |
|                                        | #62414)                    |  |  |  |
| Messbereich                            | 025 Vol%                   |  |  |  |
| Auflösung                              | 0,1 %                      |  |  |  |
| Genauigkeit abs.                       | ± 0,2 Vol%                 |  |  |  |
| Ansprechzeit T90                       | < 20s                      |  |  |  |
| Elektrochemischer Sensor               | СО                         |  |  |  |
| H <sub>2</sub> - kompensiert           |                            |  |  |  |
| Nominaler Messbereich                  | 0 - 10000 ppm              |  |  |  |
| Überlastbereich                        | < 20000 ppm                |  |  |  |
| Auflösung                              | 1 ppm                      |  |  |  |
| Genauigkeit absolut / vom Messwert     | ± 10 ppm                   |  |  |  |
|                                        | 5% (0 – 4000 ppm)          |  |  |  |
|                                        | 10% (> 4000 ppm)           |  |  |  |
| Ansprechzeit T90                       | < 40s                      |  |  |  |
| ·                                      |                            |  |  |  |
| Option                                 | CO low                     |  |  |  |
| Messbereich                            | 500 ppm                    |  |  |  |
| Auflösung                              | 0,1 ppm                    |  |  |  |
| Genauigkeit                            | ± 2 ppm / 5 %              |  |  |  |
| Elektrochemischer Sensor               | CO high (Option #63057)    |  |  |  |
| Nominaler Messbereich                  | 0 - 4000 ppm               |  |  |  |
| Überlastbereich                        | < 20000 ppm                |  |  |  |
| Auflösung                              | 1 ppm                      |  |  |  |
| Genauigkeit absolut / vom Messwert     | ± 100 ppm /                |  |  |  |
|                                        | 5% (0 - 4000 ppm)          |  |  |  |
|                                        | 10 % (> 4000 ppm           |  |  |  |
| Ansprechzeit T90                       | < 40s                      |  |  |  |
| Elektrochemischer Sensor               | CO very high (Option       |  |  |  |
|                                        | #63134)                    |  |  |  |
| Nomineller Messbereich                 | 040.000 ppm / (04%)        |  |  |  |
| Überlastbereich                        | < 100.000 ppm / (<10%)     |  |  |  |
| Auflösung                              | 0 10000 : 1 ppm            |  |  |  |
|                                        |                            |  |  |  |
|                                        | >=1%:10ppm/(0,001%)        |  |  |  |
| Genauigkeit absolut / vom Messwert     | + 200 ppm /                |  |  |  |
| Central greet absolut / Form Messivert | 5 % (0_40,000ppm /         |  |  |  |
|                                        | (0)                        |  |  |  |
|                                        | 10% (>100.000ppm / (<10%)) |  |  |  |
| Ansprechzeit T90                       | <40 s                      |  |  |  |
| Elektrochemischer Sensor               | NO (Option #63058)         |  |  |  |
| Nominaler Messbereich                  | 0 - 1000 ppm               |  |  |  |
| Überlastbereich                        | < 5000 ppm                 |  |  |  |
| Auflösung                              | 1 ppm                      |  |  |  |
| Genauigkeit abs. /vom Messwert         | + 5ppm                     |  |  |  |
|                                        | 5% (0 - 1000 ppm)          |  |  |  |
|                                        | 10% (> 1000 ppm)           |  |  |  |
| Ansprechzeit T90                       | < 30s                      |  |  |  |
|                                        |                            |  |  |  |

| Option                                     | NO low                    |  |  |
|--------------------------------------------|---------------------------|--|--|
| Messbereich                                | 0300 ppm                  |  |  |
| Auflösung                                  | 0,1 ppm                   |  |  |
| Genauigkeit                                | 2 ppm / 5%                |  |  |
| Elektrochemischer Sensor                   | NO <sub>2</sub>           |  |  |
| Nomineller Messbereich                     | 0200ppm                   |  |  |
| Überlastbereich                            | <1000 ppm                 |  |  |
| Auflösung                                  | 1 ppm                     |  |  |
| Genauigkeit abs. / vom Messwert            | ± 5 ppm / 5 % (0-200 ppm) |  |  |
|                                            | 10 % (>200 ppm)           |  |  |
| Ansprechzeit T90                           | < 60 s                    |  |  |
|                                            |                           |  |  |
| Option                                     | NO <sub>2</sub> low       |  |  |
| Messbereich                                | 0300 ppm                  |  |  |
| Auflösung                                  | 0,1 ppm                   |  |  |
| Genauigkeit                                | 4 ppm / 5 %               |  |  |
|                                            |                           |  |  |
| Elektrochemischer Sensor                   | SO <sub>2</sub>           |  |  |
| Nomineller Messbereich                     | 02000 ppm                 |  |  |
| Überlastbereich                            | < 5000 ppm                |  |  |
| Auflösung                                  | 1 ppm                     |  |  |
| Genauigkeit abs. / vom Messwert            | ± 10 ppm /                |  |  |
|                                            | 5 % (02000 ppm)           |  |  |
|                                            | 10% (>2000 ppm)           |  |  |
| Ansprechzeit T90                           | < 40 S                    |  |  |
|                                            |                           |  |  |
| Option                                     | SO <sub>2</sub> low       |  |  |
| Messbereich                                | 0300 ppm                  |  |  |
| Auflösung                                  | 0,1 ppm                   |  |  |
| Genauigkeit                                | 4 ppm / 5%                |  |  |
|                                            |                           |  |  |
| Elektrochemischer Sensor                   | H <sub>2</sub>            |  |  |
| Nomineller Messbereich                     | 01000 ppm                 |  |  |
| Überlastbereich                            | < 2000 ppm                |  |  |
| Auflösung                                  | 1 ppm                     |  |  |
| Genauigkeit abs. / vom Messwert            | ± 5 ppm /                 |  |  |
|                                            | 5 % (0500 ppm)            |  |  |
|                                            | 10% (>500 ppm)            |  |  |
| Elektrochemischer Sensor auf Zusatz-Steck- | H <sub>2</sub> S          |  |  |
| platz (konfigurationsabhängig)             |                           |  |  |
| Nomineller Messbereich                     | 0500 ppm                  |  |  |
| Überlastbereich                            | < 2000 ppm                |  |  |
| Auflösung                                  | 1 ppm                     |  |  |
| Genauigkeit abs. / vom Messwert            | ± 5 ppm                   |  |  |
|                                            | 5% (0500 ppm)             |  |  |
|                                            | 10% (>500 ppm)            |  |  |
| Ansprechzeit T90                           | <40s                      |  |  |

| Elektrochemischer Sensor auf Zusatz-Steck-    | H₂S              |  |
|-----------------------------------------------|------------------|--|
| platz (konfigurationsabhängig)                |                  |  |
| Nomineller Messbereich                        | 02000 ppm        |  |
| Überlastbereich                               | < 5000 ppm       |  |
| Auflösung                                     | 1 ppm            |  |
| Genauigkeit abs. / vom Messwert               | ± 10 ppm / 10%   |  |
| Ansprechzeit T90                              | <40s             |  |
| Nicht-dispersive Infrarotmessung NDIR         | CO <sub>2</sub>  |  |
| Nomineller Messbereich                        | 040 Vol%         |  |
| Auflösung                                     | 0,01 Vol%        |  |
| Genauigkeit abs. / vom Messwert               | ± 0,3 Vol% / 3 % |  |
| Ansprechzeit T90                              | < 35 s           |  |
| Nicht-dispersive Infrarotmessung NDIR         | CH₄              |  |
| Nomineller Messbereich                        | 100 40000 ppm    |  |
| Auflösung                                     | 10 ppm           |  |
| Genauigkeit abs. / vom Messwert               | ± 400 ppm / 5 %  |  |
| Ansprechzeit                                  | < 35 s           |  |
| Temperaturmessung                             | T1, T2           |  |
| Anzahl der Thermoelement Typ K - Eingänge     | 2                |  |
| Messbereich                                   | -40 °C - 1200 °C |  |
| Genauigkeit abs. / vom Messwert               | ±2°C/            |  |
|                                               | 0,5%             |  |
|                                               |                  |  |
| Abgastemperatur (mit MRU-Sonde)               | T <sub>A</sub>   |  |
| Messbereich mit Gasentnahmerohr aus Edelstahl | 0 - 800°C        |  |
| Messbereich mit Gasentnahmerohr aus           | 0 - 1100°C       |  |
| Inconel                                       |                  |  |
| Genauigkeit abs. / vom Messwert               | ±2°C/            |  |
|                                               | 0,5%             |  |
| Verbrennungslufttemperatur                    | Tı               |  |
| (mit MRU Fühler)                              |                  |  |
| Messbereich mit Verbrennungsluftfühler        | 0 - 100°C        |  |
| Genauigkeit abs.                              | 1 °C             |  |
| Kaminzug                                      |                  |  |
| Messbereich                                   | ± 100 hPa        |  |
| Genauigkeit abs. / vom Messwert               | 0,02 hPa /       |  |
|                                               | 1%               |  |
|                                               |                  |  |
| Differenzdruck                                |                  |  |
| Messbereich                                   | ± 300 hPa        |  |
| Genauigkeit abs. / vom Messwert               | 0,02 hPa oder 1% |  |

| Berechnete Werte                 |              |
|----------------------------------|--------------|
|                                  | <b>(0</b> -  |
|                                  |              |
| Messbereich (Brennstoffabhängig) | 0 - CO₂max   |
| Genauigkeit abs.                 | ± 0,3 Vol. % |
| Auflösung                        | 0,1 Vol%     |
| Lambda (Luftverhältniszahl)      |              |
| Messbereich                      | 1 - 20       |

| Auflösung                 | 0,1                                                  |
|---------------------------|------------------------------------------------------|
| Luftüberschuss            |                                                      |
| Messbereich               | 0 – 999%                                             |
| Auflösung                 | 0,1%                                                 |
| GI (Giftindex)            |                                                      |
| Messbereich               | 0.0001 - 10.0                                        |
| Taupunkt                  |                                                      |
| Einheit                   | °C                                                   |
| Auflösung                 | 0,1 °C                                               |
| Abgasverlust qA           |                                                      |
| Messbereich               | 0 – 99,9%                                            |
| Auflösung                 | 0,1 %                                                |
| Wirkungsgrad              |                                                      |
| Messbereich               | 0 - 120%                                             |
| Auflösung                 | 0,1 %                                                |
| Messwerte darstellbar als | Mg/Nm <sup>3</sup>                                   |
|                           | O <sub>2</sub> Ref                                   |
|                           | mg/kWh                                               |
|                           | NO <sub>x</sub> : mg/Nm <sub>3</sub> NO <sub>2</sub> |

| Strömungsgeschwindigkeit                               | v                                        |
|--------------------------------------------------------|------------------------------------------|
| basierend auf Differenzdruckmessung mit<br>Prandtlrohr |                                          |
| Messbereich Differenzdruckmessung                      | 100hPa                                   |
| Genauigkeit Differenzdruckmessung                      | ±0.5 Pa / 1% with                        |
|                                                        | <5°C temp. change                        |
|                                                        | <30 min meas. time                       |
| Messbereich Absolutdruckmessung                        | 600 hPa 1150 hPa                         |
| Genauigkeit der Absolutdruckmessung                    | ± 10 hPa                                 |
| Messbereich Geschwindigkeitsmessung                    | 1 m/s 100 m/s                            |
| Genauigkeit ohne Fehler des Prandtlrohrs               | ±1 m/s ( 0 <v<2m s)<="" td=""></v<2m>    |
|                                                        | ±0.2 m/s (2 <v<10m s)<="" td=""></v<10m> |
|                                                        | ±0.5% (v>10m/s)                          |

# 15.2. Analyse und Berechnung

| Kontinuierliche Umrechnungen zu CO                                           | СО |
|------------------------------------------------------------------------------|----|
| [ ppm ] bez. auf 0% Rest O <sub>2</sub> (unverdünnt)                         | Х  |
| [ ppm ] bez. auf brennstoffabhängigen O <sub>2</sub> Bezugswert              | Х  |
| [ mg/m <sup>3</sup> ]                                                        | Х  |
| [mg/kWh]                                                                     | Х  |
| [mg/MJ]                                                                      | Х  |
| [mg/m <sup>3</sup> ] bez. auf brennstoffabhängigen O <sub>2</sub> Bezugswert | Х  |

| Kontinuierliche Umrechnungen zu NO                                           | NO |
|------------------------------------------------------------------------------|----|
| [ ppm ] bez. auf 0% Rest O <sub>2</sub> (unverdünnt)                         | Х  |
| [ppm] bez. auf brennstoffabhängigen O <sub>2</sub> Bezugswert                | X  |
| [ mg/m <sup>3</sup> ]                                                        | X  |
| [mg/kWh]                                                                     | X  |
| [mg/MJ]                                                                      | X  |
| [mg/m <sup>3</sup> ] bez. auf brennstoffabhängigen O <sub>2</sub> Bezugswert | X  |

| Weitere kontinuierlich berechnete Messgrößen | Einheit |
|----------------------------------------------|---------|
| CO <sub>2</sub>                              | [%]     |
| ETA                                          | [%]     |
| ETA kondensiert                              | [%]     |
| Verluste                                     | [%]     |
| Verluste kondensiert                         | [%]     |
| Lambda                                       | -       |
| Taupunkt                                     | [°C]    |
| CO / CO <sub>2</sub> ratio                   | [%]     |

# 15.3. Messgerät resetten

Falls das Messgerät nicht mehr reagiert, können Sie einen Reset durchführen.

► Drücken Sie die ESC-Taste und die EIN/AUS-Taste gleichzeitig.

# 15.4. Fehlerbehandlung

# Fehlerdiagnosen am Messgerät

| Auswirkung                                                                                         | Fehler                                                                                                    | Ursache                                                                                                    | Lösung                                                                                                    |
|----------------------------------------------------------------------------------------------------|----------------------------------------------------------------------------------------------------|----------------------------------------------------------------------------------------------------|----------------------------------------------------------------------------------------------------|
| Gerät zeigt<br>keine Reaktion                                                                      |                                                                                                    | Gerät reagiert auf keine<br>Touchbedienung.                                                                                                    | ESC und Power-ON<br>Tasten gleichzeitig<br>betätigen                                                                                                    |
| Unterkühlung<br>im Gerätein-<br>nern, das Gerät<br>ist nicht ein-<br>setzbar.                      | Displayanzeige:<br>"Gerät zu kalt"<br>oder<br>Piepston alle 5<br>Sek.                                             | z.B. Gerät im Winter im<br>Kofferraum.                                                                                                    | Bei Unterkühlung<br>das Gerät in einen<br>warmen Raum stel-<br>len. Warten.                                                                              |
| Messwerte<br>nicht<br>korrekt                                                                      | Nullpunkt-<br>nahme-Fehler                                                                                        | Sensoren werden bei der Ka-<br>libration bereits mit Gas be-<br>aufschlagt.                                                                     | Gerät bitte mit<br>Frischluft spülen<br>und neu einschal-<br>ten.                                                                                        |
| Gerät lässt sich<br>nicht einschal-<br>ten oder rea-<br>giert nach Ein-<br>schalten nicht<br>mehr. |                                                                                                    | Akkukapazität erschöpft.                                                                                                    | Gerät ans Netz an-<br>schließen dabei<br>wird der Akku auf-<br>geladen.                                                                                  |
| Messung ohne<br>genaue Tem-<br>peraturwerte.                                                       | Temperaturan-<br>zeige:<br>,-°C                                                                                   | Thermoelement defekt,<br>Ausgleichsleitung unterbro-<br>chen o. nicht angeschlossen                                                             | Anruf bei unserem<br>Kundendienst.<br>Sonde aus Abgas-<br>rohr und Konden-<br>sat von Sondenrohr<br>entfernen.                                           |
| falsche Gas-<br>messwerte                                                                          | Messbereichs-<br>überschreitung:<br>O <sub>2</sub> -Wert zu hoch,<br>CO- und CO <sub>2</sub> -<br>Wert zu nieder. | Verbindung Sonde-Gerät<br>nicht ordnungsgemäß,<br>Undichtheit bei Sonde /<br>Schlauch / Kondensa-<br>tabscheider, Pumpe saugt<br>nicht richtig. | Dichtheitstest<br>durchführen.<br>Durch Sichtkon-<br>trolle von Sonde,<br>Schläuche, Konden-<br>satabscheider evtl.<br>undichte Stelle auf-<br>findbar.  |
|                                                                                                    | Gastemperatur<br>zu hoch oder<br>springt                                                                          | Sondenstecker nicht richtig<br>gesteckt<br>Kabelbruch in der Sonden<br>Leitung, Kondensatbildung<br>an der Sondenspitze.                        | Sondenstecker<br>bzw. Sonden Lei-<br>tung auf Bruchstel-<br>len (Wackelkontakt)<br>überprüfen, Kon-<br>densat an der Son-<br>denspitze abschüt-<br>teln. |

# Fehlerdiagnosen Kondensatabscheider

| 1. Auswirkung                                                                                                    | 2. Ursache                                                                                                    | 3. Lösung                                                                                         |
|----------------------------------------------------------------------------------------------------|----------------------------------------------------------------------------------------------------|---------------------------------------------------------------------------------------------------|
| Schmutz und / oder Feuch-<br>tigkeit im Geräteinnern<br>keine Filterwirkung<br>Ausfall der Sensoren<br>Ausfall der Pumpe | Schmutzige und / oder<br>nasse Feinfilter.                                                                                 | Filter öfters über-<br>prüfen<br>ggf. austauschen<br>(weiß = O.K.<br>braun-schwarz =<br>erneuern) |
| falsche Messergebnisse                                                                                                   | Deckel, Mittelstück, Plexi-<br>glasrohr und Verschluss-<br>stopfen sind nicht dicht<br>verschlossen bzw. ver-<br>schraubt. | Bei jedem Filter-<br>tausch<br>auf Dichtigkeit<br>überprüfen.                                     |

## 15.5. Firmware aktualisieren

#### Aktuelle Firmwareversion prüfen

| Menü Extras               |    | Geräte-Info                |           |
|---------------------------|----|----------------------------|-----------|
| Einstellungen             |    |                            |           |
| Datum / Uhrzeit           |    | Messgeräte-Ident.          |           |
| Kundendienstmenü          |    | MRAV00350006               | NEU0521   |
| Werkseinstellung          |    | Firmware-Version           | 3.00.02   |
| Servicewerte              |    | Versionunternummen         | · 12      |
| Dichtheitstest            |    | Messkernel-Version         | 1.04      |
| Inhalt SD-Karte           |    | Hardware-Version           | 500       |
| Geräte-Info               |    | Bootlader-Version          | 0.24      |
|                           |    | Seriennummer               | 350006    |
| Messen Speicher Einstell. | OK | -<br>Service Hist Optionen | MIN (ZIV) |

- ► Gehen Sie in das Menü Extras.
- ► Wählen Sie Geräte-Info.
  - ⇒ Das Menü Geräte-Info erscheint.
  - ⇒ Die aktuelle Firmware-Version erscheint. In diesem Beispiel lautet die Firmware-Version 3.00.02.

Für den Fall, dass es bei Update Probleme geben sollte, benötigen wir einige Informationen von Ihnen.

- ► Notieren Sie Ihre Firmware-Version.
- ► Notieren Sie Ihre Seriennummer.

#### SD-Karte vorbereiten

Falls Sie die neue Firmware nicht auf einer SD-Karte erhalten haben, sondern beispielsweise per E-Mail, müssen Sie Sie Datei "All 1122.fwb" in das Hauptverzeichnis (d.h. in kein Unterverzeichnis) der SD-Karte kopieren. Unter Umständen haben Sie diese Datei gepackt in einer ZIP-Datei erhalten. Entpacken Sie die Datei, bevor Sie die Datei auf die SD-Karte kopieren.

#### Firmwareaktualisierung durchführen

- Kopieren Sie die Datei "All 1122.fwb." auf eine SD-Karte in das Hauptverzeichnis (d.h. in kein Unterverzeichnis).
- Schalten Sie das Messgerät ein.
- ► Warten Sie ab bis die Nullpunktnahme beendet ist.
- Stecken Sie die vorbereitete SD-Karte in das Messgerät.
  - ⇒ Eine Meldung erscheint.

| Menü Messung 👘 🗖 🗖                                       | ]               |
|----------------------------------------------------------|-----------------|
| Neue Firmware auf<br>Speicherkarte gefunden:<br>V3.00.04 |                 |
| Bisher installierte Version:                             |                 |
| V3.00.02-12                                              |                 |
|                                                          |                 |
| ignorieren                                               |                 |
| Firmware installieren                                    |                 |
|                                                          | 172 Nockarsulm  |
| AUX-Anemometer                                           | 172 Neckursuini |
| -                                                        |                 |

- ► Wählen Sie Firmware aktualisieren.
- Drücken Sie OK.
  - ⇒ Das Update wird durchgeführt.
  - ⇒ Nachdem das Update durchgeführt wurde erscheint eine Meldung.

| meluung.                                                                              |                 |
|---------------------------------------------------------------------------------------|-----------------|
| Akku laden 🛛 💭                                                                        |                 |
| Neue Firmware<br>wurde installiert.<br>A<br>Evtl. Anpassungen<br>wurden durchgeführt. |                 |
| weiter                                                                                | Meldung mit OK. |

- Schalten Sie das Messgerät nach dem erfolgreichen Update nochmals aus.
  - ⇒ Beim nächsten Einschalten stehen alle Funktionen zur Verfügung.

#### Neue Firmwareversion prüfen

| Menü Extras              |    | Geräte-Info          |            |
|--------------------------|----|----------------------|------------|
| Einstellungen            |    |                      |            |
| Datum / Uhrzeit          |    | Messgeräte-Ident.    |            |
| Kundendienstmenü         |    | MRAV00349999         | VEU0821    |
| Werkseinstellung         |    | Firmware-Version     | 3.00.04    |
| Servicewerte             |    | Versionunternummer   | 1          |
| Dichtheitstest           |    | Messkernel-Version   | 1.04       |
| Inhalt SD-Karte          |    | Hardware-Version     | 501        |
| Geräte-Info              |    | Bootlader-Version    | 1.00       |
|                          |    | Seriennummer         | 349999     |
|                          | OK | •                    |            |
| Messen Speicher Finstell | UK | envice Hist Ontionen | MIN (71\/) |

- ► Gehen Sie in das Menü Extra.
- ► Wählen Sie Geräte-Info.
- Drücken Sie OK.
  - ⇒ Das Menü Geräte-Info erscheint.
  - ⇒ Die neue Firmware-Version wird angezeigt.
- Wiederholen Sie den Updatevorgang, falls noch die alte Firmware-Version angezeigt wird.

#### Im Fehlerfall

Was tun, wenn es Probleme beim Update gab? Im Fehlerfall blinkt die rote LED des Kondensatabscheiders. Die eingelegte SD-Karte wurde dann nicht erkannt. (Kontrollieren Sie, ob die SD-Karte korrekt gesteckt ist und führen Sie einen Reset durch, indem Sie gleichzeitig die Tasten **ESC** und **ON** betätigen).

Wo bekomme ich Hilfe, falls das Update nicht erfolgreich war? Wenden sie sich an Ihren zuständigen Außendienstberater oder über Email: info@mru.de

## 15.6. Eigenes Startlogo anzeigen

Sie haben die Möglichkeit ein eigenes Startlogo in das Messgerät einzulesen und sich beim Einschalten anzeigen zu lassen.

### Eigenes Startlogo erstellen

Erstellen Sie ihr eigenes Logo. Im folgendem wird die Erstellung eines Logos beispielhaft mit MS Paint<sup>®</sup> dargestellt.

Sie können ihr Logo auch mit einem anderen Grafikprogramm erstellen.

► Öffnen Sie das Grafikprogramm

| infügen        | Auswählen              | ···· 🥖 🖉 🔍 | Pinsel |                 |           |
|----------------|------------------------|------------|--------|-----------------|-----------|
| Zwischenablage | Bild                   | Tools      |        |                 |           |
|                |                        |            |        |                 |           |
|                |                        |            |        |                 |           |
|                |                        |            |        |                 |           |
|                |                        |            |        |                 |           |
| [              |                        |            |        |                 |           |
| Größe ändern   | ı/Zerren               | ×          |        |                 |           |
| Größe änd      | ern                    | _          |        |                 |           |
| Um: C          | ) Prozentsatz          |            |        |                 |           |
|                | Horizontal: 480        |            |        |                 |           |
| ↓ □t           | Vertikal: 800          |            |        |                 |           |
| Seiten         | /erhältnis heihehalten |            |        |                 |           |
|                | cinateris beibenateri  | _          |        |                 |           |
| Zerren (°)     |                        |            |        |                 |           |
|                | Horizontal: 0          |            |        |                 |           |
|                |                        |            |        |                 |           |
|                | Vertikal: 0            |            |        |                 |           |
|                |                        |            |        |                 |           |
| L              | OK Abbreche            | en         |        |                 |           |
|                |                        |            |        |                 |           |
|                |                        |            |        | Passen Sie di   | e Date    |
|                |                        |            |        | 1 455611 516 41 | ~ ~ ~ ~ ~ |

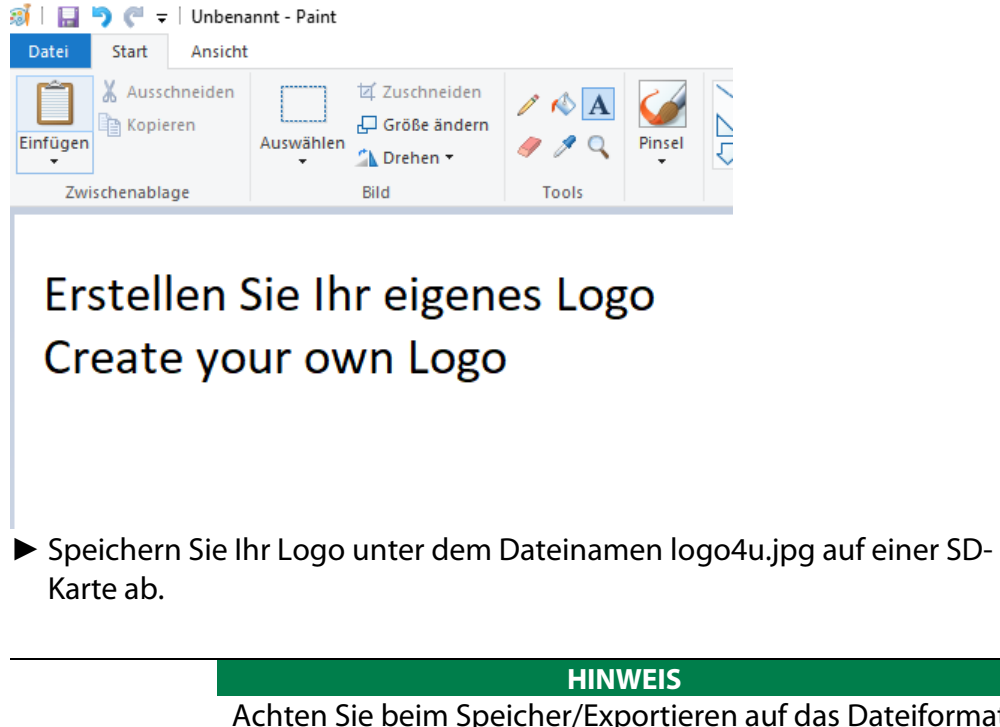

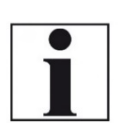

Achten Sie beim Speicher/Exportieren auf das Dateiformat jpg.

Falls Sie ein anders Grafikprogramm als MS Paint verwenden müssen vor dem Export folgende Punkte abschalten.

- Progressiv
- Vorschau/Farbprofil speichern
- Arithmetische Kodierung verwenden
| j   🔜 🦻 (♥ 🗢   Unbena<br>Datei Start Ansicht | annt - Paint                                         |             |          |             |                   |                          |
|----------------------------------------------|------------------------------------------------------|-------------|----------|-------------|-------------------|--------------------------|
| Einfügen                                     | Auswählen                                            | len<br>dern |          | Pinsel      |                   | □広ム<br>⇒ (中心・<br>□ ○ 〇 マ |
| Zwischenablage                               | Bild                                                 |             | Tools    |             |                   | Formen                   |
| Erstellen S                                  | Sie Ihr eige                                         | ene         | s Log    | 0           |                   |                          |
| Create vo                                    | ur own Los                                           | go          | J        |             |                   |                          |
| Speichern unter                              |                                                      | 0           |          |             |                   | ×                        |
| ← → ~ ↑                                      | tart > Eigenes Logo                                  |             | 5 v      | "Eigenes L  | ogo_Own Logo" (   | du م                     |
| Organisieren 🔻 Neu                           | er Ordner                                            |             |          |             |                   | 0                        |
| 🖈 Schnellzugriff                             |                                                      | ^           | Name     |             | ^                 | 1                        |
| Desktop                                      | 5                                                    | *           | Es wurde | n keine Suo | chergebnisse gefu | unden.                   |
| Downloads                                    |                                                      | *           |          |             |                   |                          |
| E Bilder                                     |                                                      | *           |          |             |                   |                          |
| Zuhause                                      | 3                                                    | * *         | <        |             |                   | >                        |
| Dateiname: logo<br>Dateityp: JPEG            | <mark>4u.jpg</mark><br>i (*.jpg;*.jpeg;*.jpe;*.jfif) |             |          |             |                   | ~                        |
| ∧ Ordner ausblenden                          |                                                      |             |          | Speiche     | ern Abbre         | chen                     |
|                                              |                                                      |             |          |             |                   |                          |
|                                              |                                                      |             |          |             |                   |                          |

### Startlogo in Messgerät einspielen

- ► Gehen Sie in das Menu Einstellungen.
  - <sup>e</sup> Siehe auch Kapitel 5.2 Einstellungen vornehmen, S. 23.
- Stecken Sie die SD-Karte mit der Datei logo4u.jpg in das Messgerät.
  - ⇒ Eine Meldung erscheint.
  - ⇒ Das Startlogo wird gespeichert.
  - ⇒ Beim nächsten Einschalten des Messgerätes wird das Logo angezeigt.

### Startlogo löschen

Sie haben die Möglichkeit ihr Startlogo zu löschen. Beachten Sie, dass es zwei Möglichkeiten gibt Ihr eigenes Startlogo zu löschen.

- 1. Möglichkeit
- Schalten Sie das Messgerät ein.
- Drücken Sie die ESC-Taste für zehn Sekunden, bevor das Startlogo erscheint.
  - ⇒ Ein Signalton ertönt.
  - ⇒ Das eingespielte Startlogo wurde gelöscht.

- 2. Möglichkeit
- Erstellen Sie eine Datei mit dem Namen clrlogo.jpg (clrlogo.jpg kann eine beliebige Datei sein)
- Speichern Sie die Datei auf eine SD-Karte.
- Gehen Sie in das Menu Einstellungen.
  - Siehe auch Kapitel 5.2 Einstellungen vornehmen, S. 23.
- Stecken Sie die SD-Karte mit der Datei clrlogo.jpg in das Messgerät.
  - ⇒ Das Startlogo wird gelöscht.

# 16 Konformitätserklärung

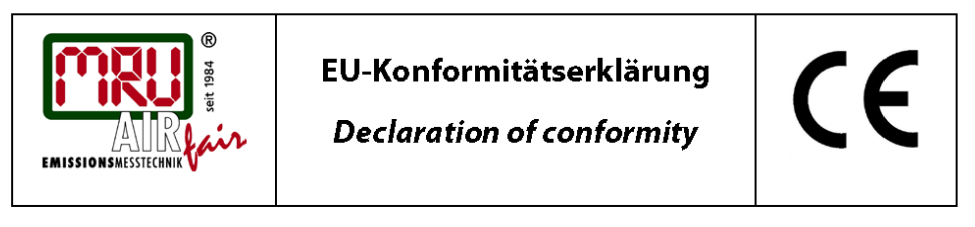

MRU Messgeräte für Rauchgase und Umweltschutz GmbH

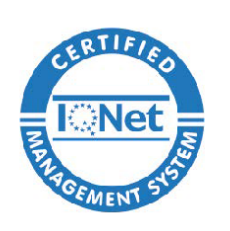

Fuchshalde 8 + 12 74172 Neckarsulm-Obereisesheim Deutschland / *Germany* Tel.: +49 (0) 7132 - 99 62 0 Fax: +49 (0) 7132 - 99 62 20 E-Mail / *mail*: <u>info@mru.de</u> Internet / *site*: <u>www.mru.eu</u>

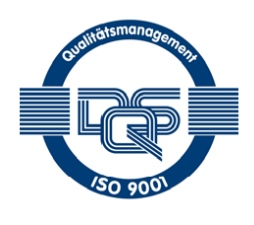

#### Bevollmächtigte Person, für die Zusammenstellung der technischen Unterlagen Person authorized to compile the technical documents.

| Name / <i>name:</i>       | Dierk Ahrends                                  |  |  |  |
|---------------------------|------------------------------------------------|--|--|--|
| Funktion / function:      | QM-Beauftragter / QM-Representative            |  |  |  |
| Firmenname / company:     | Messgeräte für Rauchgase und Umweltschutz GmbH |  |  |  |
| Straße / street:          | Fuchshalde 8 + 12                              |  |  |  |
| Ort / city:               | 74172 Neckarsulm                               |  |  |  |
| Land / <i>country:</i>    | Deutschland / Germany                          |  |  |  |
| Produkt/Product           |                                                |  |  |  |
| Bezeichnung /designation: | Gasanalysator                                  |  |  |  |
|                           | Casanahusar                                    |  |  |  |

|                            | Gas analyser                      |
|----------------------------|-----------------------------------|
| Produktname / <i>name:</i> | ΟΡΤΙΜΑ                            |
| Funktion / function:       | Gasanalyse / g <i>as analysis</i> |

Hiermit erklären wir, dass das oben beschriebene Produkt allen einschlägigen Bestimmungen entspricht, es erfüllt die Anforderungen der nachfolgend genannten Richtlinien und Normen:

We declare the conformity of the product with the applicable regulations listed below:

- EMV-Richtlinie / EMV-directive 2014/30/EU
- Niederspannungsrichtlinie / low voltage directive 2014/35/EU
- RoHS-Richtlinie / RoHS directive 2011/65/EU (RoHS II)

Neckarsulm, 11.04.2022

Ener hily

Erwin Hintz, Geschäftsführer / Managing Director

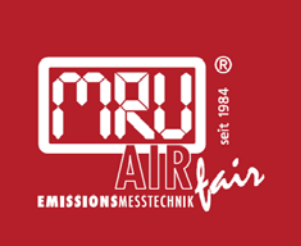

## MRU · Messgeräte für Rauchgase und Umweltschutz GmbH

Fuchshalde 8 + 12 74172 Neckarsulm-Obereisesheim Fon 07132 99620 · Fax 07132 996220 info@mru.de · www.mru.eu